### Veriton 3500/5500/7500 Service Guide

Service guide files and updates are available on the AIPG/CSD web; for more information, please refer to <u>http://csd.acer.com.tw</u>

100% Recycled Paper

PART NO .:

PRINTED IN TAIWAN

# **Revision History**

Please refer to the table below for the updates made on Veriton 3500/5500/7500 service guide.

| Date | Chapter | Updates |
|------|---------|---------|
|      |         |         |
|      |         |         |
|      |         |         |
|      |         |         |

# Copyright

Copyright © 2002 by Acer Incorporated. All rights reserved. No part of this publication may be reproduced, transmitted, transcribed, stored in a retrieval system, or translated into any language or computer language, in any form or by any means, electronic, mechanical, magnetic, optical, chemical, manual or otherwise, without the prior written permission of Acer Incorporated.

### Disclaimer

The information in this guide is subject to change without notice.

Acer Incorporated makes no representations or warranties, either expressed or implied, with respect to the contents hereof and specifically disclaims any warranties of merchantability or fitness for any particular purpose. Any Acer Incorporated software described in this manual is sold or licensed "as is". Should the programs prove defective following their purchase, the buyer (and not Acer Incorporated, its distributor, or its dealer) assumes the entire cost of all necessary servicing, repair, and any incidental or consequential damages resulting from any defect in the software.

Acer is a registered trademark of Acer Corporation.

Intel is a registered trademark of Intel Corporation.

Pentium and Pentium IV are trademarks of Intel Corporation.

Other brand and product names are trademarks and/or registered trademarks of their respective holders.

### Conventions

The following conventions are used in this manual:

| Screen messages | Denotes actual messages that appear on screen.                                         |
|-----------------|----------------------------------------------------------------------------------------|
| NOTE            | Gives bits and pieces of additional<br>information related to the current<br>topic.    |
| WARNING         | Alerts you to any damage that might result from doing or not doing specific actions.   |
| CAUTION         | Gives precautionary measures to<br>avoid possible hardware or software<br>problems.    |
| IMPORTANT       | Reminds you to do specific actions<br>relevant to the accomplishment of<br>procedures. |

### Preface

Before using this information and the product it supports, please read the following general information.

- 1. This Service Guide provides you with all technical information relating to the BASIC CONFIGURATION decided for Acer's "global" product offering. To better fit local market requirements and enhance product competitiveness, your regional office MAY have decided to extend the functionality of a machine (e.g. add-on card, modem, or extra memory capability). These LOCALIZED FEATURES will NOT be covered in this generic service guide. In such cases, please contact your regional offices or the responsible personnel/channel to provide you with further technical details.
- 2. Please note WHEN ORDERING FRU PARTS, that you should check the most up-to-date information available on your regional web or channel. If, for whatever reason, a part number change is made, it will not be noted in the printed Service Guide. For ACER-AUTHORIZED SERVICE PROVIDERS, your Acer office may have a DIFFERENT part number code to those given in the FRU list of this printed Service Guide. You MUST use the list provided by your regional Acer office to order FRU parts for repair and service of customer machines.

| Chapter | 1 System Specifications                                                                                                    | 1                        |
|---------|----------------------------------------------------------------------------------------------------|--------------------------|
|         | Overview       Features         Front Panel-Veriton 3500/3500G       Rear Panel-Veriton 3500/3500G         Rear Panel-Veriton 3500/5500G       1         Front Panel-Veriton 5500/5500G       1         Rear Panel-Veriton 7500/7500G       1         Rear Panel-Veriton 7500/7500G       1         System Block Diagram (Veriton 3500/ 5500/ 7500)       1         System Block Diagram (Veriton 3500/ 5500/ 7500G)       1         Main Board Layout (Veriton 3500/ 5500/ 7500G) (S88M/ GL)       1         Main Board Layout (Veriton 3500/ 5500G/ 7500G) (S88M/ G)       1         Keyboard (3500/ 3500G, 5500/ 5500G, 7500/ 7500G)       2         Hardware Specifications and Configurations       2         Power Management Functions       3                                                                                                    | 124680246789134          |
| Chapter | 2 System Utilities 3                                                                                                    | 6                        |
|         | Entering Setup       3         Product Information       3         Standard CMOS Features       3         IDE Primary Master/Slave and IDE Secondary Master/Slave Setup       4         Advanced BIOS Features       4         Advanced Chipset Features       4         Integrated Peripherals       4         Power Management Setup       4         PnP/PCI Configurations       5         PC Health Status       5         Frequency Control       5         System Security       5         Supervisor Password       5         Load Default Settings       6         Exiting Setup       6         Advanced BIOS Features       6         Advanced Options       6         Product Information       6         Advanced BIOS Features       6         Advanced BIOS Features       6         Advanced Pripherals       6         Product Information       6         Advanced Pripherals       6         Prower Management Setup       6         Prower Management Setup       6         Prower Management Setup       6         Power Management Setup       6         Power Management Setup | 789124581356689012234568 |
| Chapter | 3 Machine Disassembly and Replacement 7                                                                                                    | 0                        |
|         | General Information       7         Before You Begin       7         Veriton 3500/ 3500G Disassembly Flow Chart       7         Disassembling the Veriton 3500/ 3500G       7         Opening the Housing       7         Removing the Front Panel       7         Removing the AGP VGA Card       7         Removing the LAN Card       7         Removing the EMI Audio Cover       7         Removing the FDD and DVD Frame       7                                                                                                    | 1 1 2 3 3 4 4 5 5 5      |

# Table of Contents

| Removing the Intrusion Alarm Cable Module                           | . 77 |
|---------------------------------------------------------------------|------|
|                                                                     | //   |
|                                                                     | 78   |
| Removing the Power Switch Cable                                     | 78   |
| Removing the USB/ Audio Board                                       | 79   |
| Removing the Hard Disk Drive                                        | 80   |
| Removing the LED Activity Indicators                                | 81   |
| Removing the Power Supply                                           | 82   |
| Removing the CPU Fan Sink                                           | 82   |
| Removing and Installing the Processor                               | 83   |
| Removing the System Main board                                      | 84   |
| Removing the I/O Port Bracket                                       | 84   |
| Veriton 5500/ 5500G Disassembly Procedure Flowchart                 | .85  |
| Disassembling the Veriton 5500/ 5500G                               | .86  |
| Open the Housing Cover                                              | .86  |
| Removing the Front Panel                                            | 86   |
| Removing the Empty Cover                                            | .87  |
| Removing a Dummy Link Bar                                           | .87  |
| Removing a Link Bar                                                 | 87   |
| Removing the AGP VGA Card                                           | 07   |
| Removing the Modern Card                                            | 88   |
| Permoving the USB/ Audio Board Module                               |      |
|                                                                     | 00.  |
| Pomoving the CDU Ean Sink                                           | 00   |
| Removing and Installing the Processor                               | 90   |
| Removing and installing the Processol                               | 91   |
| Removing and installing the RTC Battery                             | 91   |
| Removing the Hard Diskette Drive and Floppy Diskette Drive          | 92   |
|                                                                     | 93   |
|                                                                     | 95   |
| Removing the Intrusion Alarm Cable Module                           | 95   |
| Removing the LED Activity Indicators Module                         | .95  |
| Removing Power Switch Cable                                         | 96   |
| Removing the System Main Board                                      | 97   |
| Removing the I/O Port Bracket                                       | 97   |
| Veriton 7500/ 7500G Disassembly Procedure Flowchart                 | .98  |
| Disassembling the Veriton 7500/ 7500G                               | 99   |
| Opening the Housing                                                 | 99   |
| Removing the Front Panel                                            | 99   |
| Removing the Modem Card                                             | .100 |
| Removing the AGP VGA Card                                           | 100  |
| Removing the USB/ Audio Board                                       | 101  |
| Removing the DVD-ROM and CD-RW Drive                                | 102  |
| Removing the Floppy Disk Drive                                      | 103  |
| Removing the Hard Disk Drive                                        | 104  |
| Removing the Intrusion Alarm Cable Module                           | 104  |
| Removing a DIMM                                                     | .105 |
| Removing the CPU Fan Sink                                           | 105  |
| Removing and Installing the Processor                               | 106  |
| Removing and Installing the RTC Battery                             | 106  |
| Removing the Power Supply                                           | 107  |
| Removing the LED Activity Indicators With Power Switch Cable Module | 107  |
| Removing the Main Board                                             | 108  |
| Removing the I/O Port Bracket                                       | 100  |
|                                                                     | 100  |

# **Table of Contents**

| Chapter | 4                                        | Troubleshooting                                                                      | 110                      |
|---------|------------------------------------------|--------------------------------------------------------------------------------------|--------------------------|
|         | Power-<br>POST I<br>Error S<br>Undete    | On Self-Test (POST)<br>Error Messages List<br>ymptoms List<br>rmined Problems        | 111<br>117<br>119<br>123 |
| Chapter | 5                                        | Jumper and Connector Information                                                     | 124                      |
|         | Jumper<br>Co                             | rs and Connectors                                                                    | 124<br>127               |
| Chapter | 6                                        | FRU (Field Replaceable Unit) List                                                    | 128                      |
|         | Veriton<br>Veriton<br>Veriton            | 3500/ 3500G Exploded Diagram5500/ 5500G Exploded Diagram7500/ 7500G Exploded Diagram | 129<br>135<br>141        |
| Appendi | хA                                       | Model Definition and Configuration                                                   | 147                      |
|         | Veriton<br>Veriton<br>Main Fe            | 3500/5500/7500<br>3500G/5500G/7500G<br>eatures                                       | 147<br>148<br>149        |
| Appendi | хB                                       | Test Compatible Components                                                           | 150                      |
|         | Microso<br>Microso<br>Microso<br>Linux R | oft Windows XP Professional Environment Test                                         | 151<br>153<br>155<br>157 |
| Appendi | хC                                       | Online Support Information                                                           | 160                      |
| Index   |                                          |                                                                                      | 162                      |

# **System Specifications**

### **Overview**

The Veriton 3500, 5500, 7500 supports Intel<sup>®</sup> Pentium IV (Willamette 478/Northwood) Flip Chip-Pin Grid Array 2 processor (FC-PGA2) based MicroATX, IBM PC/AT compatible system with PCI bus.

The Veriton 3500G, 5500G, 7500G supports Intel<sup>®</sup> Pentium IV (Willamette 478/Northwood) Flip Chip-Pin Grid Array 2 processor (FC-PGA2) based Micro ATX, IBM PC/AT compatible system with PCI/ AGPbus.

### Features

#### Performance

- Intel Pentium® IV processor with Intel NetBurst<sup>™</sup> micro-architecture and integrated 256KB/ 512KB embedded L2 cache memory in Flip Chip 2 (FC)-mPGA 478 socket form factor, with supporting CPU clock up to 2.4GHz+.
- □ System Front Side bus speed:400/533 MHz for Brookdale G and 400MHz for Brookdale GL.
- Supports 2 DIMM sockets up to 2GB using DDR (Double Data Rate) SDRAM DIMM modules.
- □ Integrated LAN Controller (ICH4+PLC82562ET).
- □ 3.5-inch and 5.25-inch floppy disk drives.
- CD-ROM, DVD-ROM or CD-RW drive
- 1.5 V AGP interface with 4X SBA/ Data Transfer and 2X/4X Fast Write capability (no AGP slot for Veriton 3500, 5500 and 7500).
- □ High capacity, Enhanced-IDE hard disk
- Power management features
- CPU SMM (System Management Mode), STOP clock control
- On-board PCI master enhanced local bus IDE (Embedded in 82801DB chipset).
  - D PIO mode 4
  - Multiword DMA Mode 2
  - Ultra DMA/33, Ultra DMA/66 & Ultra DMA/100 modes
- Plug-and-Play (PnP) feature
- ACPI 1.0 b Compliant Power management and Configuration Support
- □ Software shutdown for Windows 95/98SE/ME/2000/XP
- Hardware monitor function
- On-board DC-to-DC converter (VRM 9.0 spec)
- Supports USB 2.0 high-performance peripherals

#### Multimedia

- 128-bit graphics accelerator installed in the AGP Pro card slot (AGP slot: not available for Veriton 3500, 5500 and 7500)
- Cathode-ray tube (CRT) support
- Liquid crystal display (LCD) support (optional)
- □ An additional AGP card 1.5V slot, supports 1X, 2X and 4X
- 3-D quality audio system via onboard audio controller
- D Audio-in/Line-in, Audio-out/Line-out, Headphone-out, Microphone-in, and Game/MIDI interface

**NOTE:** The system has two microphone-in jacks (front and rear). However, you can not use both of them at the same time. By default, your system enables the microphone-in jack in front and disables the one at the back.

#### Connectivity

- One AGP and three PCI slots (AGP slot for Veriton 3500G, 5500G and 7500G only)
- USB and PS/2 compatible mouse and keyboard interfaces
- Two high-speed NS 16C550-compatible serial ports
- One multi-mode parallel port
- Six USB ports (2 available on front panel and 4 on rear panel) with Plug and Play function

- □ High-speed 56K V9.0 fax/data/voice PCI modem (optional)
- One RJ45 connector supports IEEE 802.3./802.3u 10Base-T/100Base-TX-compatible network with remote wake-up function (WfM 2.0 Complaint)

#### Expansion

- **3** PCI slots + 2 DIMM slots+ 1 AGP slot (no AGP slot for Veriton 3500, 5500 and 7500)
- Upgradeable memory and hard disk

#### Human-centric design and ergonomics

- Mini-tower form factor
- Separate computer stand and rubber stands for quick and easy positioning
- Space-saver solution
- Accessible I/O ports
- Smooth and stylish design
- Low emission and low radiation

### Front Panel-Veriton 3500/3500G

The computer's front panel consists of the following:

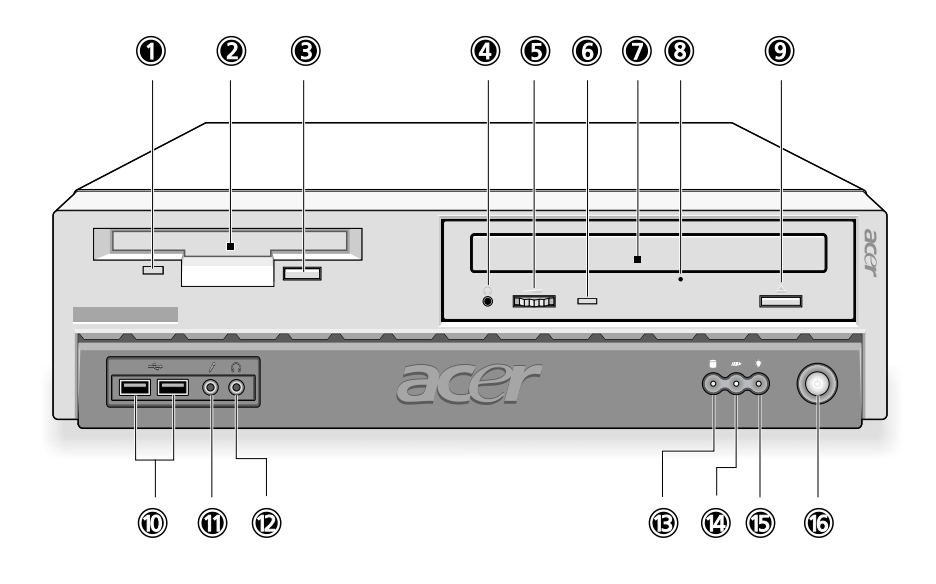

| Label | lcon | Description                                  |
|-------|------|----------------------------------------------|
| 1     |      | Floppy drive light-emitting diode (LED       |
| 2     |      | 3.5-inch floppy drive                        |
| 3     |      | Floppy drive eject button                    |
| 4     |      | CD-ROM/DVD-ROM/CD-RW Headphone/Earphone port |
|       | Q    |                                              |
| 5     |      | Volume control tune                          |
| 6     |      | CD-ROM/DVD-ROM/CD-RW LED                     |
| 7     |      | CD-ROM/DVD-ROM/CD-RW tray                    |
| 8     |      | CD-ROM/DVD-ROM/CD-RW emergency eject hole    |
| 9     | ▲    | Stop/Eject button                            |
| 10    | €    | USB ports                                    |
| 11    | /    | Microphone-in port (front)*                  |
| 12    | n    | Headphone-out port                           |
| 13    | ŧ    | Hard disk drive activity LED                 |

| Label | lcon | Description      |
|-------|------|------------------|
| 14    |      | LAN Activity LED |
|       | ₩₽   |                  |
| 15    |      | Power LED        |
|       | *    |                  |
| 16    |      | Power button     |
|       | ዑ    |                  |

**NOTE:** \*The system has two microphone-in ports (front and rear). However, you cannot use both of them at the same time. The default setting for your system enables the microphone-in port in front and disables the one at the back.

### Rear Panel-Veriton 3500/3500G

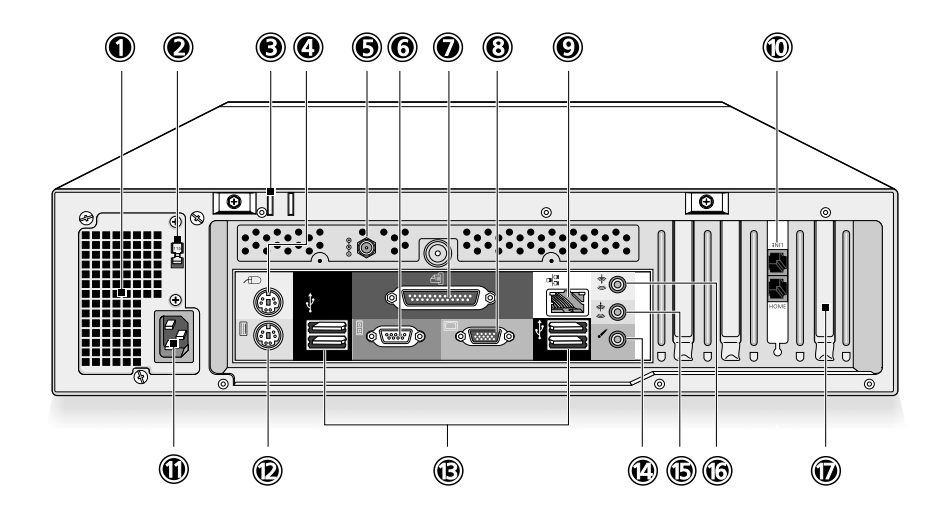

| Label | lcon | Color             | Description                        |
|-------|------|-------------------|------------------------------------|
| 1     |      |                   | Power supply                       |
| 2     |      |                   | Voltage selector switch            |
| 3     |      |                   | Keyhol                             |
| 4     |      | Green             | PS/2 mouse port                    |
|       |      |                   |                                    |
|       | l A  |                   |                                    |
|       | U    |                   |                                    |
| 5     |      |                   | Power Jack (for external speakers) |
|       | ⊝⋲⊕  |                   |                                    |
| 6     |      | Teal or Turquoise | 2 states at                        |
| 0     |      | Tear or Turquoise | Serial port                        |
|       |      |                   |                                    |
| 7     |      | Burgundy          | Parallel/Printer port              |
|       | Ē    |                   |                                    |
|       |      |                   |                                    |
| 8     |      | Blue              | CRT/LCD monitor port*              |
|       |      |                   |                                    |
|       |      |                   |                                    |
| 9     |      | White             | Network port                       |
|       |      |                   |                                    |
|       |      |                   |                                    |
| 10    |      | Black             | Modem line and Telephone port      |
|       |      |                   |                                    |
|       | v    |                   |                                    |
|       |      |                   |                                    |
|       | ନ୍ତ  |                   |                                    |
|       |      |                   |                                    |
| 11    |      |                   | Power cord socket                  |

| Label | lcon         | Color      | Description                 |
|-------|--------------|------------|-----------------------------|
| 12    |              | Purple     | PS/2 keyboard port          |
| 13    | •            | Black      | USB ports                   |
| 14    | Jø <b>n</b>  | Pink       | Microphone-in port (rear)** |
| 15    | <b>((-))</b> | Lime       | Audio-out/Line-out jack     |
| 16    | <b>(())</b>  | Light blue | Audio-in/Line-in jack       |
| 17    |              |            | Expansion slots             |

**NOTE:** \* The CRT monitor port is automatically disabled when an add-on AGP VGA card is installed into the system. Connect the monitor to the VGA port instead. (Available for S88M/ G)

**NOTE:** \*\* The system has two microphone-in ports (front and rear). However, you can not use both of them at the same time. The default setting for your system enables the microphone-in port in front and disables the one at the back.

### Front Panel-Veriron 5500/5500G

The computer's front panel consists of the following:

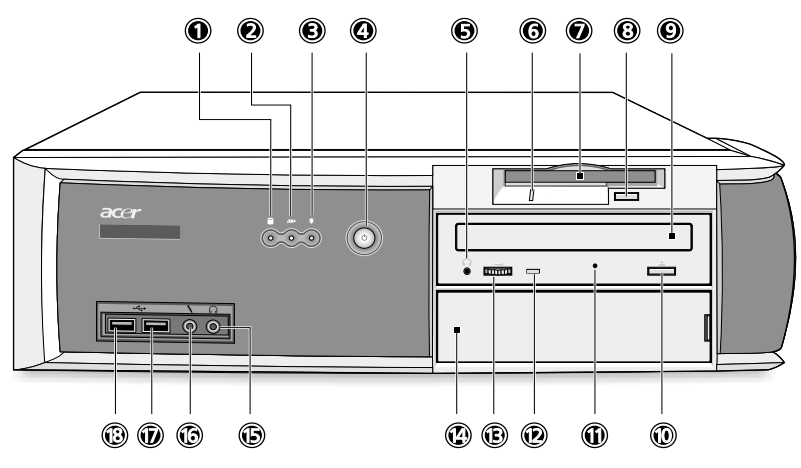

| Label | lcon   | Description                                         |
|-------|--------|-----------------------------------------------------|
| 1     |        | Hard disk drive activity light-emitting diode (LED) |
|       |        |                                                     |
|       |        |                                                     |
| 2     |        | LAN activity LED                                    |
|       | //#>   |                                                     |
| 3     |        | Power LED                                           |
|       | -      |                                                     |
|       | -7.    |                                                     |
| 4     |        | Power button                                        |
|       |        |                                                     |
|       | U      |                                                     |
| 5     |        | CD-ROM/DVD-ROM Headphone/Earphone port              |
|       | $\cap$ |                                                     |
|       |        |                                                     |
| 6     |        | Floppy drive light-emitting diode (LED)             |
| 7     |        | 3.5-inch floppy disk drive                          |
| 8     |        | Floppy drive eject button                           |
| 9     |        | CD-ROM/DVD-ROM tray                                 |
| 10    |        | Stop/Eject button                                   |
|       |        |                                                     |
|       | =      |                                                     |
| 11    |        | CD-ROM/DVD-ROM/CD-RW emergency eject hole           |
| 12    |        | CD-ROM/DVD-ROM LED                                  |
| 13    |        | Volume control tune                                 |
|       |        |                                                     |
| 14    |        | 5.25 drive inch bay                                 |

| Label | lcon     | Description                 |
|-------|----------|-----------------------------|
| 15    |          | Headphone/ earphone port    |
|       | Q        |                             |
| 16    | <b>N</b> | Microphone-in port (front)* |
| 17    | •<->     | USB ports                   |
| 18    | ●<       | USB ports                   |

**NOTE:** \* The system has two microphone-in ports (front and rear). However, you can not use both of them at the same time. The default setting for your system enables the microphone-in port in front and disables the one at the back.

### Rear Panel-Veriton 5500/5500G

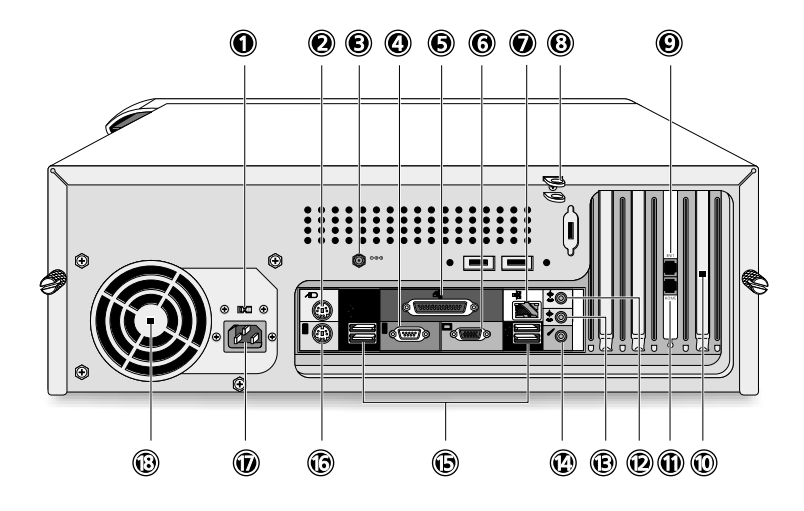

| Label | lcon           | Color             | escription                         |
|-------|----------------|-------------------|------------------------------------|
| 1     |                |                   | Voltage selector switch            |
| 2     | Ģ              | Green             | PS/2 mouse port                    |
| 3     | ୦ତଡ            |                   | Power jack (for external speakers) |
| 4     | <b>IOIOI</b> 1 | Teal or Turquoise | Serial port                        |
| 5     |                | Burgundy          | Parallel/printer port              |
| 6     |                | Blue              | monitor port*                      |
| 7     |                | White             | Network port                       |
| 8     |                |                   | Keyhol                             |
| 9     | D              | Black             | Modem line port                    |
| 10    |                |                   | Expansion slots                    |

| Label | lcon               | Color      | escription                  |
|-------|--------------------|------------|-----------------------------|
| 11    | <b>A</b>           | Black      | Telephone line port         |
| 12    |                    | Light blue | Audio-in/Line-in jack       |
| 13    |                    | Lime       | Audio-out/Line-out jack     |
| 14    | (( <del>'))'</del> | Pink       | Microphone-in port (rear)** |
| 15    |                    | Black      | USB ports                   |
| 16    |                    | Purple     | PS/2 keyboard port          |
| 17    |                    |            | Power cord socket           |
| 18    | 1                  |            | Power supply                |

**NOTE:** \* The CRT monitor port is automatically disabled when an add-on AGP VGA card is installed into the system. Connect the monitor to the VGA port instead. (Available for S88M/ G)

**NOTE:** \*\* The system has two microphone-in ports (front and rear). However, you can not use both of them at the same time. The default setting for your system enables the microphone-in port in front and disables the one at the back.

### Front Panel-Veriton 7500/7500G

The computer's front panel consists of the following:

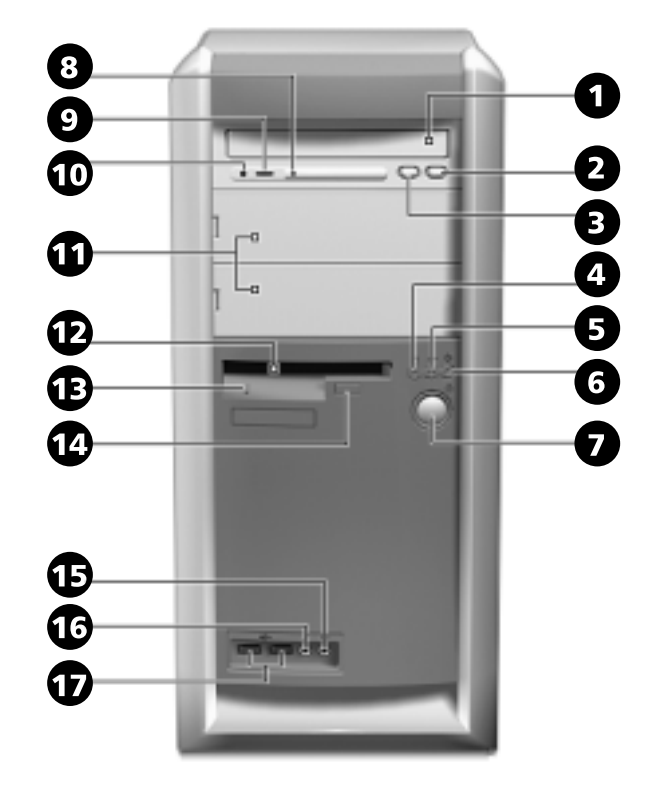

| Label | lcon     | Description                                         |
|-------|----------|-----------------------------------------------------|
| 1     |          | CD-ROM/DVD-ROM tray                                 |
| 2     |          | Stop/Eject Butto                                    |
| 3     |          | Skip/Forward Button                                 |
| 4     |          | Hard disk drive activity light-emitting diode (LED) |
| 5     | >        | LAN activity LE                                     |
| 6     | <b>ب</b> | Power LED                                           |
| 7     | Ð        | Power button                                        |
| 8     |          | CD-ROM/DVD-ROM/CD-RW LED                            |

| Label | lcon     | Description                 |
|-------|----------|-----------------------------|
| 9     |          | Volume Control Tuner        |
|       |          |                             |
| 10    |          | Headphone/earphone port     |
|       | Ω        |                             |
| 11    |          | 5.25-inch drive bays        |
| 12    |          | 3.5-inch floppy disk drive  |
| 13    |          | Floppy drive LED            |
| 14    |          | Floppy drive eject button   |
| 15    |          | Speaker-out/Line-out port   |
|       | Ω        |                             |
|       | ••       |                             |
| 16    |          | Microphone-in port (front)* |
|       | <b>N</b> |                             |
|       | 4        |                             |
| 17    |          | USB ports                   |
|       | €        |                             |

**NOTE:** \* The system has two microphone-in ports (front and rear). However, you can not use both of them at the same time. The default setting for your system enables the microphone-in port in front and disables the one at the back.

### Rear Panel-Veriton 7500/7500G

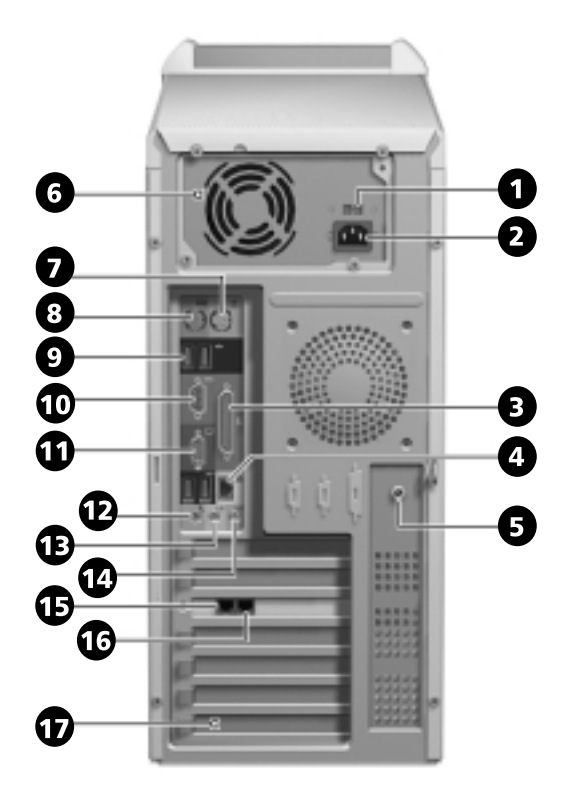

| Label | lcon | Color    | Description                        |
|-------|------|----------|------------------------------------|
| 1     |      |          | Voltage Selector Switch            |
| 2     |      |          | Power cord socket                  |
| 3     |      | Burgundy | Parallel/printer port              |
|       | Ĩ    |          |                                    |
| 4     |      | White    | Network port                       |
|       |      |          |                                    |
| 5     |      |          | Power jack (for external speakers) |
|       | ⊝⊕⊕  |          |                                    |
| 6     |      |          | Power supply                       |
| 7     |      | Green    | PS/2 mouse port                    |
|       | Ģ    |          |                                    |
| 8     |      | Purple   | PS/2 keyboard port                 |
|       |      |          |                                    |

| Label | lcon              | Color             | Description                 |
|-------|-------------------|-------------------|-----------------------------|
| 9     |                   | Black             | USB ports                   |
|       | ♦<                |                   |                             |
| 10    |                   | Teal or Turquoise | Serial port                 |
|       | <b>IOIOI</b> 1    |                   |                             |
| 11    |                   |                   | CRT/LCD monitor port*       |
|       |                   |                   |                             |
| 12    |                   | Pink              | Microphone-in port (rear)** |
|       | <sup>w</sup>      |                   |                             |
|       |                   |                   |                             |
| 13    |                   | Lime              | Audio-out/Line-out jack     |
|       | ((* <del>))</del> |                   |                             |
| 14    |                   | Light blue        | Audio-in/Line-in jack       |
|       | <b>((+))</b>      |                   |                             |
| 15    |                   | Black             | Telephone port (optional)   |
|       | ☏                 |                   |                             |
| 16    |                   | Black             | Modem line port             |
|       | $\nabla$          |                   |                             |
| 17    |                   |                   | Expansion Slots             |

**NOTE:** \* The CRT monitor port is automatically disabled when an add-on AGP VGA card is installed into the system. Connect the monitor to the VGA port instead. (Available for S88M/ G)

**NOTE:** \* \*The system has two microphone-in ports (front and rear). However, you can not use both of them at the same time. The default setting for your system enables the microphone-in port in front and disables the one at the back.

### System Block Diagram (Veriton 3500/ 5500/ 7500)

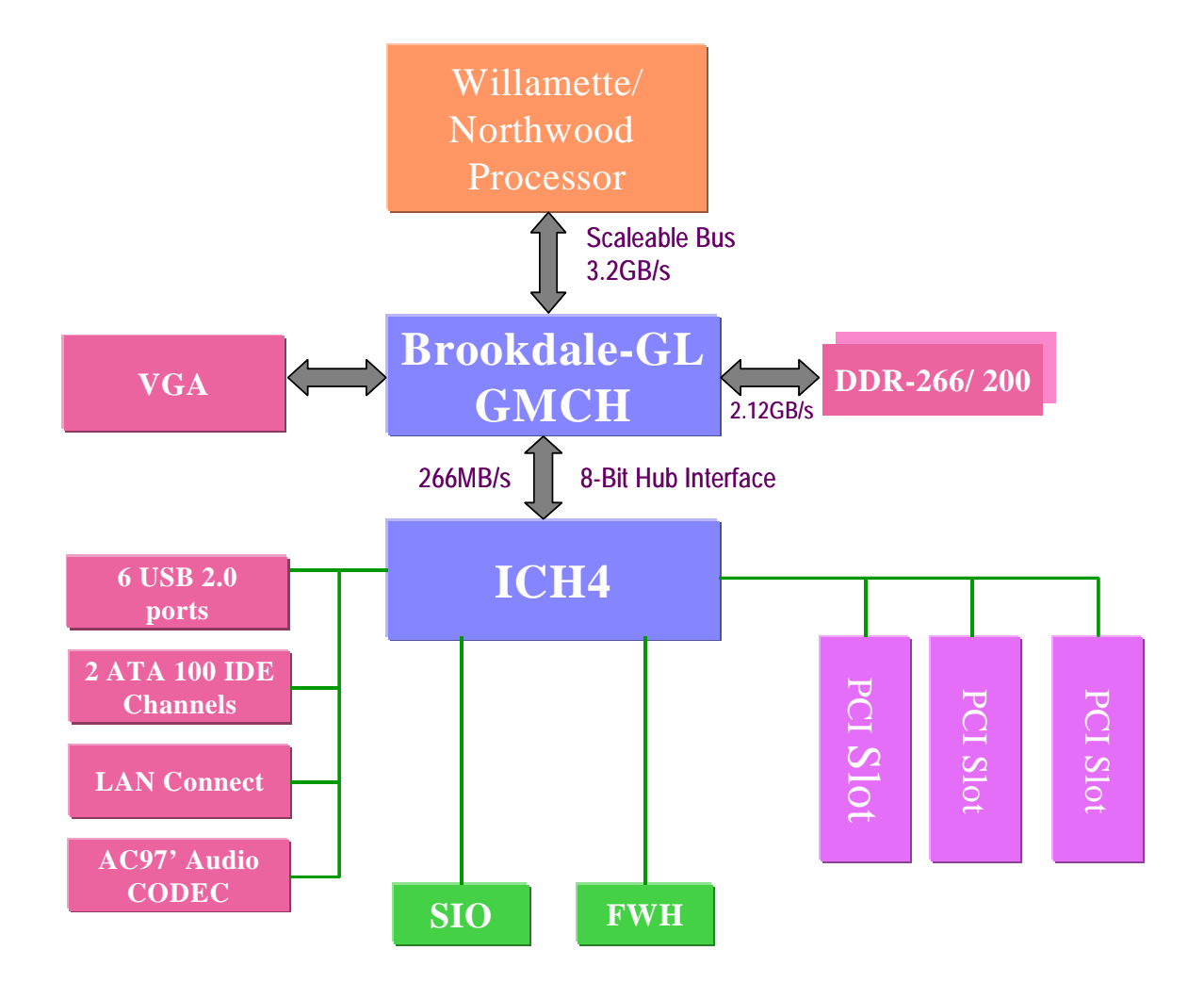

### System Block Diagram (Veriton 3500G/ 5500G/ 7500G)

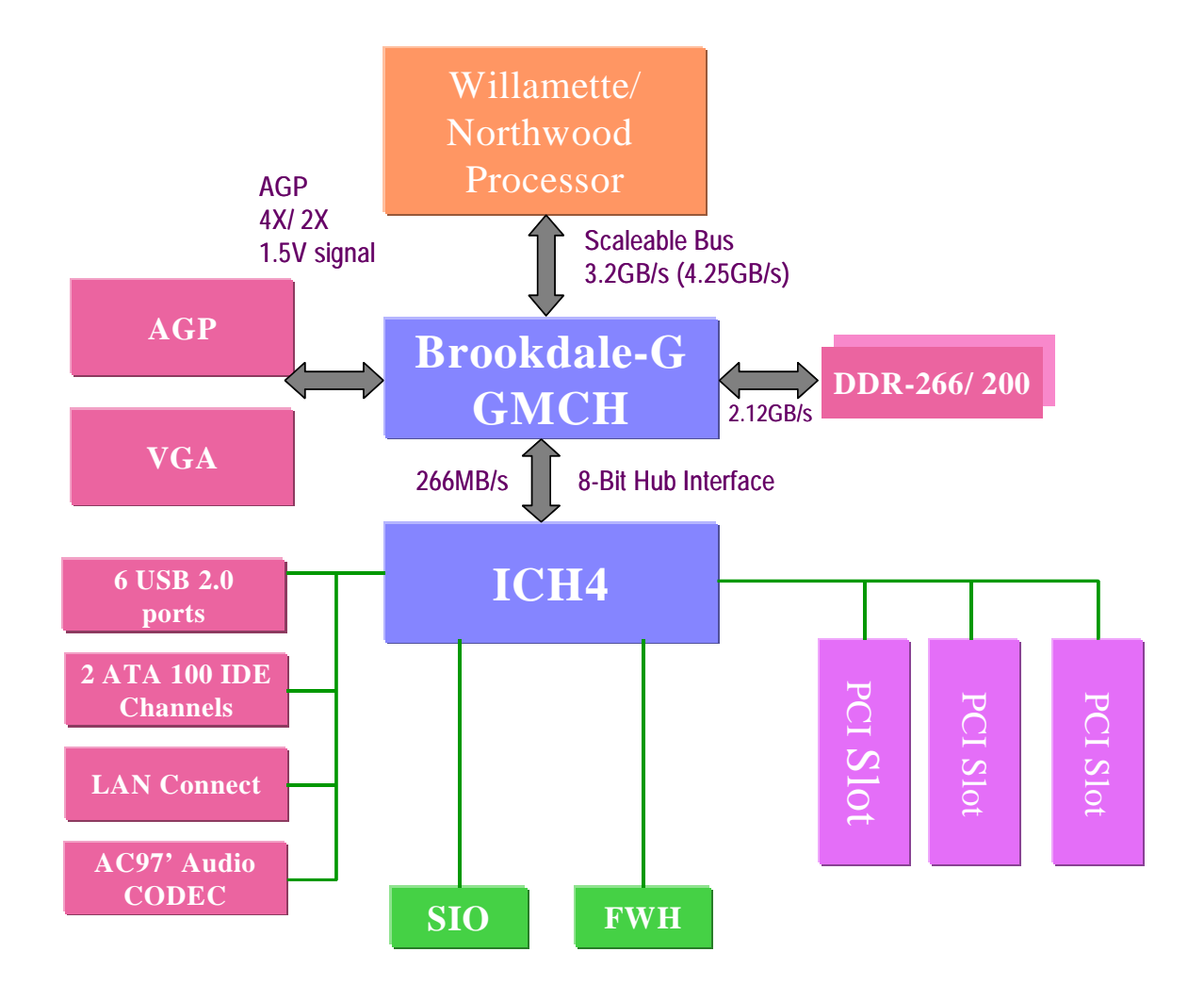

Main Board Layout (Veriton 3500/ 5500/ 7500) (S88M/ GL)

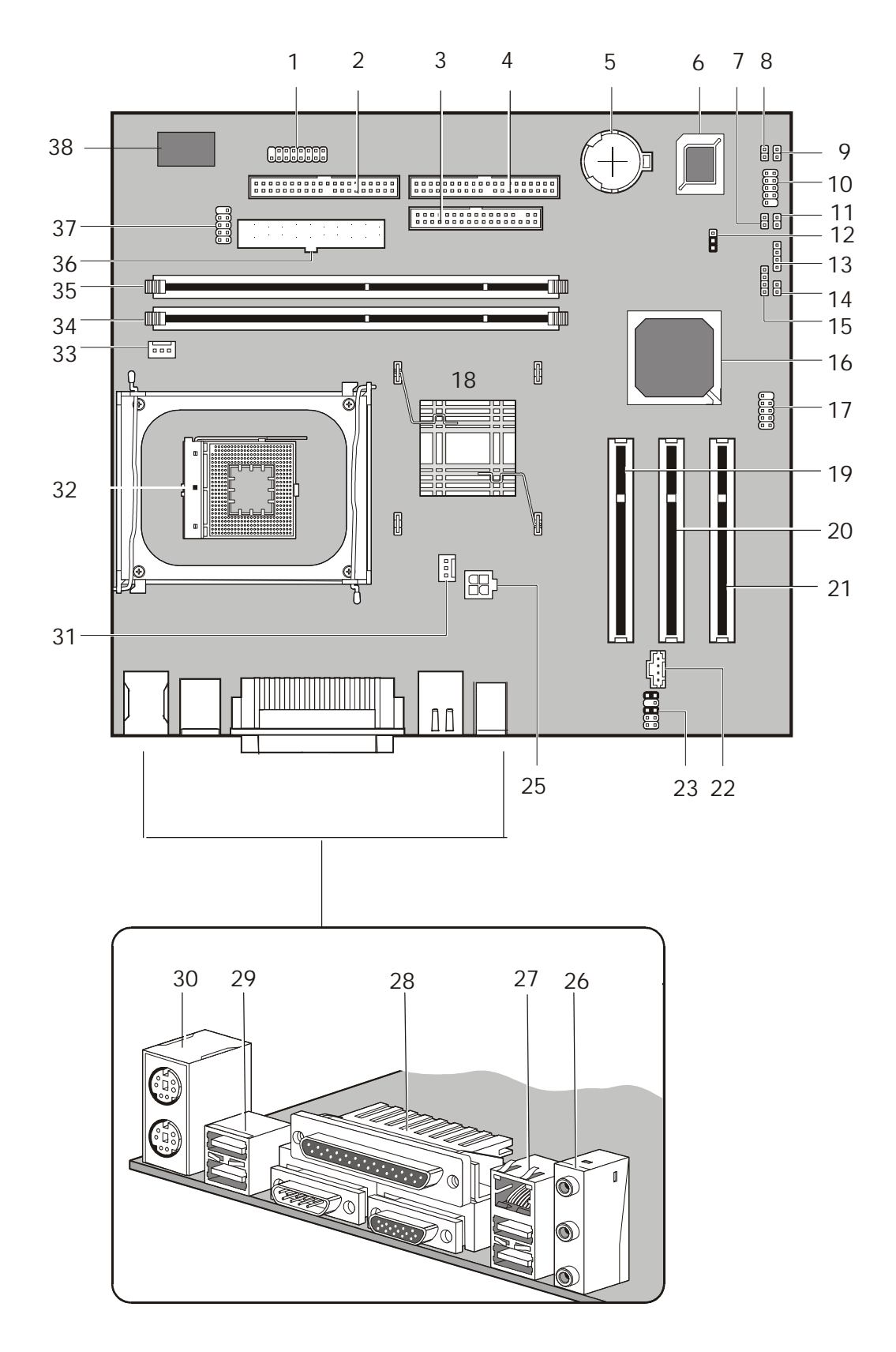

Main Board Layout (Veriton 3500G/5500G/7500G) (S88M/ G)

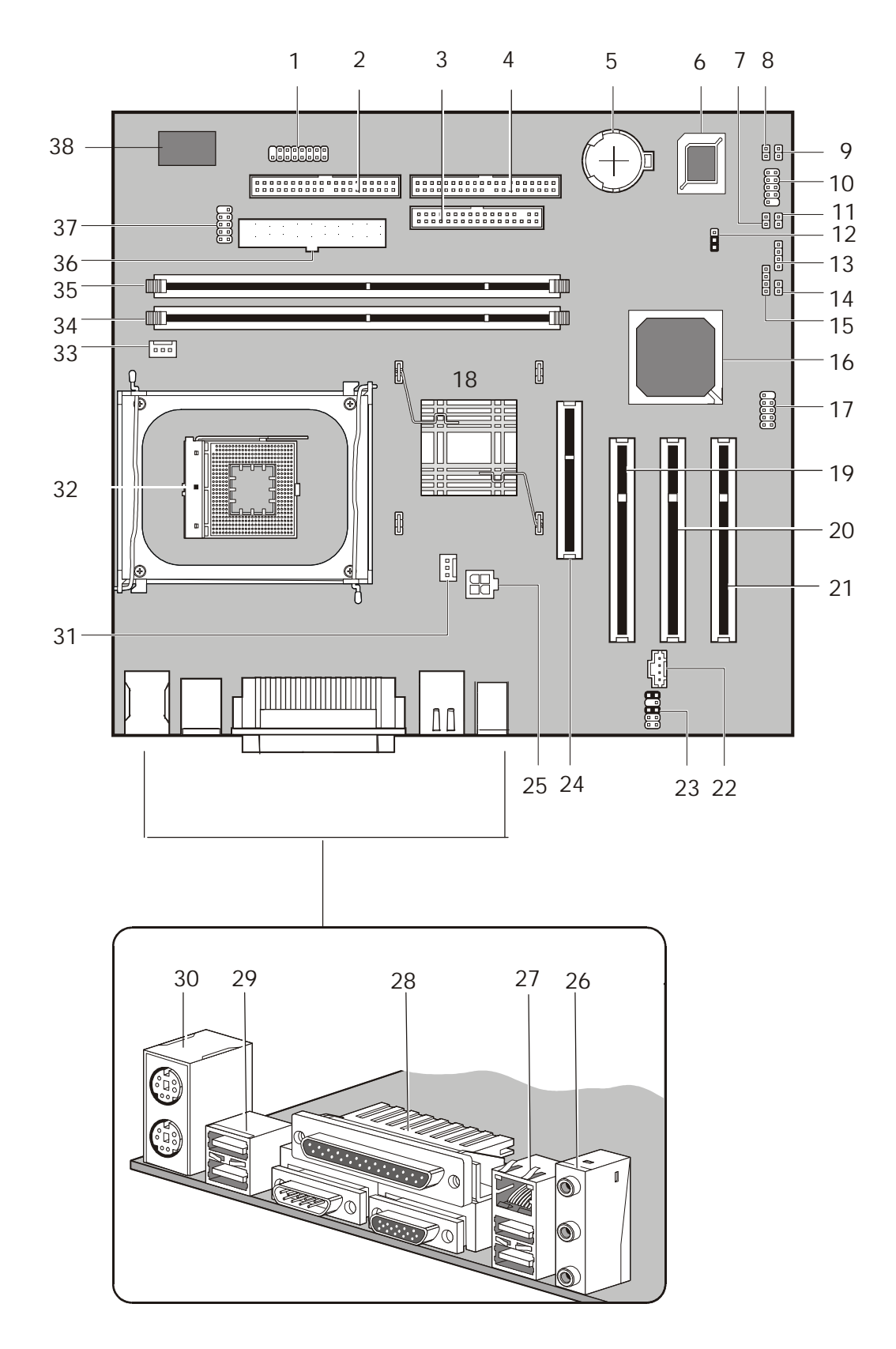

| Label | Component            | Label | Component                                            |
|-------|----------------------|-------|------------------------------------------------------|
| 1     | Game Port            | 20    | PCI Slot 2                                           |
| 2     | FDD Connector        | 21    | PCI Slot 3                                           |
| 3     | IDE 2 Connector      | 22    | CD-in Connecto                                       |
| 4     | IDE 1 Connector      | 23    | Audio for Daughter Board                             |
| 5     | Battery              | 24    | AGP Slot***(for Brookdale G only)                    |
| 6     | FWH                  | 25    | Power Connector (+12V                                |
| 7     | Serial IRQ           | 26    | Line-in (upper), Line-out(middle), Mic-in<br>(lower) |
| 8     | Power LED            | 27    | Network (upper) and USB (lower) Ports                |
| 9     | Power Button         | 28    | Parallel port (upper) and Serial Ports (lower)       |
| 10    | Audio FPIO Connector | 29    | Serial Ports                                         |
| 11    | LAN Activity LED     | 30    | PS2 Keyboard                                         |
| 12    | 1-2: Normal*         | 31    | 3-pin Fan SYS Connector                              |
|       | 2-3: Clear CMOS      |       |                                                      |
| 13    | HDD LED Connector    | 32    | CPU Socket                                           |
| 14    | Intrusion Connector  | 33    | 3-pin Fan CPU Connector                              |
| 15    | Suspend Power LED    | 34    | Memory Slot 1                                        |
| 16    | Intel ICH4 Chipset   | 35    | Memory Slot 2                                        |
| 17    | Front USB Connector  | 36    | Power Connector                                      |
| 18    | Intel 845GL/G**      | 37    | СОМ                                                  |
| 19    | PCI Slot 1           | 38    | SMSC LPC47M192                                       |

NOTE: \*: default setting

NOTE: \*\*: Intel 845 GL (Veriton 3500/ 5500/ 7500); Intel 845G (Veriton 3500G/ 5500G/ 7500G)

NOTE: \*\*\*: not for Brookdale-GL

### Keyboard (3500/ 3500G, 5500/ 5500G, 7500/ 7500G)

The keyboard has full-sized keys that include separate cursor keys, two Windows keys, and twelve function keys.

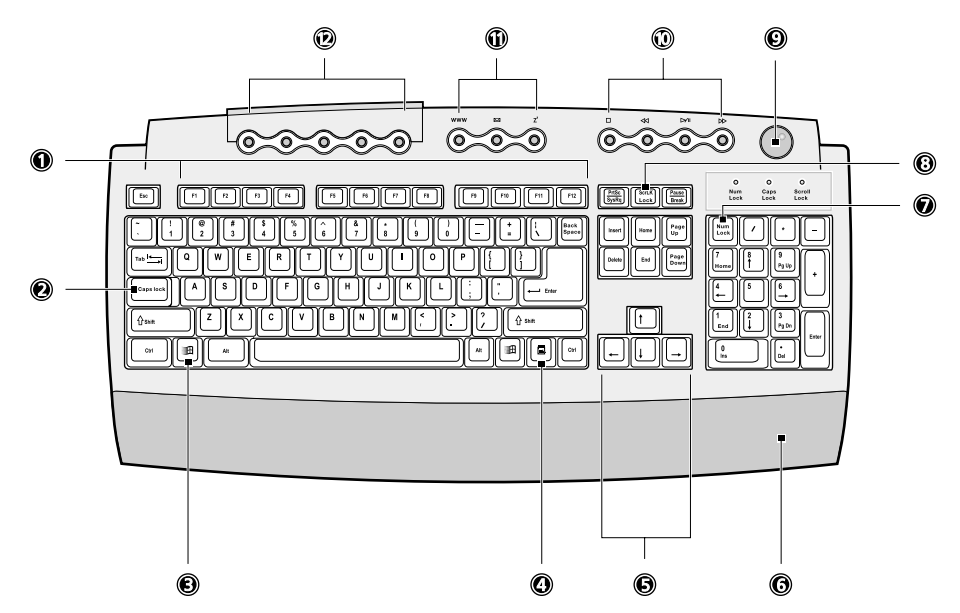

| lcon | Component        | Description                                                                                                    |
|------|------------------|----------------------------------------------------------------------------------------------------|
| 1    | Function keys    | Access most of the computer's controls like screen brightness, volume output and the BIOS utility.                                                                                                    |
| 2    | Caps lock        | When activated, all alphabetic characters typed appear in uppercase                                                                                                    |
|      | LOCK             | (same function as pressing SHIFT + <letter>).</letter>                                                                                                    |
| 3    | Windows logo key | Start button. Combinations with this key perform special functions, such as:                                                                                                    |
|      |                  | • Windows + Tab: Activates the nextTaskbar button                                                                                                    |
|      |                  | Windows + E: Explore My Computer                                                                                                    |
|      |                  | Windows + F: Find Document                                                                                                    |
|      |                  | Windows + : Minimize All                                                                                                    |
|      |                  | • SHIFT + Windows + M: Undo Minimize All                                                                                                    |
|      |                  | • Windows + R: Displays Run dialog box                                                                                                    |
| 4    | Application key  | Opens the applications context menu (same function as clicking the right button of the mouse).                                                                                                    |
| 5    | Cursor keys      | Also called arrow keys, let you move the cursor around the screen. They serve the same function as the arrow keys on the numeric pad when the<br>the same function as the arrow keys on the numeric pad when the<br>the same function as the same function as the sa |
| 6    | Palm rest        |                                                                                                    |
| 7    | Num Lock Key     | When activated, the keypad is set to numeric mode, i.e., the keys function as a calculator (complete with arithmetic operators such as +, -, * and /).                                                                                                    |
| 8    | Scroll Lock Key  | When activated, the screen moves one line up or down when you press                                                                                                    |
|      | SCROLL           | the up arrow or down arrow respectively. Take note that I may not work with some applications.                                                                                                    |

| Icon | Component                   | Description                                                                                                    |
|------|-----------------------------|----------------------------------------------------------------------------------------------------|
| 9    | Volume control/Mute<br>knob | Controls the speaker volume. Turn it clockwise or counterclockwise to adjust the volume. Press it to toggle between mute and sound.                                                                                                    |
| 10   | Multimedia keys             | <ul> <li>Allow you to do the following:</li> <li>Play/Pause button →/II : press to start playing the audio track or video file. Press again to pause.</li> <li>Stop Button : press to stop playing the audio track or video file.</li> <li>Forward Button : press to skip forward to the next track or file and start playing.</li> <li>Backward button : press to skip backward to the previous track or file and start playing.</li> </ul> |
| 11   | Internet/Suspend keys       | <ul> <li>Consist of three buttons:</li> <li>Email Similar : launches the email application that came bundled with your system.</li> <li>Web brows : er launches the browser application that came bundled with your system.</li> <li>Suspen : d puts the system to sleep when pressed this button.</li> </ul>                                                                                                    |
| 12   | Programmable keys           | Help you directly access a URL (Web site) or launch any programs, files, or applications in your system. The fifth key is set to launch the Windows media player. To configure the settings of each key, right click on the Magic Keyboard icon located on your desktop.                                                                                                    |

# Hardware Specifications and Configurations

#### Processor

| ltem                    | Specification                                                                                                    |
|-------------------------|----------------------------------------------------------------------------------------------------|
| Туре                    | Intel® Pentium IV FC-PGA2 processors with mPGA478 package                                                         |
| Slot                    | Socket mPGA478                                                                                                    |
| Speed                   | Internal: 1.4~2.4GHz+<br>External: 400/533MHz Data Bus Frequency for Brookdale-G and 400 MHz for<br>Brookdale-GL. |
| Minimum operating speed | 0 MHz (If Stop CPU Clock in Sleep State the BIOS Setup is set to Enabled.)                                        |
| Voltage                 | Processor voltage can be detected by the system without setting any jumper.                                       |

#### BIOS

| Item                               | Specification                                                                                               |
|------------------------------------|----------------------------------------------------------------------------------------------------|
| BIOS code programmer               | Award                                                                                                    |
| BIOS version                       | V6.0                                                                                                    |
| BIOS ROM type                      | Intel FWH SST 49LF004-33-4C-NH                                                                              |
| BIOS ROM size                      | 4MB                                                                                                    |
| Support protocol                   | PCI 2.1, APM1.2, DMI 2.00.1, E-IDE, ACPI 1.0, ESCD 1.03, ANSIATA 3.0, PnP<br>1a, Bootable CD-ROM 1.0, ATAPI |
| Boot from CD-ROM feature           | Yes                                                                                                    |
| Support to LS-120 drive            | No                                                                                                    |
| Support to BIOS boot block feature | Yes                                                                                                    |

**NOTE:** The BIOS can be overwritten/upgraded using the FLASH utility (AWDFLASH.EXE).

### **BIOS Hotkey List**

| Hotkey   | Function                                 | Description                                                                           |
|----------|------------------------------------------|---------------------------------------------------------------------------------------|
| DEL      | Enter BIOS Setup Utility                 | Press while the system is booting to enter BIOS Setup Utility.                        |
| ALT + F4 | Enable hidden page of BIOS Setup Utility | Press in BIOS Setup Utility main menu screen, the Advanced Options menu then appears. |
|          |                                          | The items on the Advanced Options menu are:                                           |
|          |                                          | Memory/Cache Options                                                                  |
|          |                                          | PnP/PCI Options                                                                       |
|          |                                          | Chips Options                                                                         |

This section has two table lists, system memory specification and the possible combinations of memory module.

#### System Memory

| Item                                           | Specification                                                                                                  |
|------------------------------------------------|----------------------------------------------------------------------------------------------------|
| Memory socket numbe                            | 2 sockets (4 rows)                                                                                             |
| Support memory size per socket                 | 64/128/256/512MB                                                                                               |
| Support maximum memory size                    | 2GB                                                                                                    |
| Support memory type                            | DDR DRAM PC1600/2100                                                                                           |
| Support memory speed                           | DDR 266/ DDR 20                                                                                                |
| Support memory voltage                         | 2.5V                                                                                                    |
| Support memory module package                  | 184 -pin DIMM                                                                                                  |
| Support to parity check feature                | Yes                                                                                                    |
| Support to Error Correction Code (ECC feature. | Yes                                                                                                    |
| Memory module combinations                     | You can install memory modules in any combination as long as they match the Memory Combination specifications. |

#### **Memory Combinations**

| DIMM 1 | DIMM 2 | TOTAL |
|--------|--------|-------|
| X*     | Y*     | 2GB   |
| OM     | 64M    | 64M   |
| OM     | 128M   | 128M  |
| OM     | 256M   | 256M  |
| OM     | 512M   | 512M  |
| 64M    | OM     | 64M   |
| 128M   | OM     | 128M  |
| 256M   | OM     | 256M  |
| 512M   | ОМ     | 512M  |
| 64M    | 64M    | 128M  |
| 128M   | 64M    | 192M  |
| 256M   | 64M    | 320M  |
| 512M   | 64M    | 576M  |
| 64M    | 128M   | 192M  |
| 128M   | 128M   | 256M  |
| 256M   | 128M   | 384M  |
| 512M   | 128M   | 640M  |
| 64M    | 256M   | 320M  |
| 128M   | 256M   | 384M  |
| 256M   | 256M   | 512M  |
| 512M   | 256M   | 768M  |
| 64M    | 512M   | 576M  |
| 128M   | 512M   | 640M  |
| 256M   | 512M   | 768M  |
| 512M   | 512M   | 1024M |

\*X, Y, Z: 0~2GB

### **Cache Memory**

| Item                                                                                                    | Specification                                                       |  |
|----------------------------------------------------------------------------------------------------|---------------------------------------------------------------------|--|
| First-Level Cache Configurations                                                                                      |                                                                     |  |
| Cache function control                                                                                                | Enable/Disable by BIOS Setup (Advanced options)                     |  |
| Second-Level Cache Configurations: Below information is only applicable to system with installed Pentium 4 processor. |                                                                     |  |
| L2 Cache RAM size                                                                                                    | Pentium IV processor: 512 KB for Northwood and 256KB for Willamette |  |
| L2 Cache RAM speed                                                                                                    | The same with the processor core clock frequency                    |  |
| L2 Cache function control                                                                                             | Enable/Disable by BIOS Setup                                        |  |

#### Video Interface

| Item                          | Specification                                                    |
|-------------------------------|------------------------------------------------------------------|
| Video controller resident bus | AGP bus                                                          |
| Video interface support       | 1x / 2x / 4x AGP Data Transfer and 2x / 4x Fast Write Capability |
|                               | The AGP buffers operate only 1.5V mod                            |

NOTE: S88M/ GL for Veriton 3500/ 5500/ 7500 doesn't have AGP VGA slot.

#### **Audio Interface**

| Item                          | Specification                                                            |
|-------------------------------|--------------------------------------------------------------------------|
| Audio controller              | Embedded in Intel 82801DB ICH 4                                          |
| Audio controller resident bus | AC'97 link                                                               |
| Audio function control        | Enable/disable by BIOS Setup                                             |
| Mono or stere                 | Stereo                                                                   |
| Resolution                    | 20 bits                                                                  |
| Compatibility                 | AC'97 2.1 compliant                                                      |
|                               | Sound Blaster Pro compatible                                             |
|                               | Mixed digital and analog high performance chip                           |
|                               | Enhanced stereo full duplex operation                                    |
|                               | High performance PCI audio accelerator                                   |
|                               | High-Quality ESFM music synthesize                                       |
|                               | MPU-401(UART mode) interface for wavetable synthesizers and MIDI devices |
|                               | Integrated game port                                                     |
|                               | Meets PC 97/PC98 and WHQL specifications                                 |
| Music synthesizer             | Yes                                                                      |
| Sampling rate                 | 44.1 KHz                                                                 |
| MPU-401 UART support          | Yes                                                                      |
| Microphone jack               | Supported On audio-I/O board (Front Panel Access)                        |
| Headphone jack                | Supported On audio-I/O board (Front Panel Access)                        |
| Package                       | QFP64                                                                    |
| Line-in/Line-out/speaker-out  | Supported On audio-I/O board (connects via CN14)                         |

#### **IDE Interface**

| Item                        | Specification                                                                                                    |
|-----------------------------|----------------------------------------------------------------------------------------------------|
| IDE controller              | Embedded in Intel 82801DB ICH 4                                                                                    |
| IDE controller resident bus | PCI bus                                                                                                    |
| Number of IDE channel       | 2 on-board: 40-pin hard disk drive connector,                                                                      |
| Support IDE interface       | E-IDE (up to PIO mode 4 and Ultra DMA/33, Ultra DMA/66 and Ultra DMA/100)<br>ANSIS ATA rev3.0/ ATAPI specification |
| Support bootable CD-ROM     | Yes                                                                                                    |

#### Floppy disk drive Interface

| Item                       | Specification         |
|----------------------------|-----------------------|
| Vendor & Model Name        | Panasonic JU-256A047P |
| Floppy Disk Specifications |                       |
| Media Recognition          | 1.44 MB               |
| Cylinders                  | 80                    |
| Tracks                     | 160                   |
| Rotational speed (RPM)     | 300                   |
| Read/write heads           | 2                     |
| Encoding method            | MFM/FM                |
| Power requirement (max)    | 5V                    |
| Startup (peak              | 290mA                 |
| Maximum Seeking (RMS)      | 710mA                 |
| Voltage tolerance (V       | +5V +/- 10%           |

### Floppy disk drive Interface

| MTBF (Mean Time Between Failure)          | 30,000                                      |
|-------------------------------------------|---------------------------------------------|
| Floppy disk drive controller              | Embedded in SMSC LPC47M192                  |
| Floppy disk drive controller resident bus | LPC                                         |
| Support FDD format                        | 360KB, 720KB, 1.2MB, 1.44MB, 2.88MB; 3-mode |

#### Hard Disk Drive Interface

| Item                              | Specification                    |                |
|-----------------------------------|----------------------------------|----------------|
| Vendor & Model Name               | Seagate U Series 40810 ST340810A |                |
| Capacit                           | 40GB                             |                |
| Bytes per sector                  | 512                              |                |
| Average seek time (ms)            | 8.9                              |                |
| Data Heads                        | 2                                |                |
| Drive Format                      |                                  |                |
| Disks                             | 1                                |                |
| Spindle speed (RPM                | 5400                             |                |
| Performance specifications        |                                  |                |
| Buffer size (Kbyte)               | 512                              |                |
| Cache buffer                      | 2                                |                |
| Interface                         | Altra ATA/ 100                   |                |
| Internal data transfer rate       | 436                              |                |
| (Mbytes/s) max.                   |                                  |                |
| I/O Data transfer rate            | 100 MB/sec.                      |                |
| (Mbytes/s) max.                   | Ultra ATA Mod                    |                |
| ATA data transfer modes supported | PIO Modes 0-4                    |                |
|                                   | Multiword DMA Modes 0-2          |                |
|                                   | Ultra DMA Modes                  |                |
| DC Power Requirements (max)       | 5V                               | 12V            |
| Startup (peak                     | 1.5A                             | 2A             |
| Maximum seeking (RMS)             | 1.5A                             | 2A             |
| Voltage tolerance                 | 5V(DC) +/- 5%                    | 12V(DC) +/- 10 |
| MTBF (Mean Time Between Failure)  | 625,000                          |                |
| S.M.A.R.T. function               | supported                        |                |

#### **DVD-ROM Interface**

| Item                      | Specification                                                                                                    |                   |
|---------------------------|----------------------------------------------------------------------------------------------------|-------------------|
| Vendor & Model Name       | Pioneer DVD-117RD                                                                                                    |                   |
| Performance Specification | With CD Diskette                                                                                                    | With DVD Diskette |
| Transfer rate (KB/sec)    | Sustained:                                                                                                    | Sustained:        |
|                           | Max 3.6 MB/s                                                                                                    | Max8.31MB/s       |
| Average access time       | 120ms                                                                                                    | 180m              |
| Data Buffer Capacity      | 512 KBytes                                                                                                    |                   |
| Interface                 | IDE/ATAPI                                                                                                    |                   |
| Applicable disc format    | DVD-ROM(DVD-5, DVD-9, DVD-10, DVD-17), DVD-R, CD-ROM (mode 1 an mode 2), CD-ROM XA (mode 2, Form 1 and Form 2), Photo-CD (single and multiple sessions), CD Extra, CD-I FMV, Video CD,CD Text, CD-R/W and CD-DA disc format |                   |
| loading mechanism         | Soft eject (with emergency eject hole)                                                                                                    |                   |
#### **DVD-ROM Interface**

| Item              | Specifi | cation |
|-------------------|---------|--------|
| Power Requirement | +5V     | +12V   |
| Voltage tolerance | +/-5%   | +/-5%  |
| Standby (Sleep)   | 150mA   | 2mA    |
| Avtiv             | 500mA   | 1.2A   |

#### **CD-R/W** Interface

| Item                   | Specification                                                                                                    |         |
|------------------------|----------------------------------------------------------------------------------------------------|---------|
| Vendor & Model Name    | AOpen CRW3248                                                                                                    |         |
| Transfer rate (KB/sec) | Sustained:                                                                                                    |         |
|                        | Max 6000 KB/sec                                                                                                    |         |
| Average access time    | 100ms                                                                                                    |         |
| Data Buffer Capacity   | 8MB/ 2MB                                                                                                    |         |
| Interface              | E-IDE/ATAPI                                                                                                    |         |
| Applicable disc format | CD-ROM (mode 1 and mode 2), CD-ROM XA (mode 2, Form 1 and Form 2),<br>Photo-CD (single and multiple sessions), CD Extra, CD-I FMV, Video CD, CD<br>Text, CD-R/W and CD-DA disc format. |         |
| loading mechanism      | Soft eject (with emergency eject hole), eject button must be upside                                                                                                    |         |
| Power Requirement      | +5V                                                                                                    | +12V    |
| Voltage tolerance      | +/-10%                                                                                                    | +/-10%  |
| Standby (Sleep)        | 20mA                                                                                                    | 2mA     |
| Avtiv                  | 1.5A max.                                                                                                    | 1A max. |

#### Parallel Port

| Item                                                   | Specification                  |
|--------------------------------------------------------|--------------------------------|
| Parallel port controller                               | Embedded in SMSC LPC47M192     |
| Parallel port controller resident bus                  | LPC                            |
| Number of parallel ports                               | 1                              |
| SupportSPP,ECP, EPP                                    | SPP/ECP / EPP 1.7 & 1.9        |
| Connector type                                         | 25-pin D-type female connector |
| Parallel port function control                         | Enable/disable by BIOS Setup   |
| Optional ECP DMA channel<br>(in BIOS Setup)            | DMA channel 1<br>DMA channel 3 |
| Optional parallel port I/O address<br>(via BIOS Setup) | 378-37F<br>278-27F<br>778-77A  |
| Optional parallel port IRQ<br>(via BIOS Setup)         | IRQ5<br>IRQ7                   |

#### Serial Port

| Item                                | Specification                         |
|-------------------------------------|---------------------------------------|
| Serial port controlle               | Embedded in SMSC LPC47M192            |
| Serial port controller resident bus | LPC                                   |
| Number of serial port               | 2                                     |
| Serial ports location               | COM1, COM 2(Reserve for header)       |
| 16C550 UART support                 | Yes                                   |
| Connector type                      | 15-pin connector (1 with pin reserve) |

### Serial Port

| Optional serial port I/O address             | 2F8-2FF |
|----------------------------------------------|---------|
| (via BIOS Setup)                             | 3F8-3FF |
| Optional serial port IRQ<br>(via BIOS Setup) | 4, 3    |

### Modem

| Item                            | Specification |
|---------------------------------|---------------|
| Fax modem data baud rate (bps)  | 14.4K bps     |
| Data modem data baud rate (bps) | 56K bps       |
| Voice modem                     | Yes           |
| Modem connector type            | RJ11          |
| Full duplex                     | Yes           |

### USB Port

| Items          | Specifications                          |
|----------------|-----------------------------------------|
| Universal UHCI | USB 1.1                                 |
| Universal EHCI | USB 2.0                                 |
| USB Clas       | Support legacy keyboard for legacy mode |

### Memory Address Map

| Address               | Size     | Function                      |
|-----------------------|----------|-------------------------------|
| 000000 - 07FFFF       | 512KByte | Host Memory                   |
| 080000 - 09FFFF       | 128KByte | Host/PCI Memory               |
| 0A0000 - 0BFFFF       | 128KByte | PCI/ISA Video Buffer Memory   |
| 0C0000 - 0C7FFF       | 32KByte  | Video BIOS Memory             |
| 0C8000 - 0DFFFF       | 96KByte  | ISA Card BIOS & Buffer Memory |
| 0E0000 - 0EFFFF       | 64KByte  | BIOS Extension Memory         |
|                       |          | Setup and Post Memory         |
|                       |          | PCI Development BIOS          |
| 0F0000 - 0FFFFF       | 64KByte  | System BIOS Memory            |
| 100000 - UPPER LIMIT  |          | Main Memory                   |
| UPPER LIMIT - 4GBytes |          | PCI Memory                    |

Note : UPPER LIMIT means the maximum size of installed memory.

The Main Memory Maximum size are 768M Bytes.

### Onboard Device ID & IRQ Map

| Device                     | AD#  | IDSEL | Route Reg. | Mask |
|----------------------------|------|-------|------------|------|
| Intel 845G MCH             | AD11 | 00h   |            |      |
| P2P                        | AD30 | 13h   |            |      |
| (Func.0) ICH4 (LPC)        | AD31 | 14h   |            |      |
| (Func.1) ICH4 (IDE)        | AD31 | 14h   |            |      |
| (Func.2) ICH4(USB)         | AD31 | 14h   | 68h        | FFh  |
| (Func.3) ICH4 (SMBUS       | AD31 | 14h   |            |      |
| (Func.5) ICH4 (AC97 Audio) | AD31 | 14h   | 61h        | FFh  |
| PCI Slot 1                 | AD16 | 05h   | 60h        | FFh  |
| PCI Slot 2                 | AD17 | 06h   | 61h        | FFh  |
| PCI Slot 3                 | AD21 | 07h   | 62h        | FFh  |

### PCI Slot IRQ Routing Map

| PCI INTX# | INT     | INTB    | INTC    | INTD    |
|-----------|---------|---------|---------|---------|
| PCI 1     | Route 1 | Route 2 | Route 3 | Route 4 |
| PCI 2     | Route 4 | Route 1 | Route 2 | Route 3 |
| PCI 3     | Route 3 | Route 4 | Route 1 | Route 2 |

### I/O Address Map

| Hex Range | Devices                              |
|-----------|--------------------------------------|
| 000-00F   | DMA Controller-1                     |
| 020-021   | Interrupt Controller-1               |
| 040-043   | System Timer                         |
| 060-060   | Keyboard Controller 8742             |
| 061-061   | System Speaker                       |
| 070-071   | CMOS RAM Address and Real Time Clock |
| 081-08F   | DMA Controller-2                     |
| 0A0-0A1   | Interrupt Controller-2               |
| 0C0-0DF   | DMA Controller-2                     |
| 0F0-0FF   | Math Co-Processor                    |
| 170-177   | Secondary IDE                        |
| 1F0-1F7   | Primary IDE                          |
| 278-27F   | Parallel Printer Port 2              |
| 2F8-2FF   | Serial Asynchronous Port 2           |
| 378-37F   | Parallel Printer Port 1              |
| 3F0-3F5   | Floppy Disk Controller               |
| 3F6-3F6   | Secondary IDE                        |
| 3F7-3F7   | Primary IDE                          |
| 3F8-3FF   | Serial Asynchronous Port 1           |
| 0CF8      | Configuration Address Register       |
| 0CFC      | Configuration Data Registe           |
| 778-77A   | Parallel Printer Port 1              |

### IRQx Assignment Map

| IRQx  | System Devices              | Add-On-Card Devices |
|-------|-----------------------------|---------------------|
| IRQ0  | Timer                       | N (Notes)           |
| IRQ1  | Keyboard                    | Ν                   |
| IRQ2  | Cascade Interrupt Control   | Ν                   |
| IRQ3  | Serial Alternate            | Reserved            |
| IRQ4  | Serial Primary              | Reserved            |
| IRQ5  | Parallel Port (Alternate)   | Reserved            |
| IRQ6  | Floppy Diskette             | Reserved            |
| IRQ7  | Parallel Port               | Reserved            |
| IRQ8  | Real Time Clock             | Ν                   |
| IRQ9  | Ν                           | Reserved            |
| IRQ10 | Ν                           | Reserved            |
| IRQ11 | Ν                           | Reserved            |
| IRQ12 | PS/2 Mouse                  | Reserved            |
| IRQ13 | Math Co-processor Exception | Ν                   |
| IRQ14 | Fix Diskette                | Reserved            |
| IRQ15 | Fix Diskette                | Reserved            |

NOTE: N - Not be used.

### DRQx Assignment Map

| DRQx | System Devices  | Add-On-Card Devices |
|------|-----------------|---------------------|
| DRQ0 | N (Notes)       | Reserved            |
| DRQ1 | N               | Reserved            |
| DRQ2 | Floppy Diskette | Ν                   |
| DRQ3 | N               | Reserved            |
| DRQ4 | Cascade         | Ν                   |
| DRQ5 | N               | Reserved            |
| DRQ6 | N               | Reserved            |
| DRQ7 | N               | Reserved            |

NOTE: N - Not to be used.

### Main Board Major Chips

| Item                 | Controller                   |
|----------------------|------------------------------|
| North Bridge         | Intel BROOKDALE-G/GL         |
| South Bridge         | Intel 82801DB ICH 4          |
| Super I/O controller | SMSC LPC47M192-NC            |
| Audio Codec          | STAC9750 Sigmatel            |
| LAN controlle        | Intel 82562ET                |
| HDD controller       | Built-in Intel 82801DB ICH 4 |
| Keyboard controller  | Built-in Intel 82801DB ICH 4 |
| RTC                  | Built-in Intel 82801DB ICH 4 |

### **Environmental Requirements**

| Item                                                                    | Specifications                                                                                                    |
|-------------------------------------------------------------------------|----------------------------------------------------------------------------------------------------|
| Temperature                                                             |                                                                                                    |
| Operating                                                               | +10 to +35°C                                                                                                    |
| Non-operating                                                           | -10 to +60°C                                                                                                    |
| Non-operating                                                           | -20 to +60°C (Storage package)                                                                                                |
| Humidity                                                                |                                                                                                    |
| Operating                                                               | 20% to 80% RH, non-condensing                                                                                                 |
| Non-operating                                                           | 20% to 80% RH, non-condensing (Unpacked                                                                                       |
| Non-operating                                                           | 20% to 80% RH, non-condensing (Storage package)                                                                               |
| Vibration                                                               |                                                                                                    |
| Operating:                                                              | 5~16.2 Hz 0.38mm (peak to peak)<br>16.2~250 Hz 0.2G                                                                           |
| Sweep rate:<br>Direction:<br>Test cycles:                               | 1 octave/minute<br>X, Y, Z axis<br>2 cycles per axis                                                                          |
| Non-operating:<br>(Packed)<br>Sweep rate:<br>Direction:<br>Test cycles: | 5~27.1 Hz 0.6G<br>27.1~50 Hz 0.4mm (peak to peak<br>50~500 Hz 2.0G<br>0.5 coactive/minut<br>X, Y, Z axis<br>4 cycles per axis |

#### **Mechanical Specifications**

| Item                                                      | Specification                  |
|-----------------------------------------------------------|--------------------------------|
| Dimensions                                                | 244(L)X 244(W)x18mm(H)         |
| Weight<br>One 3.5 FDD and one 3.5 HDD<br>(without packing | Depends on local configuration |

### Switching Power Supply

### A-1 Input frequency

| Normal Frequenc | Frequency Variation Range |  |
|-----------------|---------------------------|--|
| 50Hz            | 47Hz to 53Hz              |  |
| 60Hz            | 57Hz to 63Hz              |  |

#### A-2 Input voltage

| Nominal Voltage | Variation Range |  |
|-----------------|-----------------|--|
| 100 - 120 VRMS  | 90-132 VRMS     |  |
| 200 - 240 VRMS  | 180-264 VRMS    |  |

#### A-3 Input current

| Input Current | Measuring Range |  |
|---------------|-----------------|--|
| 4A            | 90 -132 VRMS    |  |
| 3A            | 180 - 264 VRMS  |  |

(This is 145W power supply)

- D This "4A" includes the outlet supply current: 2A
- D Measure at line input 90 VRMS and maximum load condition.

| Output Requirements | Regulation | Current Rating (Max) |
|---------------------|------------|----------------------|
| +5V                 | +5%        | 8A                   |
| +12V                | +5%        | 10A                  |
| -12V                | +10        | 0.3A                 |
| +3.3V               | +5%        | 10A                  |
| +5Vaux              | +5%        | 3A                   |

NOTE: 1. +5V & +3.3V total power is 80W max .

### **Power Management Functions**

#### **Device Standby Mode**

- Independent power management timer for hard disk drive devices (0-15 minutes, time step=1 minute).
- □ Hard disk drive goes into Standby mode (for ATA standard interface).
- Disable V-sync to control the VESA DPMS monitor.
- **Q** Resume method: device activated (Keyboard for DOS, keyboard & mouse for Windows).
- Resume recovery time: 3-5 sec.

#### **Global Standby Mode**

- Global power management timer (2-120 minutes, time step=10 minutes).
- □ Hard disk drive goes into Standby mode (for ATA standard interface).
- Disable H-sync and V-sync signals to control the VESA DPMS monitor.

#### **Suspend Mode**

- Independent power management timer (2-120 minutes, time step=10 minutes) or pushing external switch button
- CPU goes into SMM.
- **CPU** asserts STPCLK# and goes into the Stop Grant State.
- LED on the panel turns amber color.
- □ Hard disk drive goes into SLEEP mode (for ATA standard interface).
- Disable H-sync and V-sync signals to control the VESA DPMS monitor.
- **Q** Return to original state by pushing external switch button.
- **G** S1, S3, S4

#### Suspend to RAM

- The system context is maintained in system memory
- Dever is shut to non-critical circuits.
- Memory is retained, and refreshes continues.
- □ All clocks shut except RTC.
- **Q** Return to original state by pushing external switch button & "PME" events at ACPI mode.

# **System Utilities**

Most systems are already configured by the manufacturer or the dealer. There is no need to run Setup when starting the computer unless you get a Run Setup message.

The Setup program loads configuration values into the battery-backed nonvolatile memory called CMOS RAM. This memory area is not part of the system RAM.

**NOTE:** If you repeatedly receive Run Setup messages, the battery may be bad. In this case, the system cannot retain configuration values in CMOS.

Before you run Setup, make sure that you have saved all open files. The system reboots immediately after you exit Setup.

# **Entering Setup**

To enter Setup, press the key **DEL** during the POST (Power-on self-test).

**NOTE:** You must press **DEL** simultaneously while the system is booting.

The Setup Utility main menu then appears:

| Phoenix - AwardBIOS CMOS Setup Utility                                                                                                    |                                                                                                    |  |  |
|----------------------------------------------------------------------------------------------------|----------------------------------------------------------------------------------------------------|--|--|
| <ul> <li>Product Information</li> <li>Standard CMOS Features</li> <li>Advanced BIOS Features</li> <li>Advanced Chipset Features</li> <li>Integrated Peripherals</li> <li>Power Management Setup</li> <li>PnP/PCI Configurations</li> </ul> | <ul> <li>PC Health Status</li> <li>Frequency Control<br/>Load Default Settings<br/>Set Supervisor Password</li> <li>X Set User Password<br/>Save &amp; Exit Setup<br/>Exit Without Saving</li> </ul> |  |  |
| Esc : Quit<br>F10 : Save & Exit Setup                                                                                                    |                                                                                                    |  |  |
| Product name, System S/N                                                                                                    |                                                                                                    |  |  |

The above screen is the BIOS Utility Basic Level screen. It allows you to view and change only the basic configuration of your system.

The command line at the bottom of the menu tells you how to move within a screen and from one screen to another.

- □ To select an option, move the highlight bar by pressing 1, ↓, ←, or →, then press
- To change a parameter setting, press reur or reon until the desired setting is found, or press to pop out the screen with available items for selection.
- Press ESC to return to the main menu. If you are already in the main menu, press ESC again to exit Setup.

The parameters on the screens show default values. These values may not be the same as those in your system.

The grayed items on the screens have fixed settings and are not user-configurable.

## **Product Information**

The screen below appears if you select Product Information from the main menu:

The Product Information menu contains general data about the system, such as the product name, serial number, BIOS version, etc. These information is necessary for troubleshooting (maybe required when asking for technical support).

| Phoenix - AwardBIOS CMOS Setup Utility<br>Product Information            |                                             |              |  |
|--------------------------------------------------------------------------|---------------------------------------------|--------------|--|
| Product Name                                                             | Veriton 7500                                | Item Help    |  |
| Main Board ID<br>Main Board S/N<br>System BIOS Version<br>SMBIOS Version | S88M<br>00000000000000000000000000000000000 | Menu Level ► |  |
| ESC:Exit                                                                 |                                             |              |  |

The following table describes the parameters found in this menu:

| Parameter           | Description                                                                                                    |
|---------------------|----------------------------------------------------------------------------------------------------|
| Product Name        | Displays the model name of your system.                                                                                                    |
| System S/N          | Displays your system's serial number.                                                                                                    |
| Main Board ID       | Displays the main board's identification number.                                                                                                    |
| Main Board S/N      | Displays your main board's serial number.                                                                                                    |
| System BIOS Version | Specifies the main version of your BIOS utility.                                                                                                    |
| SMBIOS version      | The System Management Interface (SM) BIOS allows you to check your syste hardware components without actually opening your system. Hardware checking is done via software during start up. This parameter specifies the version of the SMBIOS utility installed in your system. The BIOS Version here is <b>V2.3</b> . |

## **Standard CMOS Features**

Select "Standard CMOS Features" from the main menu to configure the drives installed in your system.

The following screen shows the Disk Drives menu:

| Phoenix - AwardBIOS CMOS Setup Utility<br>Standard CMOS Features                                                             |                                                     |                                                            |  |
|----------------------------------------------------------------------------------------------------|-----------------------------------------------------|------------------------------------------------------------|--|
| Date (mm:dd:yy)<br>Time (bb:mm:ss)                                                                                           | Thu, Man 21 2002                                    | Item Help                                                  |  |
| <ul> <li>IDE Primary Master</li> <li>IDE Primary Slave</li> <li>IDE Secondary Master</li> <li>IDE Secondary Slave</li> </ul> | [ None]<br>[ None]<br>[ None]<br>[ None]<br>[ None] | Menu Level ►<br>Change the day, month,<br>year and century |  |
| Drive A<br>Drive B                                                                                                    | [1.44M, 3.5 in.]<br>[None]                          |                                                            |  |
| Video<br>Halt On                                                                                                    | [EGA/VGA]<br>[All , But Keyboard]                   |                                                            |  |
| Base Memory<br>Extended Memory<br>Total Memory                                                                               | 640K<br>64512K<br>65536K                            |                                                            |  |
| :Move Enter:Select +/-/PU/PD:Value F10:Save ESC:Exit F1:General Help<br>F5:Previous Values F7: Default Settings              |                                                     |                                                            |  |

The following table describes the parameters found in this menu.

| Parameter            | Description                                             | Options              |
|----------------------|---------------------------------------------------------|----------------------|
| Date                 | Lets you set the date following the weekday-month-day-  | Weekday: Sun, MonSat |
|                      | year format                                             | Month: Jan, FebDec   |
|                      |                                                         | <b>Day</b> : 1 to 31 |
|                      |                                                         | Year 1980 to 2079    |
| Time                 | Lets you set the time following the hour-minute-second  | Hour: 0 to 23        |
|                      | format                                                  | Minute: 0 to 59      |
|                      |                                                         | Second: 0 to 59      |
| IDE Primary Master   | Lets you configure the hard disk drive connected to the | (Show the Status:)   |
|                      | master port of IDE channel 1.                           | None                 |
|                      | To enter the IDE Primary Master setup, press ENTER.     | HDD or CD-ROM Number |
|                      | The IDE CD-ROM is always automatically detected.        |                      |
| IDE Primary Slave    | Lets you configure the hard disk drive connected to the | (Show the Status:)   |
|                      | slave port of IDE channel 1.                            | None                 |
|                      | To enter the IDE Primary Slave setup, press ENTER.      | HDD or CD-ROM Number |
|                      | The IDE CD-ROM is always automatically detected.        |                      |
| IDE Secondary Master | Lets you configure the hard disk drive connected to the | (Show the Status:)   |
|                      | master port of IDE channel 2.                           | None                 |
|                      | To enter the IDE Secondary Master setup, press ENTER.   | HDD or CD-ROM Number |
|                      | The IDE CD-ROM is always automatically detected.        |                      |
| IDE Secondary Slave  | Lets you configure the hard disk drive connected to the | (Show the Status:)   |
|                      | slave port of IDE channel 2.                            | None                 |
|                      | To enter the IDE Secondary Slave setup, press ENTER .   | HDD or CD-ROM Number |
|                      | The IDE CD-ROM is always automatically detected.        |                      |

| Parameter       | Description                                                                                                    | Options           |
|-----------------|----------------------------------------------------------------------------------------------------|-------------------|
| Drive A         | Allows you to configure your floppy drive A.                                                                                                    | 1.44 MB, 3.5-inch |
|                 |                                                                                                    | None              |
|                 |                                                                                                    | 360 KB, 5.25-inch |
|                 |                                                                                                    | 1.2 MB, 5.25-inch |
|                 |                                                                                                    | 720 KB, 3.5-inch  |
|                 |                                                                                                    | 2.88 MB, 3.5-inch |
| Drive B         | Allows you to configure your floppy drive B.                                                                                                    | None              |
|                 |                                                                                                    | 360 KB, 5.25-inch |
|                 |                                                                                                    | 1.2 MB, 5.25-inch |
|                 |                                                                                                    | 720 KB, 3.5-inch  |
|                 |                                                                                                    | 1.44 MB, 3.5-inch |
|                 |                                                                                                    | 2.88 MB, 3.5-inch |
| Video           | This item specifies the type of video card in use. The                                                                                                    | EGA/VGA           |
|                 | default setting is VGA/EGA. Since current PCs use                                                                                                    | CGA40             |
|                 | VGA only, this function is almost useless and may be disregarded in the future.                                                                                                    | CGA80             |
|                 |                                                                                                    | Mono              |
| Halt On         | This parameter enables you to control the system stops in case of Power-on self-test (POST) errors.                                                                                                    | All, But Keyboard |
|                 |                                                                                                    | All Errors        |
|                 |                                                                                                    | No Error          |
|                 |                                                                                                    | All, But Diskette |
|                 |                                                                                                    | All, But Disk/Key |
| Base Memory     | Refers to the portion of memory that is available to<br>standard DOS programs. DOS systems have an<br>address space of 1 MB, but the top 384 KB (called high<br>memory) is reserved for system use. This leaves 640<br>KB of conventional memory. Everything above 1 MB is<br>either extended or expanded memory.                                               |                   |
| Extended Memory | Memory above and beyond the standard 1 MB<br>(megabyte) of base memory that DOS supports.<br>Extended memory is only available in PCs with an Intel<br>80286 or later microprocessor. Extended memory is not<br>configured in any special manner and is therefore<br>unavailable to most DOS programs. However, MS<br>Windows and OS/2 can use extended memory. |                   |
| Total Memory    | Total base, and extended memory, and I/O ROM 384KB available to the system.                                                                                                    |                   |

### IDE Primary Master/Slave and IDE Secondary Master/Slave Setup

The following screen appears if you select any of the IDE drive parameters:

The following table describes the parameters found in this menu.

| Phoenix - AwardBIOS CMOS Setup Utility<br>IDE Primary Master      |                        |                                     |  |
|-------------------------------------------------------------------|------------------------|-------------------------------------|--|
| IDE HDD Auto-Detection                                            | [Press Enter]          | Item Help                           |  |
| IDE Primary Master<br>Access Mode                                 | [Auto]<br>[Auto]       | Menu Level >>                       |  |
| Capacity<br>Cylinder<br>Head<br>Precomp<br>Landing Zone<br>Sector |                        | HDD's size, head on<br>this channel |  |
| 11++:Move Enter:Select +/                                         | -/PU/PD:Value F10:Save | ESC:Exit F1:General Help            |  |

| Parameter                  | Description                                         | Options     |
|----------------------------|-----------------------------------------------------|-------------|
| IDE HDD Auto-<br>Detection | Auto-detects your hard disk drive.                  | Press Enter |
| IDE Primary Master         | Displays the device type                            | Auto        |
|                            |                                                     | None        |
|                            |                                                     | Manual      |
| Access Mode                | Selects the HDD access mode                         | Auto        |
|                            |                                                     | Large       |
|                            |                                                     | LBA         |
|                            |                                                     | CHS         |
| Capacit                    | Shows the size of your hard disk in MB.             | xxxxx MB    |
| Cylinder                   | Shows your hard disk's number of cylinders.         | 0 to 65535  |
| Head                       | Shows your hard disk's number of heads              | 0 to 255    |
| Precomp                    | Selects the Precomp number for old HDD parking      | 0 to 65535  |
| Landing Zone               | Selects the Landing Zone number for old HDD parking | 0 to 65535  |
| Sector                     | Shows your hard disk's number of sectors            | 0 to 255    |

## **Advanced BIOS Features**

The following screen shows the Advanced BIOS Features.

| Phoenix - AwardBIOS CMOS Setup Utility<br>Advanced BIOS Features                                                                                                    |                                                                                                    |  |  |
|----------------------------------------------------------------------------------------------------|----------------------------------------------------------------------------------------------------|--|--|
| Virus Warning<br>Quick Power On Self Test<br>Slient Boot<br>Configuration Table<br>Hard Disk Boot Priority<br>First Boot Device<br>Second Boot Device<br>Third Boot Device<br>Boot Other Device<br>Security Option<br>Security Option | I tem Help<br>Menu Level ►<br>Allows you to choose<br>the VIRUS warning<br>feature for IDE Hard<br>Disk boot sector<br>protection. If this<br>function is enabled<br>and someone attempt to<br>write data into this<br>area, BIOS will show<br>a warning message on<br>screen and alarm beep |  |  |
| <pre>[]:Move Enter:Select +/-/PU/PD:Value F5:Previous Values</pre>                                                                                                    | F10:Save ESC:Exit F1:General Help<br>F7: Default Settings                                                                                                    |  |  |

The following table describes each Advanced BIOS Features parameter. Settings in boldface are the default and suggested settings.

| Parameter                | Description                                                                                                    | Options                                                                                              |
|--------------------------|----------------------------------------------------------------------------------------------------|----------------------------------------------------------------------------------------------------|
| Virus Warning            | Allows you to choose the Virus warning feature fo<br>the IDE hard disk boot sector protection. If this<br>function is enabled and someone attempts to write<br>data into this area, BIOS will show a warning<br>message on screen and alarm beep. | Disabled<br>Enabled                                                                                  |
| Quick Power On Self Test | This parameter speeds up POST by skipping some items that are normally checked.                                                                                                    | <b>Enabled</b><br>Disabled                                                                           |
| Silent Boot              | This item is used to decide if the system logo displays when the system boots up.                                                                                                    | Enabled<br>Disabled                                                                                  |
| Configuration Table      | Displays preboot system configuration table when enabled.                                                                                                    | <b>Disabled</b><br>Enabled                                                                           |
| Hard Disk Boot Priority  | Select Hard Disk Boot Device Priority                                                                                                    | Press Enter<br>Show Hard Disk Name<br>1/2/3/4/5                                                      |
| First Boot Device        | This parameter allows you to specify the syste boot up search sequence.                                                                                                    | <b>CD-ROM,</b> Floppy, LS120, Hard<br>Disk, ZIP100, LAN (on board<br>LAN Boot from LAN),<br>Disabled |
| Second Boot Device       | This parameter allows you to specify the syste boot up search sequence.                                                                                                    | Flopp , LS120, Hard Disk,<br>CD-ROM, ZIP100, LAN (on<br>board LAN Boot from LAN),<br>Disabled        |
| Third Boot Device        | This parameter allows you to specify the syste boot up search sequence.                                                                                                    | Hard Disk, Floppy, LS120,<br>CD-ROM, ZIP100, LAN (on<br>board LAN Boot from LAN),<br>Disabled        |

| Parameter         | Description                                                                                                    | Options             |
|-------------------|----------------------------------------------------------------------------------------------------|---------------------|
| Boot Other Device | This parameter allows you to specify the syste boot up search sequence.                                                                                                    | Enabled<br>Disabled |
| Security Option   | The <b>Setup</b> option limits access only to BIOS setup.<br>To disable the security option, select Password<br>Setting from the main menu, don't type anything<br>and just press <b>EVTER</b> .<br>The <b>System</b> option limits access to both the<br>System boot and BIOS setup. A prompt asking you<br>to enter your password appears on the screen<br>every time you boot the system. | Setup<br>System     |

# **Advanced Chipset Features**

The following screen shows the Advanced Chipset Features.

| Phoenix - AwardBIOS CMOS Setup Utility<br>Advanced Chipset Features |                                      |                                         |  |
|---------------------------------------------------------------------|--------------------------------------|-----------------------------------------|--|
| Memory Hole At 15M-16M                                              | [Disabled]                           | Item Help                               |  |
| AGP Aperture Size (MB)                                              | [64]                                 | Menu Leveî ►                            |  |
| →+:Move Enter:Select +/-<br>F5:Previous Value                       | /PU/PD:Value F10:Save<br>5 F7: Defau | ESC:Exit F1:General Help<br>It Settings |  |

The following table describes each Advanced Chipset Features parameter. Settings in boldface are the default and suggested settings.

| Parameter              | Description                                                                                                    | Options                               |
|------------------------|----------------------------------------------------------------------------------------------------|---------------------------------------|
| Memory Hole at 15M-16  | This option lets you reserve system memory area<br>for special ISA cards. The chipset accesses code/<br>data of these areas from the ISA bus directly.<br>Normally, these areas are reserved for memory<br>mapped I/O cards. | Disabled<br>Enabled                   |
| AGP Aperture Size (MB) | This item lets you determine the effective size of the AGP Graphic Aperture.                                                                                                    | <b>64</b> , 4, 8, 16, 32, 128 and 256 |

# **Integrated Peripherals**

| Phoenix - AwardBIOS CMOS Setup Utility<br>Integrated Peripherals                                                                                                    |                                         |  |  |
|----------------------------------------------------------------------------------------------------|-----------------------------------------|--|--|
| On-Chip Primary PCI IDE [Enabled]                                                                                                    | Item Help                               |  |  |
| On-Chip Secondary PCI IDE [Enabled]<br>USB Controller [Enabled]<br>USB Keyboard Support [Enabled]<br>USB Mouse Support [Enabled]<br>AC97 Audio [Auto]<br>Init Display First [Onboard/AGP]<br>Onboard LAN Controller [Enabled]<br>IDE HDD Block Mode [Enabled]<br>POWER ON Function [BUTTON ONLY]<br>Onboard FDC Controller [Enabled]<br>Onboard Serial Port 1 [SF8/IRQ4]<br>Onboard Serial Port 2 [2F8/IRQ3]<br>Onboard Parallel Port [378/IRQ7]<br>Parallel Port Mode [PRINTER]<br>ECP Mode Use DMA [3]<br>Game Port Address [201]<br>Midi Port IRQ [10] v | Menu Level ►                            |  |  |
| <pre>[i++:Move Enter:Select +/-/PU/PD:Value F10:Save<br/>F5:Previous Values F7: Defau</pre>                                                                                                    | ESC:Exit F1:General Help<br>lt Settings |  |  |

| Phoenix - AwardBIOS CMOS Setup Utility<br>Integrated Peripherals                          |                                        |                          |              |             |
|-------------------------------------------------------------------------------------------|----------------------------------------|--------------------------|--------------|-------------|
| Parallel Port Mode                                                                        | [PRINTER]                              | A.                       | Item         | Нејр        |
| Game Port Address<br>Midi Port Address<br>Midi Port IRQ<br>MS Port Address<br>MS Port IRQ | [201]<br>[330]<br>[10]<br>[2E8]<br>[5] |                          | Menu Level   | •           |
| :Move Enter:Select<br>F5:Previous Va                                                      | +/-/PU/PD:Value<br>lues                | F10:Save E<br>F7: Defaul | SC:Exit F1:G | eneral Help |

The following table describes each Integrated Peripherals parameter. Settings in boldface are the default and suggested settings.

| Parameter                                            | Description                                                                                                    | Options             |
|------------------------------------------------------|----------------------------------------------------------------------------------------------------|---------------------|
| On-Chip Primary PCI IDE<br>On-Chip Secondary PCI IDE | These parameters let you enable or disable the IDE devices connected to the primary and secondary IDE connectors. | Enabled<br>Disabled |

| Parameter                                                                                                  | Description                                                                                                    | Options                                                                     |
|----------------------------------------------------------------------------------------------------|----------------------------------------------------------------------------------------------------|-----------------------------------------------------------------------------|
| IDE Primary Master PIO<br>IDE Primary Slave PIO<br>IDE Secondary Master PIO<br>IDE Secondary Slave PIO     | Setting these items to Auto activates the HDD speed<br>auto-detect function. The PIO mode specifies the data<br>transfer rate of the HDD. For example, mode 0 data<br>transfer rate is 3.3 MB/s, mode 1 is 5.2 MB/s, mode 2 is<br>8.3 MB/s, mode 3 is 11.1 MB/s and mode 4 is 16.6 MB/s.<br>If your hard disk performance becomes unstable, you<br>may manually try the slower mode.<br><b>Caution:</b> It is recommended that you connect the first<br>IDE device of each channel to the endmost<br>connector of the IDE cable. | Auto<br>Model 0<br>Mode 1<br>Mode 2<br>Mode 3<br>Mode 4                     |
| IDE Primary Master UDMA<br>IDE Primary Slave UDMA<br>IDE Secondary Master UDMA<br>IDE Secondary Slave UDMA | These items allow you to set the Ultra DMA/33/66/100<br>mode supported by the hard disk drive connected to your<br>primary and secondary IDE connectors.                                                                                                    | Auto<br>Disabled                                                            |
| USB controller                                                                                             | This item is used to enable or disable the On-chip USB.                                                                                                    | Enabled<br>Disabled                                                         |
| USB Keyboard Support                                                                                       | This item lets you enable or disable the USB keyboard<br>driver within the onboard BIOS. The keyboard driver<br>simulates legacy keyboard command and lets you use a<br>USB keyboard during POST or after boot if you don't<br>have a USB driver in the operating system.                                                                                                    | Enabled<br>Disabled                                                         |
| USB Mouse Support                                                                                          | This item lets you enable or disable the USB mouse<br>driver within the onboard BIOS. The mouse driver<br>simulates legacy mouse command and lets you use a<br>USB mouse during POST or after boot if you don't have<br>a USB driver in the operating system.                                                                                                    | Enabled<br>Disabled                                                         |
| AC97 Audio                                                                                                 | Enabling the on-die AC97 Audio if no add-on PCI Audio device.                                                                                                    | <b>Auto</b><br>Disabled                                                     |
| Onboard LAN Controller                                                                                     | ICH4 On-die LAN                                                                                                    | Enabled<br>Disabled                                                         |
| Init Display First                                                                                         | If you installed a PCI VGA card and an AGP card at the same time, this item lets you decide which one is the initial display card.                                                                                                    | Onboard/ AGP<br>PCI Slot                                                    |
| IDE HDD Block Mode                                                                                         | This feature enhances disk performance by allowing<br>multisector data transfers and eliminates the interrupt<br>handling time for each sector. Most IDE drives, except<br>with old designs, can support this feature.                                                                                                    | Enabled<br>Disabled                                                         |
| Power on Function                                                                                          | The options to switch on the system.<br>Button only (press the power button only)<br>Any Key (press any key on the PS2 keyboard or press<br>the power button)<br>Keyboard 98 ( press key on the PS2 keyboard or press<br>the power button)                                                                                                    | <b>Button Only</b><br>Any Key<br>Keyboard 98                                |
| Onboard FDC Controller                                                                                     | Setting this parameter to Enabled allows you to connect<br>your floppy disk drives to the onboard floppy disk<br>connector instead of a separate controller card. Change<br>the setting to Disabled if you want to use a separate<br>controller card.                                                                                                    | Enabled<br>Disabled                                                         |
| Onboard Serial Port 1                                                                                      | This item allows you to assign an address and interrupt for the board serial port.                                                                                                    | <b>3F8/ IRQ4</b><br>Auto<br>2F8/ IRQ3<br>3E8/ IRQ4<br>2E8/ IRQ3<br>Disabled |

| Parameter             | Description                                                     | Options    |
|-----------------------|-----------------------------------------------------------------|------------|
| Onboard Serial Port 2 | This item allows you to assign an address and interrupt         | 2F8/ IRQ3  |
|                       | for the board serial port.                                      | Auto       |
|                       |                                                                 | 3F8/ IRQ4  |
|                       |                                                                 | 3E8/ IRQ4  |
|                       |                                                                 | 2E8/ IRQ3  |
|                       |                                                                 | Disabled   |
| Onboard Parallel Port | This item controls the onboard parallel port address an         | 378/ IRQ7  |
|                       | interrupt.                                                      | 3BC/ IRQ7  |
|                       | <b>NOTE:</b> If you are using an I/O card with a parallel port, | 278/ IRQ5  |
|                       | make sure that the addresses and IRQs do not have conflict.     | Disabled   |
| Parallel Port Mode    | IBM PC/AT and PS/2 compatible bi-directional parallel           | Printer    |
|                       | port. (SPP)                                                     | SPP        |
|                       | Enhanced Parallel Port (EPP)-compatible with EPP1.7             | ECP        |
|                       | and EPP 1.9.                                                    | EPP1.7+ECP |
|                       | Extended Capabilities Port (ECP) Specification by               | EPP1.7+SPP |
|                       | IFEE 1284 compliant                                             | EPP1.9+SPP |
|                       |                                                                 | EPP1.9+ECP |
| ECP Mode Use DMA      | Selects the ECP Mode DMA Channel.                               | 3          |
|                       |                                                                 | 1          |
| Game Port Address     | Selects the Game Port Address.                                  | 201        |
|                       |                                                                 | 209        |
|                       |                                                                 | Disabled   |
| Midi Port Address     | Selects the Midi Port Address.                                  | 330        |
|                       |                                                                 | 300        |
|                       |                                                                 | 290        |
|                       |                                                                 | Disabled   |
| Midi Port IRQ         | Selects the Midi Port IRQ.                                      | 10         |
|                       |                                                                 | 5          |

### **Power Management Setup**

The Power Management menu lets you configure the system power-management feature. It works only in APM mode.

**IMPORTANT:** If an ACPI-aware operating system such as Windows 98 or Windows 2000 is installed in ACPI mode, the operating system will use the ACPI interfaces. Then the settings in Power Management page is non-effective.

The following screen shows the Power Management parameters and their default settings:

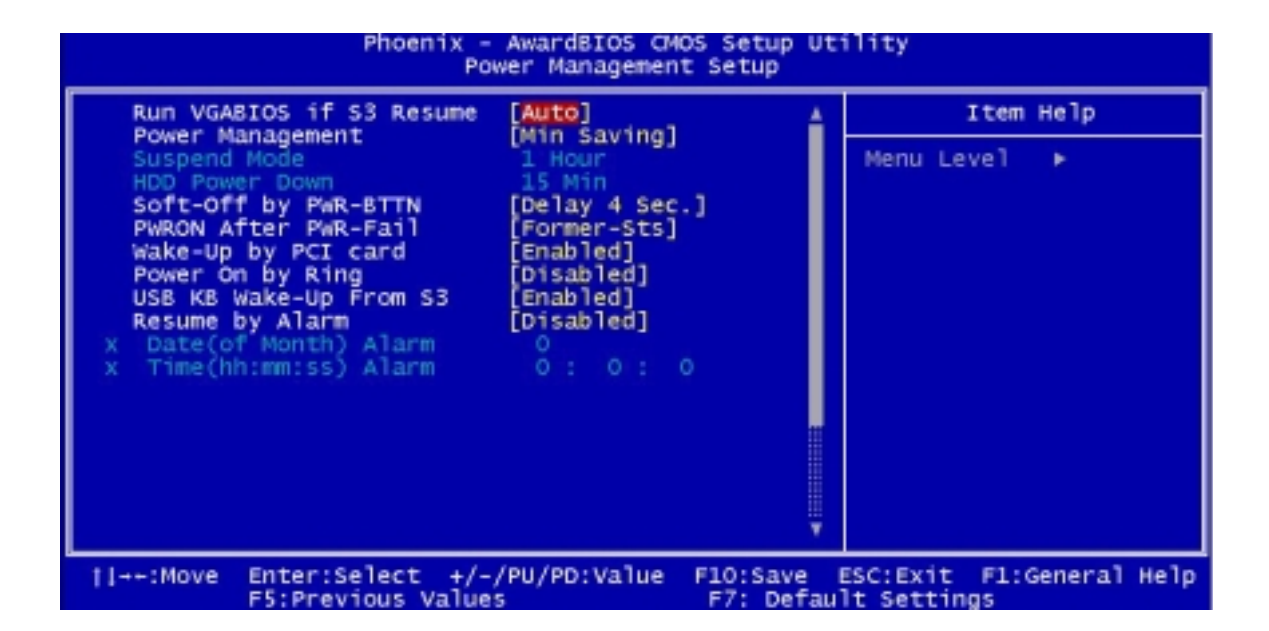

The following table describes the parameters found in this menu.

| Parameter                                                          | Description                                                                                                    | Options                                                                                               |
|--------------------------------------------------------------------|----------------------------------------------------------------------------------------------------|----------------------------------------------------------------------------------------------------|
| Run VGABIOS if S3 Resume                                           | Auto:BIOS decides whether the VGA BIOS<br>should initiate or not.<br>If the default is setto "Yes", then the VGA<br>BIOS initiates automatically. If it is set to "No",<br>the VGA BIOS will not initiate automatically.                                                                                                    | Auto<br>Yes<br>No                                                                                     |
| Power Management<br>(Function Enabled in APM Mode)                 | This function allows you to set the default<br>parameters for power-saving modes. Set it to<br>Disable to turn off the power management<br>function. Set it to User Define to choose you<br>own parameters. See the Power Management<br>Mode Table.                                                                                                    | <b>Min Saving</b><br>User Define<br>Max Saving                                                        |
| Suspend Mode<br>(Function Enabled in APM Mode)                     | This item lets you set the period of time after<br>which the system enters into Suspend mode.<br>The Suspend mode can be Power On<br>Suspend or Suspend to Hard Drive, and it is<br>selected in the "Suspend Mode Option".                                                                                                    | <b>Disabled</b> , 1 min., 2 min., 4 min.,<br>8 min., 12 min., 20 min., 30 min.,<br>40 min., and 1 Hou |
| HDD Power Down<br>(Function Enabled in APM Mode)                   | This option lets you specify the IDE HDD idle<br>time before the device enters the power down<br>state. This item is independent from the power<br>states previously described in this section<br>(Standby and Suspend).                                                                                                    | <b>Disabled</b><br>1 min<br>15 min                                                                    |
| Soft-Off by PWR-BTTN<br>(Function Enabled in ACPI and<br>APM Mode) | This is a specification of ACPI and supported<br>by hardware. When Delay 4 sec. is selected,<br>the soft power switch on the front panel can be<br>used to control power On, Suspend and Off. If<br>the switch is pressed less than 4 sec. during<br>power On, the system will go into Suspend<br>mode. If the switch is pressed longer than 4<br>sec, the system will be turned Off. The other<br>setting is Instant-Off, where the soft power<br>switch is only used to control On and Off, there<br>is no need to press 4 sec, and there is no<br>Suspend. | Delay 4 sec.<br>Instant-Off                                                                           |
| PWRON After PWR-Fail<br>(Function Enabled in ACPI and<br>APM Mode) | Use this option to determine the manner by<br>which the system will power on after a power<br>failure.<br>Former Sts (former status) - System would<br>return to its former running state prior to th<br>power failure.<br>On - System would be on full on state upo<br>resuming from power failure.<br>Off - System would remain off.                                                                                                    | Former-Sts<br>On<br>Off                                                                               |
| Wake-Up by PCI Card<br>(Function Enabled in ACPI and<br>APM Mode)  | Use PCI PME# Wake-Up system . PCI must meet PCI 2.2 specification.                                                                                                    | Enabled<br>Disabled                                                                                   |
| Power-On by Ring<br>(Function Enabled in ACPI and<br>APM Mode)     | When Enabled, any fax/ modem activity wakes up the system from suspend mode.                                                                                                    | Disabled<br>Enabled                                                                                   |
| USB KB Wake-up from S3<br>(Function Enabled in ACPI mode)          | When enabled, any USB keyboard activity<br>wakes up the system from S3 (STR, Suspend<br>to RAM) mode.                                                                                                    | Enabled<br>Disabled                                                                                   |

| Parameter                                                     | Description                                                                                                    | Options                                                                                                    |
|---------------------------------------------------------------|----------------------------------------------------------------------------------------------------|----------------------------------------------------------------------------------------------------|
| Resume by Alarm<br>(Function Enabled in ACPI and<br>APM Mode) | Use this option to set the date and time for you<br>computer to boot up.<br>Date (of month) Alarm* - Indicate month when<br>system will boot up. Set it to 0 if you want to<br>boot everyday.<br>Time (hh:mm:ss) Alarm* - Indicate the hour,<br>minute and second when system will boot up. | Disabled<br>Enabled<br>* Set Resume by Alarm to<br>Enabled, then press remant to<br>show the range of Date and Time<br>Alarm. |

NOTE: In ACPI mode: Valid-S5 and S4. In APM mode: Valid- shutdown

### Power Management Mode Table

| Mode       | Doze  | Standby | Suspend | HDD Power Down |
|------------|-------|---------|---------|----------------|
| Max Saving | 1 hou | 1 hour  | 1 hou   | 15 mi          |
| Min Saving | 1 min | 1 min   | 1 min   | 1 min          |

# PnP/PCI Configurations

| Phoenix - AwardBIOS CMOS Setup Utility<br>PnP/PCI Configurations |                                                          |  |
|------------------------------------------------------------------|----------------------------------------------------------|--|
| PCI/VGA Palette Snoop [Disabled]                                 | Item Help                                                |  |
|                                                                  | Menu Level ►                                             |  |
|                                                                  |                                                          |  |
|                                                                  |                                                          |  |
| →+:Move Enter:Select +/-/PU/PD:Value F:<br>F5:Previous Values    | 10:Save ESC:Exit F1:General Help<br>F7: Default Settings |  |

The table below describes each PnP/PCI configuration parameter. Settings in boldface are the default and suggested settings.

| Parameter                                                                                                    | Description                                                                                                    | Options                   |
|----------------------------------------------------------------------------------------------------|----------------------------------------------------------------------------------------------------|---------------------------|
| Reset Configuration Dat                                                                                                    | Select Enabled to reset Extended System<br>Configuration Data (ESCD) when you exit Setup<br>if you have installed a new add-on and the<br>system configuration has caused such a serious<br>conflict that the OS cannot boot.                                                                                                    | Disabled<br>Enabled       |
| Resources Controlled By                                                                                                    | Setting this option to Manual allows you to<br>individually assign the IRQs and DMAs to the<br>ISA and PCI devices. Set this to Auto to enable<br>the auto-configuration function.                                                                                                    | Auto (ESCD)<br>Manual     |
| IRQ Resources<br>IRQ 3 (COM2)<br>IRQ 4 (COM1)<br>IRQ 5 (Network/Sound or<br>Others<br>IRQ 7 (Printer or Others)<br>IRQ 9 (Video or Others)<br>IRQ 10 (SCSI or Others)<br>IRQ 11 (SCSI or Others)<br>IRQ 12 (PS/2 Mouse) | Set "Resources Controlled By" to Manual to<br>show the IRQ Resources.<br>If your ISA card is not PnP compatible and<br>requires a special IRQ to support its function, set<br>the selected IRQ to Legacy ISA. This setting<br>informs the PnP BIOS to reserve the selected<br>IRQ for the installed legacy ISA card. The default<br>is PCI/ISA PnP. Take note that PCI cards are<br>always PnP compatible (except old PCI IDE<br>cards). | PCI/ISA PnP<br>Legacy ISA |

| Parameter             | Description                                                                                                    | Options             |
|-----------------------|----------------------------------------------------------------------------------------------------|---------------------|
| PCI/VGA Palette Snoop | This parameter permits you to use the palette<br>snooping feature if you installed more than one<br>VGA card in the system. The PVI/VGA palette<br>snoop function allows the control palette register<br>(CPR) to manage and update the VGA RAMDAC<br>(Digital Analog Converter, a color data storage)<br>of each VGA card installed in the system. The<br>snooping process lets the CPR send a signal to<br>all the VGA cards so that they can update their<br>individual RAMDACs. The signal goes through<br>the cards continuously until all RAMDAC data<br>has been updated. This allows the display of<br>multiple images on the screen. | Disabled<br>Enabled |
|                       | <b>NOTE:</b> Some VGA cards have required settings for this feature. Check your VGA card manual before setting this parameter.                                                                                                    |                     |

# **PC Health Status**

| Phoenix - AwardBIOS CMOS Setup Utility<br>PC Health Status                                                                                                    |                          |  |
|----------------------------------------------------------------------------------------------------|--------------------------|--|
| CPU Shutdown Temperature [90°C /194°F]                                                                                                    | Item Help                |  |
| CPO Warning Temperature [85 C /185 F]<br>System Shutdown Temperatur[60°C /140°F]<br>System Warning Temperature[55°C /131°F]<br>CPU Temperature<br>VCore (From VID)<br>VCore (Physical)<br>+3.3V<br>+5V<br>+12V<br>3.3V StandBy<br>+1.5V<br>+1.5V<br>+1.8V<br>Current CPU FANI Speed | Menu Level ►             |  |
| <pre># #### ##############################</pre>                                                                                                    | ESC:Exit F1:General Help |  |

| Parameter                    | Description                                    | Options                    |
|------------------------------|------------------------------------------------|----------------------------|
| CPU Shutdown Temperature     | When the temperature of the CPU reaches th     | 90 degree C/ 194 degree F  |
| (Function Enabled in ACPI    | default value, the system will shut down by    | 60 degree C/ 140 degree F  |
| Mode)                        | initiating beep sounds.                        | 70 degree C/ 158 degree F  |
|                              |                                                | 80 degree C/ 186 degree F  |
|                              |                                                | Disabled                   |
|                              |                                                | 100 degree C/ 212 degree F |
|                              |                                                | 110 degree C/ 230 degree F |
|                              |                                                | 120 degree C/ 248 degree F |
| CPU Warning                  | When the temperature of the CPU reaches th     | 85 degree C/ 185 degree F  |
| Temperature(Function Enabled | default value, the system will give warning by | 55degree C/ 131 degree F   |
| IN ACPI Mode                 | initiating beep sounds.                        | 65 degree C/ 149 degree F  |
|                              |                                                | 75 degree C/ 167 degree F  |
|                              |                                                | Disabled                   |
|                              |                                                | 95 degree C/ 203 degree F  |
|                              |                                                | 105 degree C/ 221 degree F |
|                              |                                                | 115 degree C/ 239 degree F |
| System Shutdown              | When the temperature of the system reaches the | 60 degree C/ 140 degree F  |
| Temperature(Function Enabled | default value, the system will shut down by    | 30degree C/ 86 degree F    |
| in ACPI Mode                 | initiating beep sounds.                        | 40 degree C/ 104 degree F  |
|                              |                                                | 50 degree C/ 122 degree F  |
|                              |                                                | Disabled                   |
|                              |                                                | 70degree C/ 158 degree F   |
|                              |                                                | 80 degree C/ 186 degree F  |
|                              |                                                | 90 degree C/ 194 degree F  |

| Parameter                                                      | Description                                                                                                    | Options                                                                                                    |
|----------------------------------------------------------------|----------------------------------------------------------------------------------------------------|----------------------------------------------------------------------------------------------------|
| System Warning<br>Temperature(Function Enabled<br>in ACPI Mode | When the temperature of the system reaches the default value, the system will give warning by initiating beep sounds. | <b>55 degree C/ 131 degree F</b><br>25degree C/ 77 degree F<br>35 degree C/ 95 degree F<br>45 degree C/ 113 degree F<br>Disabled<br>65degree C/ 149 degree F<br>75 degree C/ 167 degree F<br>85 degree C/ 185 degree F |

# **Frequency Control**

| Phoenix - AwardBIOS CMOS Setup Utility<br>Frequency Control                               |                                           |  |
|-------------------------------------------------------------------------------------------|-------------------------------------------|--|
| Processor                                                                                 | Item Help                                 |  |
| Processor Speed                                                                           | Menu Level ►                              |  |
| <pre>[]++:Move Enter:Select +/-/PU/PD:Value F10:Save<br/>F5:Previous Values F7: Def</pre> | ESC:Exit F1:General Help<br>ault Settings |  |

The following table describes the parameters found in this menu.

| Parameter      | Description                                                 |
|----------------|-------------------------------------------------------------|
| Processor      | Indicates the type of processor installed in your computer. |
| Processor Spee | Indicates the processor speed.                              |

## **System Security**

The Setup program has a number of security features to prevent unauthorized access to the system and its data.

### Supervisor Password

To set a password:

- 1. At the prompt, type your password. Your password can be up to 8 alphanumeric characters. When you type the characters, they appear as asterisks on the password screen box.
- 2. After typing the password, press ENTER .
- 3. At the next prompt, re-type your password and press again to confirm the new password. After the password entry, the screen automatically reverts to the main screen.

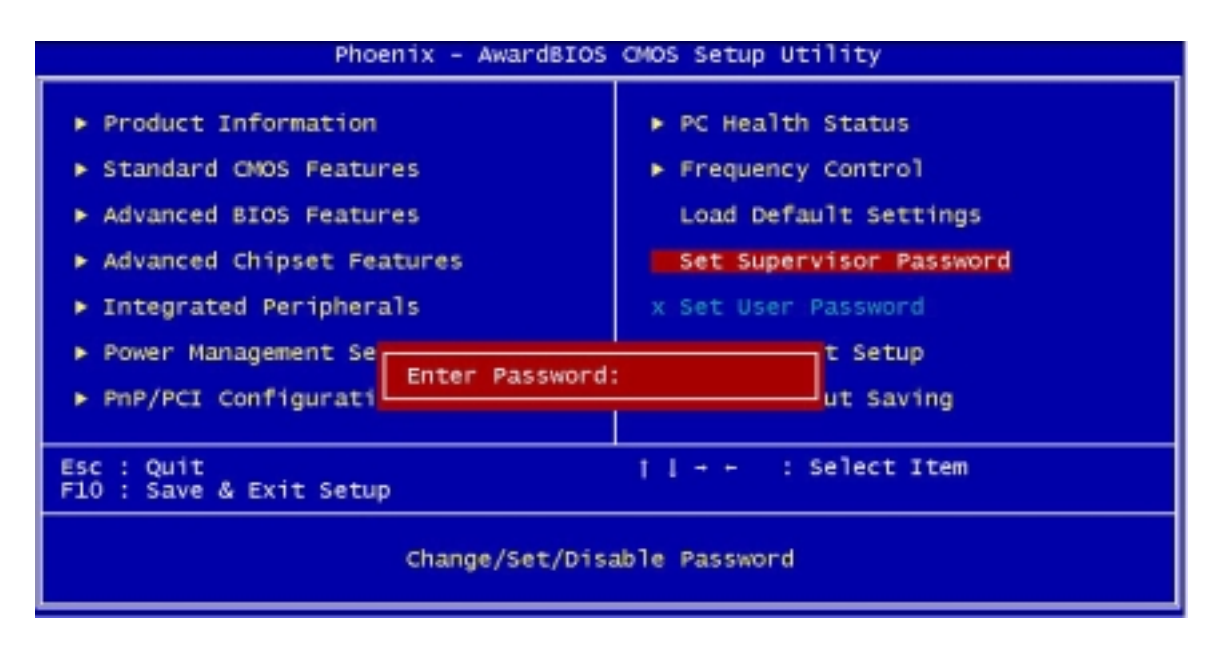

To disable the password, press when prompted to enter the password. The screen displays a message confirming that the password has been disabled.

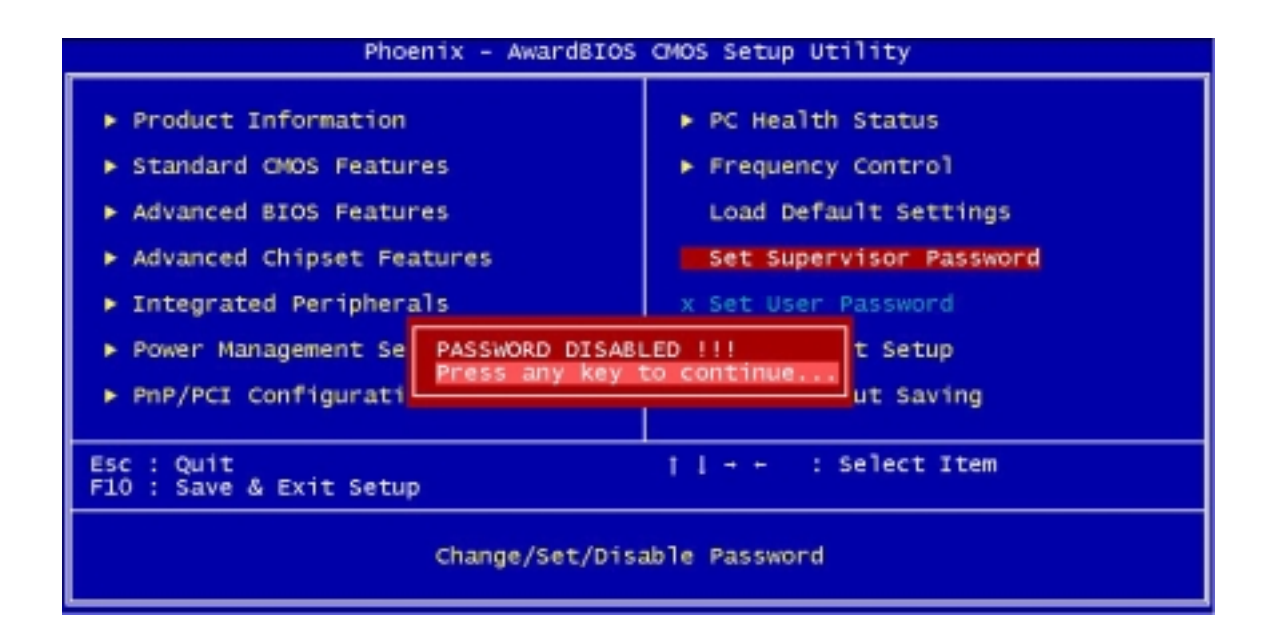

### **User Password**

IMPORTANT: To show the "Set User Password":

- 1. Choose "Set Superviser Password" and press ENTER .
- 2. Type the password and then press ENTER .
- 3. Confirm the password, and then press EVTER .
- 4. The screen as below with "Set User Password" enabled will be shown.

#### To set a password:

- 1. At the prompt, type your password. Your password can be up to 8 alphanumeric characters. When you type the characters, they appear as asterisks on the password screen box.
- 2. After typing the password, press ENTER .
- 3. At the next prompt, re-type your password and press again to confirm the new password. After the password entry, the screen automatically reverts to the main screen.

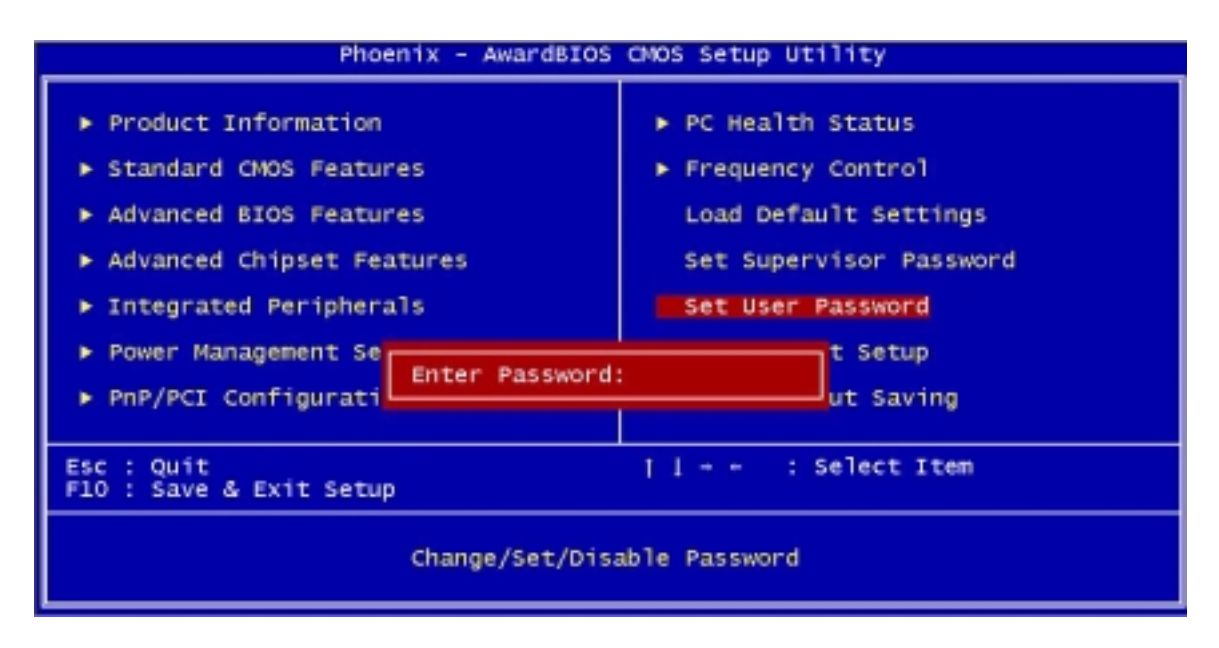

To disable the password, press when prompted to enter the password. The screen displays a message confirming that the password has been disabled.

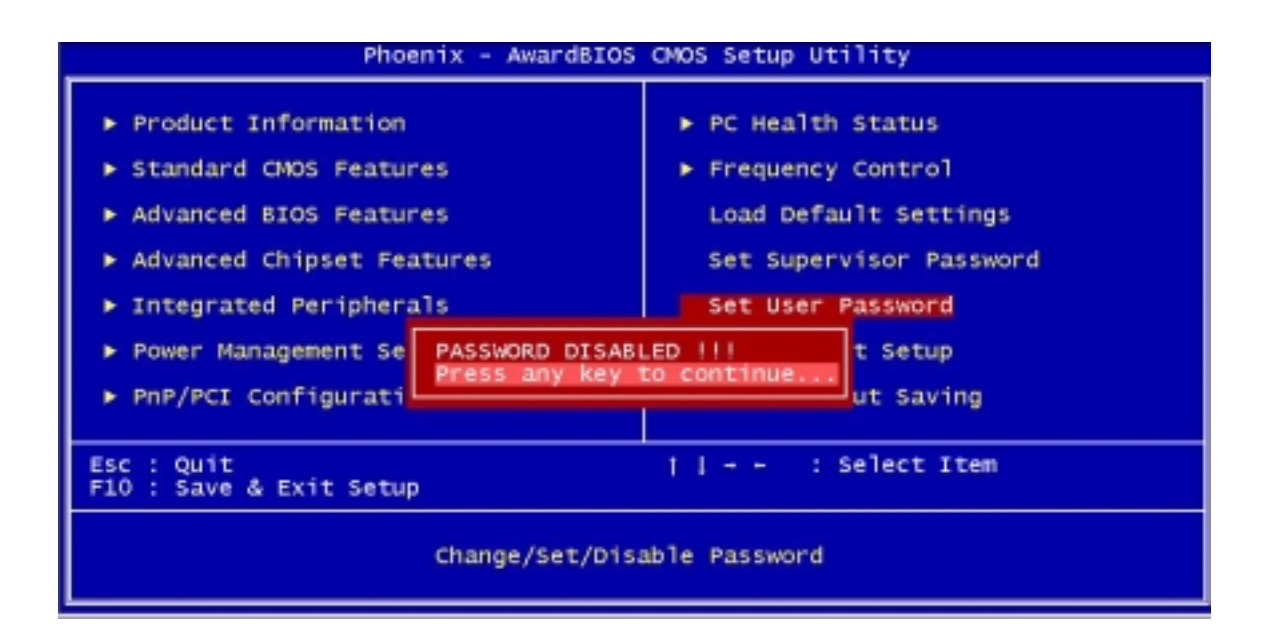

### **Bypassing the Password**

If you forgot your password, you can bypass the password security feature thru hardware configuration.

### **RTC Battery**

Follow these steps to bypass the password:

- 1. Turn off and unplug the system.
- 2. Open the system housing. Take off battery and short it.
- 3. Place on RTC battery, reboot the system and enter setup menu, to load default setting.

#### **Clear CMOS**

Follow these steps to bypass the password:

- 1. Reset CMOS, by adjusting JP2 to 2-3
- 2. Reboot the system.
- 3. Adjust the JP2 back to 1-2

NOTE: Please refer to the following

#### JP2: Clear CMOS

| JP2 | CMOS Check |
|-----|------------|
| 1-2 | Normal     |
| 2-3 | Clear CMOS |

# Load Default Settings

You need to reload the BIOS default settings every time you make changes to your system hardware configuration (such as memory size, CPU type, hard disk type, etc.); otherwise, BIOS will keep the previous CMOS settings. Selecting this option displays the following dialog box:

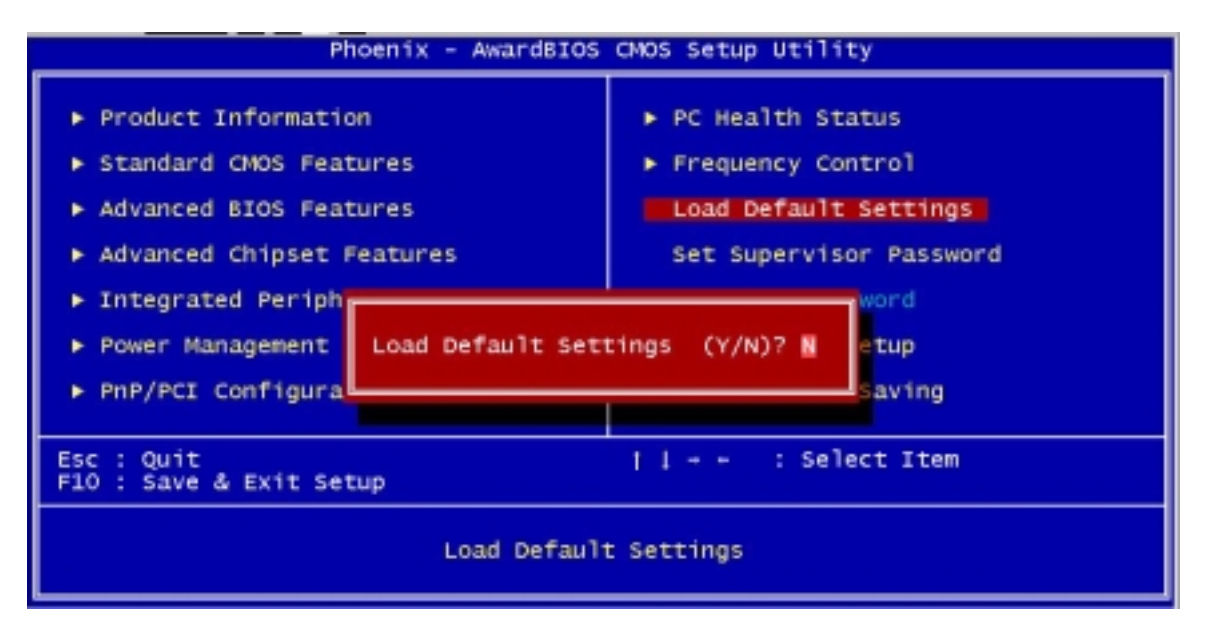

Choosing **Yes** enables BIOS to automatically detect the hardware changes that you have made in your system. This option also allows you to restore the default settings.

Choosing No returns you to the main menu without loading the default settings.

# **Exiting Setup**

To exit the BIOS utility, simply press **ESC**. The following dialog box appears:

| Phoenix - AwardBIOS CMOS Setup Utility                                                                                                    |                                                                                                    |  |
|----------------------------------------------------------------------------------------------------|----------------------------------------------------------------------------------------------------|--|
| <ul> <li>Product Information</li> <li>Standard CMOS Features</li> <li>Advanced BIOS Features</li> <li>Advanced Chipset Features</li> <li>Integrated Periph</li> <li>Power Management</li> <li>PnP/PCI Configura</li> </ul> | <ul> <li>PC Health Status</li> <li>Frequency Control<br/>Load Default Settings<br/>Set Supervisor Password</li> <li>word<br/>etup<br/>Saving</li> </ul> |  |
| Esc : Quit<br>F10 : Save & Exit Setup                                                                                                    |                                                                                                    |  |
| Abandon all Data                                                                                                    |                                                                                                    |  |

Select Yes to exit Setup. Select No to return to the main menu.

If you have made changes in the parameter settings, you will be asked if you want to keep the changes made to the BIOS. Select **Yes** to save your changes before you exit Setup. Select **No** to discard all changes and exit Setup.

# **Advanced Options**

**NOTE:** The Advanced Options menu is available only when you press **ALT** + **F** in the main menu. The "Advanced Options" menu allows you to configure the system memory and PCI device settings. The following screen shows the Advanced Options parameter:

| Phoenix - AwardBIOS CMOS Setup Utility                                                                                                    |                                                                                                    |  |
|----------------------------------------------------------------------------------------------------|----------------------------------------------------------------------------------------------------|--|
| <ul> <li>Product Information</li> <li>Standard CMOS Features</li> <li>Advanced BIOS Features</li> <li>Advanced Chipset Features</li> <li>Integrated Peripherals</li> <li>Power Management Setup</li> <li>PnP/PCI Configurations</li> </ul> | <ul> <li>PC Health Status</li> <li>Frequency Control<br/>Load Default Settings<br/>Set Supervisor Password</li> <li>X Set User Password<br/>Save &amp; Exit Setup<br/>Exit Without Saving</li> </ul> |  |
| Esc : Quit<br>F10 : Save & Exit Setup<br>Product name, System S/N                                                                                                    |                                                                                                    |  |

**CAUTION:** Do not change any settings in the Advanced Options menu if you are not a qualified technician to avoid damaging the system.

### **Product Information**

Selecting "Product Information" from the Advanced Options menu displays the following screen:

This menu lets you configure the system memory.

| voter S/N                                                                                                    | Veriton 7500                               | Item Help    |  |
|----------------------------------------------------------------------------------------------------|--------------------------------------------|--------------|--|
| Agin Board ID<br>Main Board S/N<br>System BIOS Version<br>MBIOS Version<br>System BIOS ID<br>BIOS Release Date | 888M<br>0000000000000000000000000000000000 | Menu Level ► |  |

The following table describes the parameters found in this sub-menu.

| Parameter         | Description              |
|-------------------|--------------------------|
| System BIOS ID    | R01-A3. BIOS real versio |
| BIOS release date | BIOS release date        |

### **Advanced BIOS Features**

Selecting "Advanced BIOS Features" from the Advanced Options menu displays the following screen:

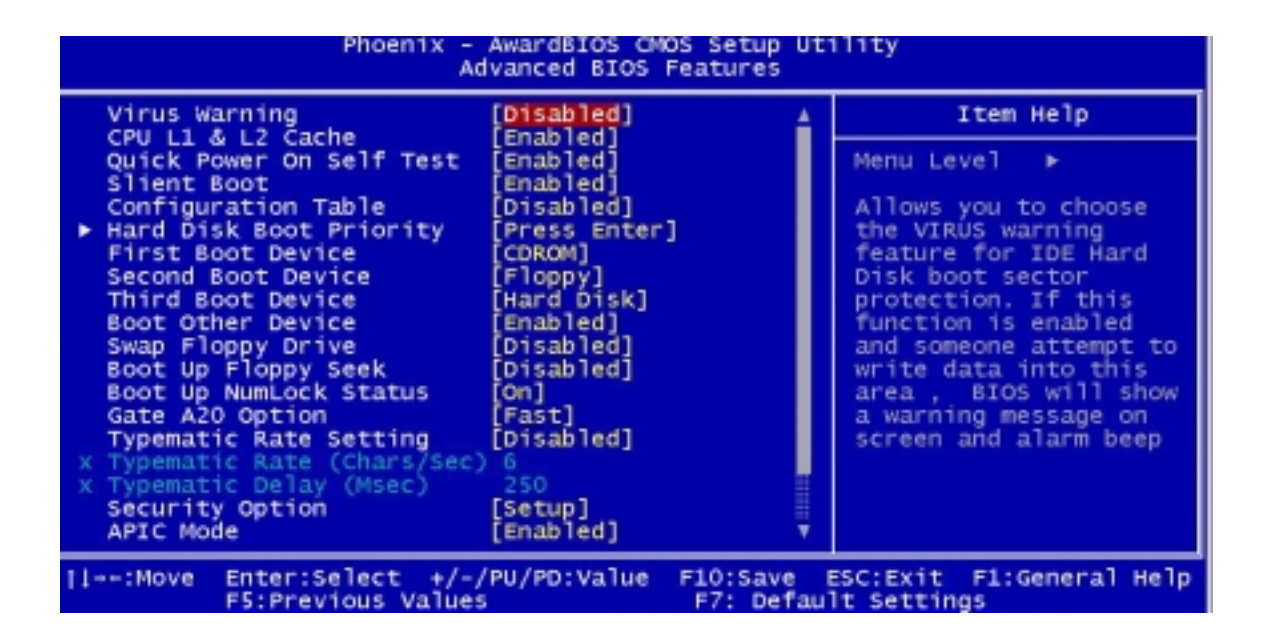

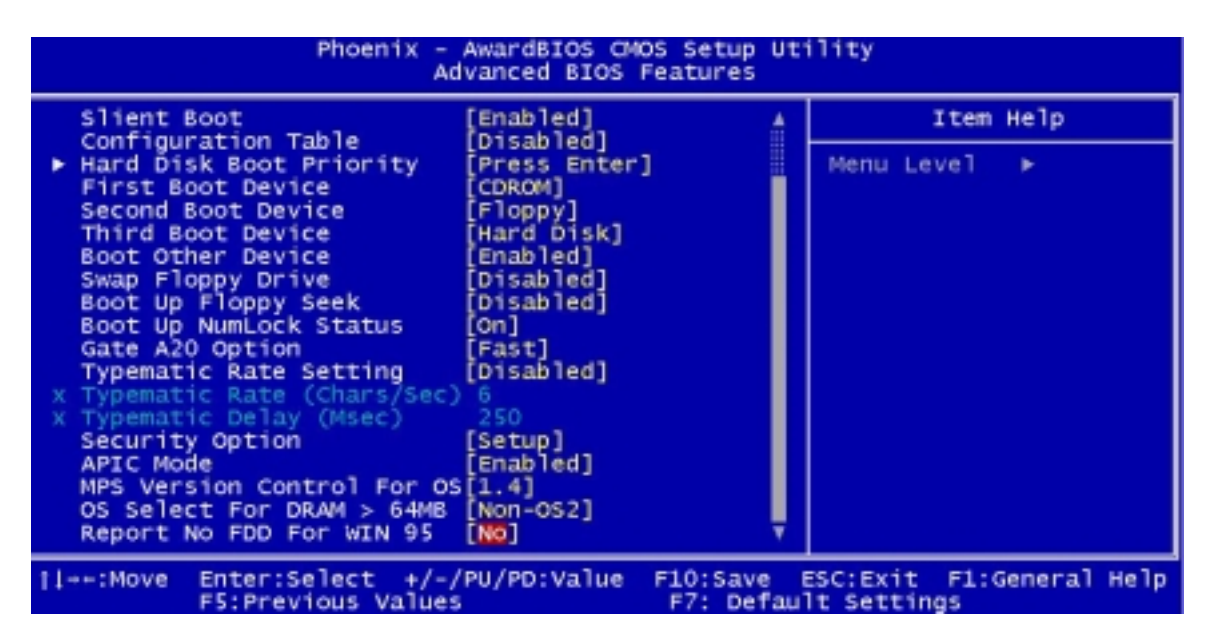

The following table describes the parameters found in the sub- menu. Settings in boldface are the default and suggested settings.

| Parameter                    | Description                                                                                                    | Options             |
|------------------------------|----------------------------------------------------------------------------------------------------|---------------------|
| CPU L1 & L2 Cache            | CPU L1 & L2 cache enabled                                                                                                    | Enabled/ Disabled   |
| Swap Floppy Drive            | If the system has two floppy drives, choose enabled to assign physical drive B to logical drive A and vice versa.                                                              | Disabled/Enabled    |
| Boot Up Floppy Seek          | If the item is enabled, BIOS will test floppy drives to determine whether they have 40 or 80 tracks.                                                                           | Disabled/Enabled    |
| Boot Up NumLock Status       | Selects power on state for NumLock.                                                                                                    | On/ Off             |
| Gate A20 Option              | Fast: Lets chipset control Gate A20<br>Normal: A pin in the keyboard controller, controls Gate 20.<br>Default is fast.                                                         | Fas /Normal         |
| Typematic Rate Setting       | Keystrokes repeat at a rate determined by the keyboard<br>controller when enabled, the typematic rate and typematic<br>delay can be selected.<br>*Typematic Rate (Chars/Sec) 6 | Disabled/Enabled    |
|                              | *Typematic Delay (MSec) 250                                                                                                    |                     |
| APIC Mode                    | Advanced Interrupt Controller. The I/O APIC handles<br>interrupts very differently than the 8259. (Refer to ICH4<br>EDS Rev 1.0 P6-39, 6.8)                                    | Enabled<br>Disabled |
| MPS Version Control For OS   | Multi CPU for NT. system                                                                                                    | <b>1.4</b> / 1.1    |
| OS Select For DRAM ><br>64MB | Select OS2 only if you are running OS/2 operating syste with greater than 64MB of RAM on the system.                                                                           | Non-OS2<br>OS2      |
| Report No FDD for WIN 95     | Fow WIN 95                                                                                                    | No<br>Yes           |

### **Advanced Chipset Features**

Selecting "Advanced BIOS Features" from the Advanced Options menu displays the following screen.

| Phoenix - AwardBIOS CMOS Setup Utility<br>Advanced Chipset Features                                                                                                    |                                                           |  |  |
|----------------------------------------------------------------------------------------------------|-----------------------------------------------------------|--|--|
| DRAM Timing Selectable [By SPD]                                                                                                    | Item Help                                                 |  |  |
| CAS Latency File [1.5]<br>Active to Precharge Delay [7]<br>DRAM RAS# to CAS# Delay [3]<br>DRAM RAS# Precharge [3]<br>Memory Frequency For [Auto]<br>System BIOS Cacheable [Enabled]<br>Video BIOS Cacheable [Enabled]<br>Video RAM Cacheable [Disabled]<br>Memory Hole At 15M-16M [Disabled]<br>Delayed Transaction [Enabled]<br>Delay Prior to Thermal [16 Min]<br>AGP Aperture Size (MB) [64]<br>On-Chip Video Window Size [3MB] | Menu Level ►                                              |  |  |
| <pre>  ++:Move Enter:Select +/-/PU/PD:Value F5:Previous Values</pre>                                                                                                    | F10:Save ESC:Exit F1:General Help<br>F7: Default Settings |  |  |

The following table describes the parameters found in the sub-menu. Settings in boldface are the default and suggested settings.
| Parameter                 | Description                                                                                              | Option                       |  |
|---------------------------|----------------------------------------------------------------------------------------------------|------------------------------|--|
| DRAM Timing Selectable    | SDRAM Timing                                                                                             | By SPD                       |  |
|                           |                                                                                                    | Manual                       |  |
|                           |                                                                                                    |                              |  |
| CAS Latency Time          | The default setting by your DRAM's SPD.                                                                  | <b>1.5</b> /2/2.5/3          |  |
| Active to Precharge Delay | The default setting by your DRAM's SPD.                                                                  | 7/6/5                        |  |
| DRAM RAS #to CAS# Delay   | The default setting by your DRAM's SPD.                                                                  | 3/2                          |  |
| DRAM RAS# Precharge       | The default setting by your DRAM's SPD.                                                                  | 3/2                          |  |
| Memory Frequency fo       | Memory frequency default setup.                                                                          | Auto/ DDR200/DDR266          |  |
| System BIOS Cacheable     | E.F segment shadow RAM cacheable.                                                                        | Enabled/Disabled             |  |
| Video BIOS Cacheable      | C segment shadow RAM cacheable.                                                                          | Enabled/Disabled             |  |
| Video RAM Cacheable       | A.B segment shadow RAM cacheable.                                                                        | Disabled/Enabled             |  |
| Memory Hole at 15M-16     | The system will reserve 15-16 MB address for the add-on card.                                            | Disabled/Enabled             |  |
| Delayed Transaction       | ICH4 enables delayed transactions for internal register, FWH, and LPC I/F accesses.                      | Enabled/Disabled             |  |
| Delay Prior to Thermal    | Enables Pentium 4 thermal function - 16 miuntes after POST.(only for ACPI OS                             | 16/4/8/32 minutes            |  |
| AGP Aperture Size (MB)    | Aperture size: the size of the system memory for AGP card. Options to decide how many size for AGP card. | <b>64</b> /4/8/16/32/128/256 |  |
| On-Chip Video Window size | Aperture size for on-board CPU.                                                                          | 128MB/64MB/Disabled          |  |
| On-Chip Frame Buffer size | Frame buffer size for on-chip VGA.                                                                       | 8MB/1MB/512MB                |  |

# Integrated Peripherals

| Phoenix - AwardBIOS CMOS Setup Utility<br>Integrated Peripherals                                                                                                    |                                                                                                    |              |  |
|----------------------------------------------------------------------------------------------------|----------------------------------------------------------------------------------------------------|--------------|--|
| On-Chip Primary PCI IDE                                                                                                    | [Enabled]                                                                                                    | Item Help    |  |
| IDE Primary Master PIO<br>IDE Primary Slave PIO<br>IDE Primary Master UDMA<br>IDE Primary Slave UDMA<br>On-Chip Secondary PCI IDE<br>IDE Secondary Master PIO<br>IDE Secondary Slave PIO<br>IDE Secondary Slave UDMA<br>IDE Secondary Slave UDMA<br>USB Controller<br>USB Keyboard Support<br>USB Keyboard Support<br>USB Mouse Support<br>AC97 Audio<br>Init Display First<br>Onboard LAN Controller<br>IDE HDD Block Mode<br>POWER ON Function<br>Onboard FDC Controller | [Auto]<br>[Auto]<br>[Auto]<br>[Auto]<br>[Auto]<br>[Auto]<br>[Auto]<br>[Auto]<br>[Enabled]<br>[Enabled]<br>[Enabled]<br>[Conboard/AGP]<br>[Enabled]<br>[Enabled]<br>[Enabled]<br>[Enabled]<br>[Enabled]<br>[Enabled]<br>[Enabled] | Menu Leve] ► |  |
| <pre>  +-:Move Enter:Select +/-/PU/PD:Value F10:Save ESC:Exit F1:General Help</pre>                                                                                                    |                                                                                                    |              |  |

| Phoenix - AwardBIOS CMOS Setup Utility<br>Integrated Peripherals                                                                                                    |                                                                                                    |              |  |
|----------------------------------------------------------------------------------------------------|----------------------------------------------------------------------------------------------------|--------------|--|
| Init Display First                                                                                                    | [Onboard/AGP]                                                                                                    | Item Help    |  |
| Onboard LAN Controller<br>IDE HDD Block Mode<br>POWER ON Function<br>Onboard FDC Controller<br>Onboard Serial Port 1<br>Onboard Serial Port 2<br>UART Mode Select<br>UR2 Duplex Mode<br>TxD, RxD Polarity Active<br>Use IR Pins<br>Onboard Parallel Port<br>Parallel Port Mode<br>ECP Mode Use DMA<br>Game Port Address<br>Midi Port IRQ<br>MS Port Address<br>MS Port IRQ | [Enabled]<br>[Enabled]<br>[BUTTON ONLY]<br>[Enabled]<br>[3F8/IRQ4]<br>[2F8/IRQ3]<br>[Normal]<br>[Half]<br>[Lo. Hi]<br>[IR-Rx2Tx2]<br>[378/IRQ7]<br>[PRINTER]<br>[3]<br>[201]<br>[330]<br>[10]<br>[2E8]<br>[5] | Menu Level ► |  |
| <pre>####:Move Enter:Select #/~/PU/PD:Value F10:Save ESC:Exit F1:General Help</pre>                                                                                                    |                                                                                                    |              |  |

The following table describes the parameters found in the sub-menu. Settings in boldface are the default and suggested settings.

| Parameter                | Description                                         | Option     |
|--------------------------|-----------------------------------------------------|------------|
| UART Mode Select         | Selects the UART as Serial Port (Normal) or IRDA or | Normal     |
|                          | ASKIR.                                              | IrDA       |
|                          |                                                     | ASKI       |
| UR2 Duplex Mode          | Selects the speed of UR2 Duplex Mode.               | Half       |
|                          |                                                     | Full       |
| TxD, RxD Polarity Active | Selects the speed of TxD, RxD Polarity Active.      | Lo, Hi     |
|                          |                                                     | Lo, Lo     |
|                          |                                                     | Hi, L      |
|                          |                                                     | Hi, H      |
| Use IR Pins              | Use IR Pins as IR-Rx2Tx2 or RxD2, TxD2              | IR-Rx2Tx2  |
|                          |                                                     | RxD2, TxD2 |

## **Power Management Setup**

Selecting "Power Management Setup" from the Advanced Options menu displays the following screen:

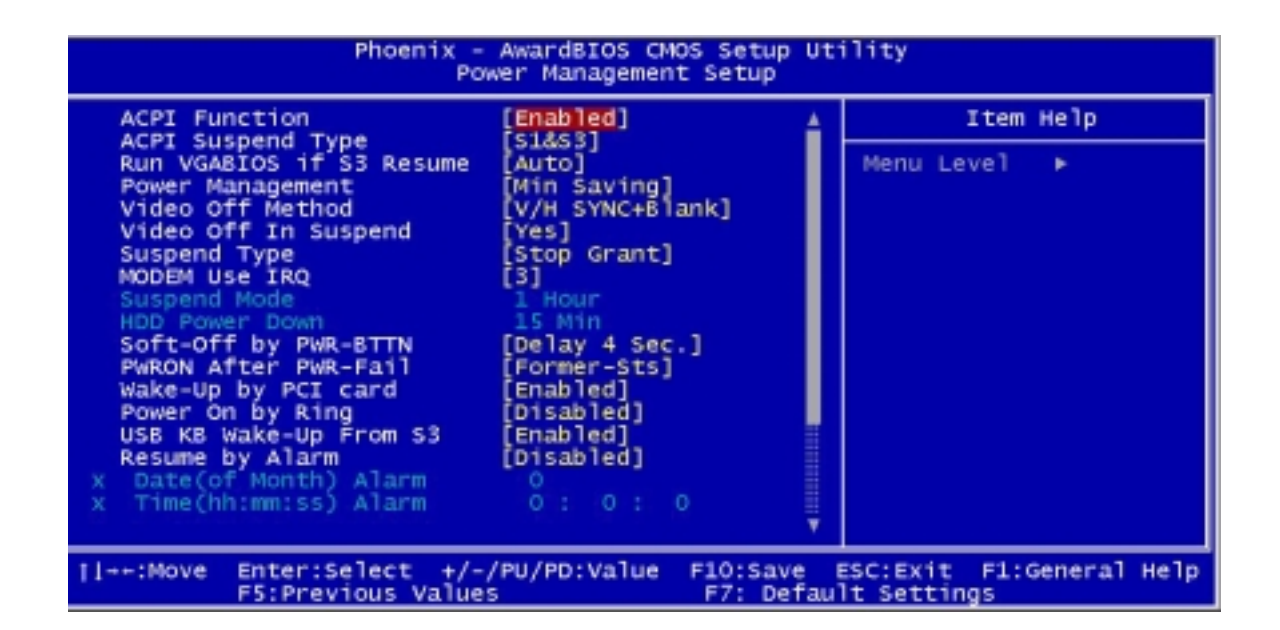

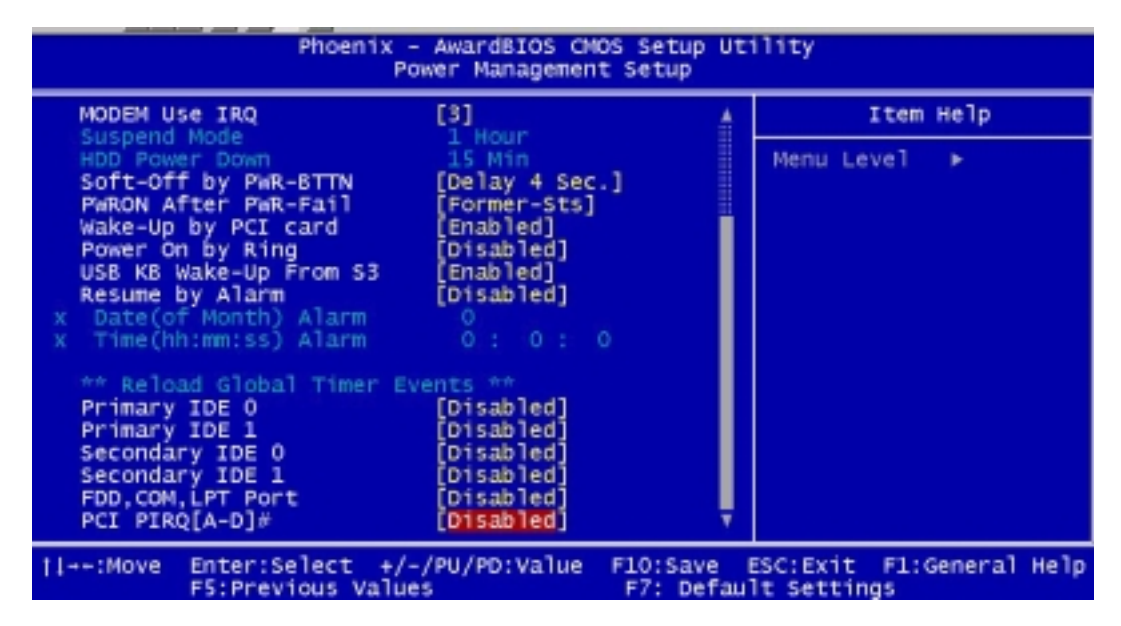

The following table describes the parameters found in the sub-menu. Settings in boldface are the default and suggested settings.

| Parameter            | Description                                                                                     | Option                                 |  |
|----------------------|-------------------------------------------------------------------------------------------------|----------------------------------------|--|
| ACPI Functiont       | ACPI power management                                                                           | Enabled                                |  |
|                      |                                                                                                 | Disabled                               |  |
| ACPI Suspend Type    | Selects the ACPI Suspend Type as S1&S3, S3 (STR,                                                | S1&S3                                  |  |
|                      | Suspend to RAM) or S1 (POS, Power On Suspend                                                    | S3 (STR)                               |  |
|                      |                                                                                                 | S1 (POS)                               |  |
| Video Off Method     | Turn off the video by DPMS or Blank Screen or V/H SYNC                                          | V/H SYNC+BLANK                         |  |
|                      | + Blank Screen                                                                                  | Blank Screen                           |  |
|                      |                                                                                                 | DPMS                                   |  |
| Video Off In Suspend | Turn off the video when entering the Suspend mode.                                              | Yes                                    |  |
|                      |                                                                                                 | No                                     |  |
| Suspend Type         | When entering the Suspend mode, Stop Grant won't stop CPU Clock, PwrOn (Power On) Suspend will. | Stop Grant                             |  |
|                      |                                                                                                 | PwrOn Suspend                          |  |
| MODEM Use IRQ        | This item lets you set an IRQ for the modem.                                                    | <b>3</b> , 4, 5, 7, 9, 10, 11, and N/A |  |
| Primary IDE 0*       | To enable or disable the detection of Primary IDE 0 (HDD)                                       | Disabled                               |  |
|                      | activities for power down state transition.                                                     | Enabled                                |  |
| Primary IDE 1*       | To enable or disable the detection of Primary IDE 1 (HDD)                                       | Disabled                               |  |
|                      | activities for power down state transition.                                                     | Enabled                                |  |
| Secondary IDE 0*     | To enable or disable the detection of Secondary IDE 0                                           | Disabled                               |  |
|                      | (HDD) activities for power down state transition.                                               | Enabled                                |  |
| Secondary IDE 1*     | To enable or disable the detection of Secondary IDE 1                                           | Disabled                               |  |
|                      | (HDD) activities for power down state transition.                                               | Enabled                                |  |
| FDD, COM, LPT port*  | To enable or disable the detection of FDD, COM port, and                                        | Disabled                               |  |
|                      | LPT port activities for power down state transition.                                            | Enabled                                |  |
| PCI PIRQ [A-D]#*     | To enable or disable the detection of PCI PIRQ [A-D]#                                           | Disabled                               |  |
|                      | activities for power down state transition.                                                     | Enabled                                |  |

**NOTE:** These are global timer events.

The following table describes the parameters found in the sub-menu.

## **Frequency Control**

Selecting "Frequency Control" from the Advanced Options menu displays the following screen:

| Phoenix - AwardBIOS CMOS Setup Utility<br>Frequency Control     |                                                                    |                                                |                    |                |                |
|-----------------------------------------------------------------|--------------------------------------------------------------------|------------------------------------------------|--------------------|----------------|----------------|
| Process<br>Process<br>CPU Clo<br>Auto De<br>Spread S<br>CPU Hos | or<br>Speed<br>tk Ratio<br>tect PCI Clk<br>Spectrum<br>t/PCI Clock | [8 X]<br>[Disabled]<br>[+/-0.25%]<br>[Default] |                    | It             | em Help<br>l ⊧ |
| †l++:Move                                                       | Enter:Select +                                                     | /-/PU/PD:Value                                 | F10:Save F7: Defau | ESC:Exit Filts | 1:General Help |

The following table describes the parameters found in the sub-menu.

| Parameter           | Description                                                                                   | Option                                        |  |
|---------------------|-----------------------------------------------------------------------------------------------|-----------------------------------------------|--|
| CPU Clock Ratio     | Core Clock Frequency to System Bus Ratio (RO)                                                 | The option items vary depending on your BIOS. |  |
|                     |                                                                                               | Min=10                                        |  |
|                     |                                                                                               | Max=24                                        |  |
|                     |                                                                                               | Key in a DEC number                           |  |
| Auto Detect PCI CLK | Detect PCI card.                                                                              | Disabled/Enabled                              |  |
|                     | If the default is set to Disabled, then the PCI slot clock will be turned off and vice versa. |                                               |  |
| Spread Spectru      | This parameter let you enable or disable the spread spectrum.                                 | +/-0.25%                                      |  |
|                     |                                                                                               | Disabled                                      |  |
|                     |                                                                                               | -0.5%                                         |  |
|                     |                                                                                               | +/-0.5%                                       |  |
|                     |                                                                                               | +/-0.38                                       |  |
| CPU Host/PCI Clock  | Front side bus frequency/PCI clock.                                                           | Default                                       |  |
|                     |                                                                                               | 100/33 Mhz                                    |  |
|                     |                                                                                               | 105/35 Mhz                                    |  |
|                     |                                                                                               | 108/36 Mhz                                    |  |
|                     |                                                                                               | 114/38Mhz                                     |  |
|                     |                                                                                               | 120/40Mhz                                     |  |
|                     |                                                                                               | 123/41Mhz                                     |  |
|                     |                                                                                               | 126/36Mhz                                     |  |

# **Machine Disassembly and Replacement**

This chapter contains step-by-step procedures on how to disassemble the Veriton 3500/ 5500/ 7500 and the Veriton 3500G/ 5500G/ 7500G desktop computer for maintenance and troubleshooting.

To disassemble the computer, you need the following tools:

- <sup>q</sup> Wrist grounding strap and conductive mat for preventing electrostatic discharge
- q Flat-bladed screwdriver
- q Phillips screwdriver
- q Hexagonal screwdriver
- q Plastic stick
- **NOTE:** The screws for the different components vary in size. During the disassembly process, group the screws with the corresponding components to avoid mismatches when putting back the components.

## **General Information**

## **Before You Begin**

Before proceeding with the disassembly procedure, make sure that you do the following:

- 1. Turn off the power to the system and all peripherals.
- 2. Unplug the AC adapter and all power and signal cables from the system.

## Veriton 3500/ 3500G Disassembly Flow Chart

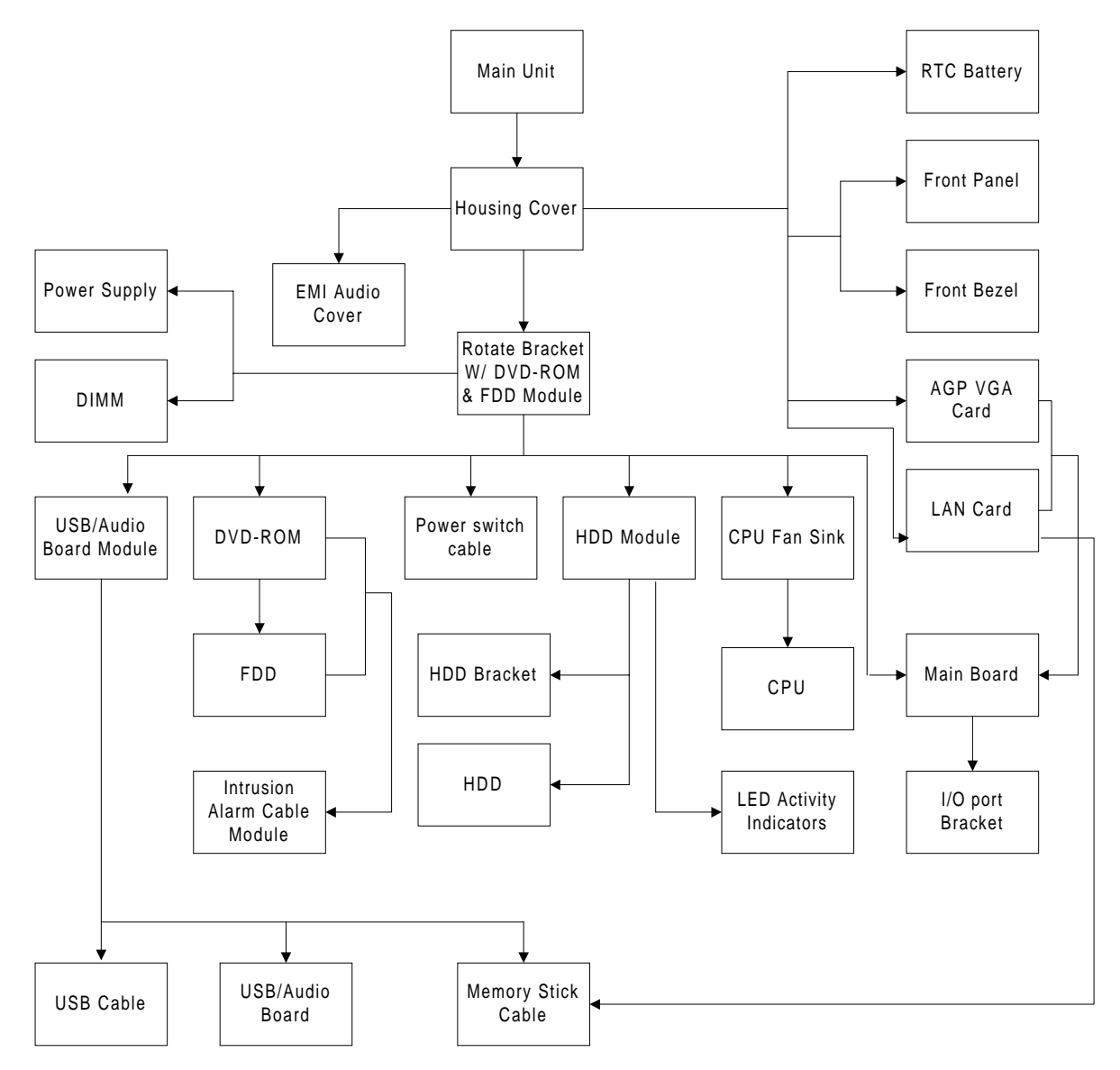

NOTE: There is no AGP VGA slot for Veriton 3500.

# Disassembling the Veriton 3500/ 3500G

## **Opening the Housing**

This section tells you how to open the housing cover when you need to install additional components inside the system unit.

**CAUTION:** Before you proceed, make sure that you have turned off the system and all peripherals connected to it.

#### **Removing the Housing Cover**

1. Place the system unit on a flat, steady surface.

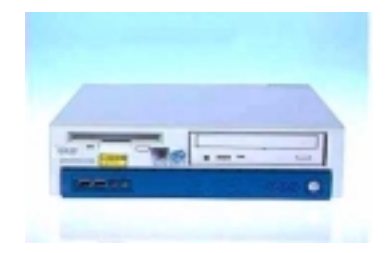

2. Turn the housing back.

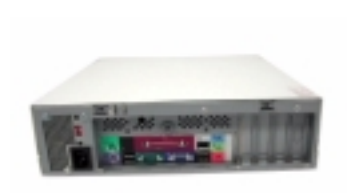

3. Slide the upper case back out about an inch and then gently pull it outward to detach it from the housing.

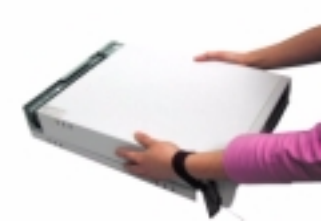

## **Removing the Front Panel**

- 1. See "Removing the Housing Cover" on page 73
- 2. Remove the four screws as shown here.

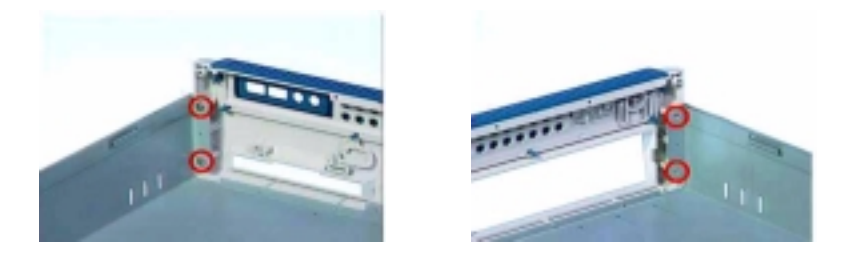

3. Detach the front bezel from the front panel gently in the way as shown here.

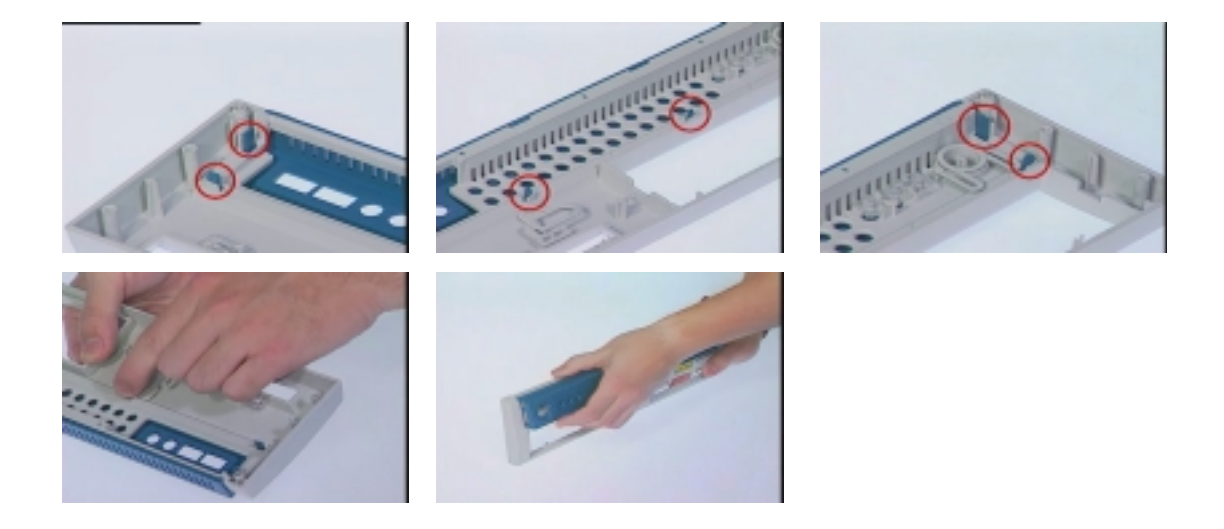

## **Removing the AGP VGA Card**

- 1. See "Removing the Housing Cover" on page 73
- 2. Remove the screw as shown here and then remove the AGP VGA card from the slot.

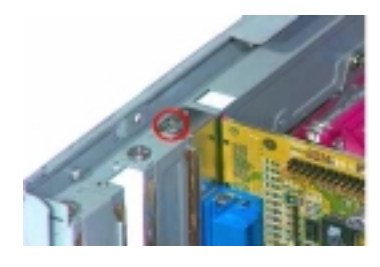

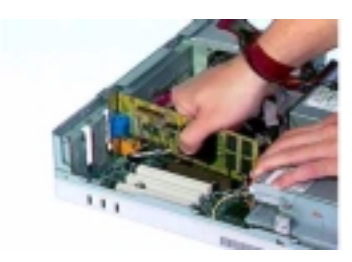

NOTE: There is no AGP VGA slot for Veriton 3500.

**NOTE:** When you turn on the system, BIOS automatically detects and assigns resources to the PCI or AGP devices.

## **Removing the LAN Card**

- 1. See "Removing the Housing Cover" on page 73
- 2. Remove the screw as shown below and then remove the modem card from the slot.

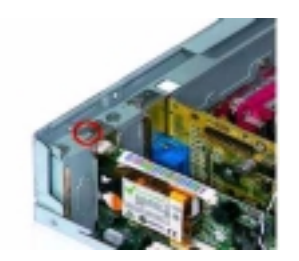

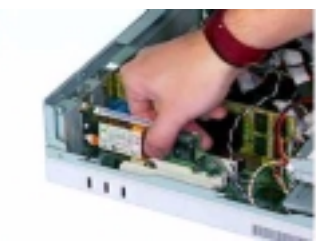

#### **Removing the EMI Audio Cover**

- 1. See "Removing the Housing Cover" on page 73
- 2. Press and then remove the EMI audio cover from the lower case.

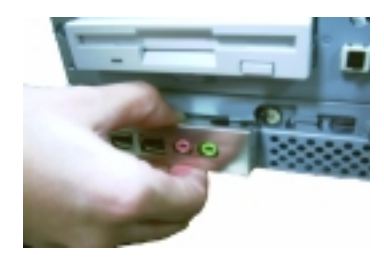

## Removing the FDD and DVD Frame

- 1. See "Removing the Housing Cover" on page 73
- 2. Push the two latches of both sides then lift up the FDD and DVD frame

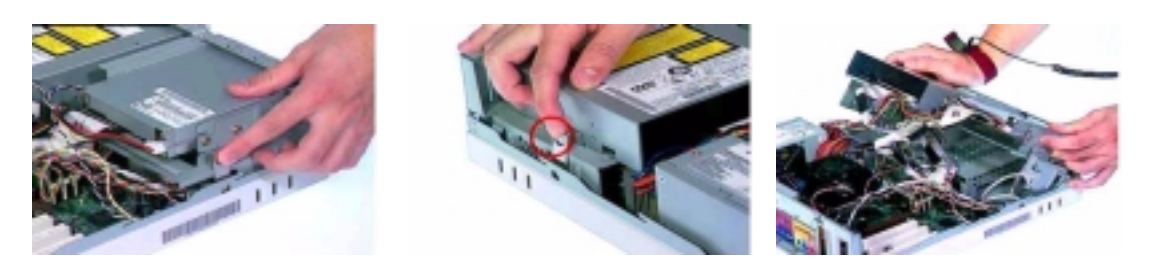

3. Disconnect the floppy disk drive cable and floppy disk drive power connector from the floppy disk drive.

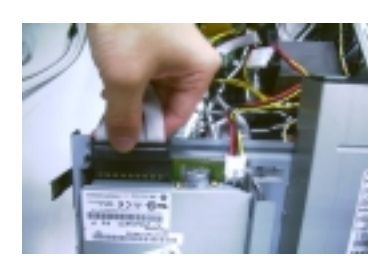

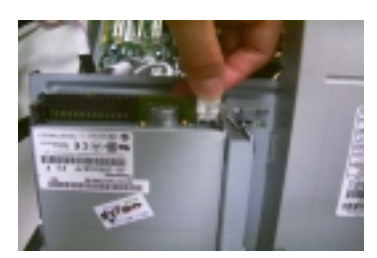

4. Disconnect the DVD-ROM power cable, DVD-ROM IDE cable, and audio cable from the DVD-ROM drive.

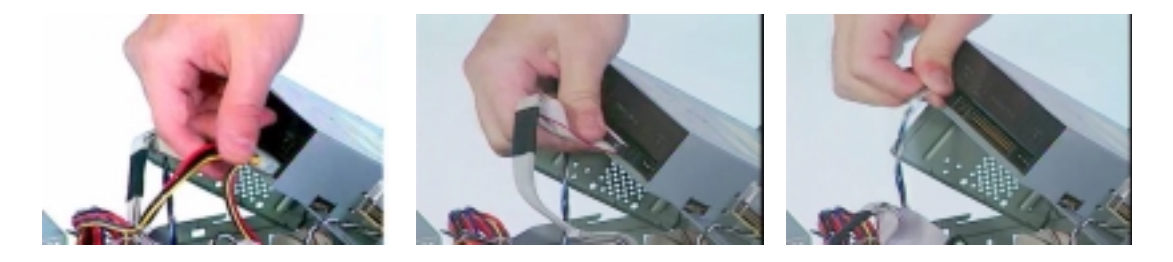

5. Disconnect the intrusion alarm cable from the main board and then pull the FDD and DVD frame from the lower case

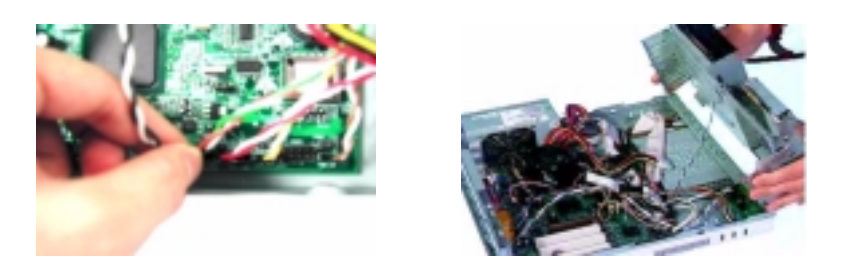

6. Remove the floppy disk drive cable and optical drive IDE cable from the main board.

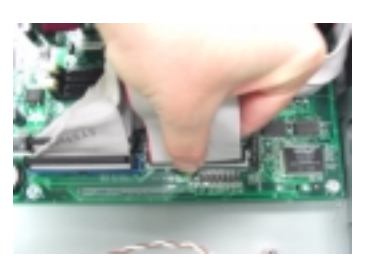

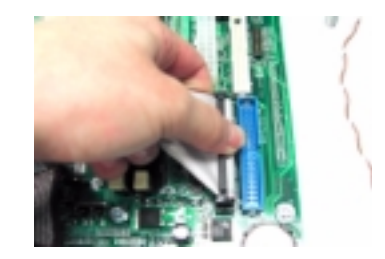

7. Remove the four screws as shown here then detach the DVD-ROM drive from the frame.

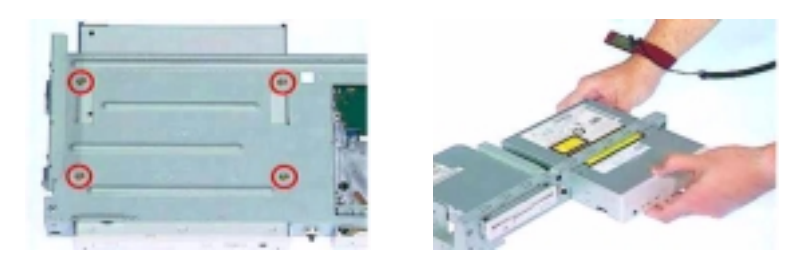

8. Remove the four screws as shown here then detach the floppy disk drive from the frame.

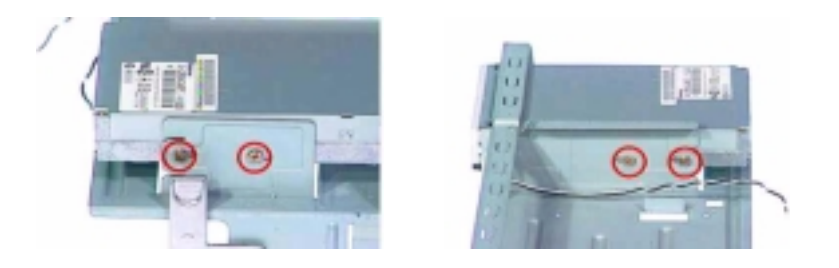

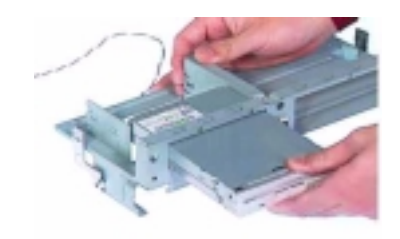

### **Removing the Intrusion Alarm Cable Module**

- 1. See "Removing the Housing Cover" on page 73
- 2. See "Removing the FDD and DVD Frame" on page 75
- **3.** Disconnect the cable from the main board , use the flat screwdriver to release the latches and then detach the intrusion alarm cable module from the FDD and DVD frame.

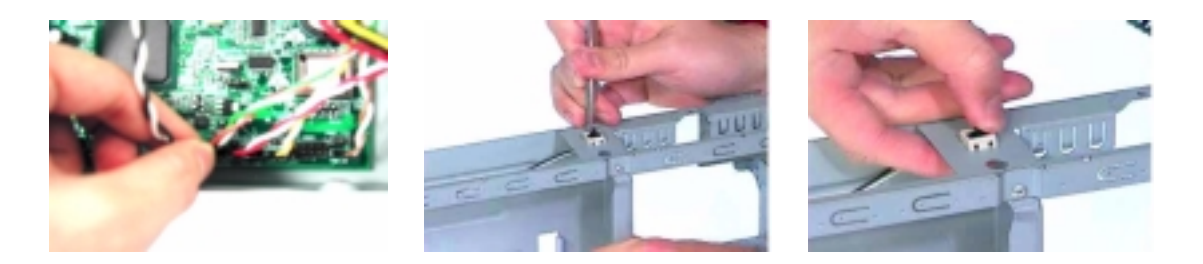

### **Removing the DIMM**

- 1. See "Removing the Housing Cover" on page 73
- 2. See "Removing the FDD and DVD Frame" on page 75"
- 3. Press the levers on both sides of the DIMM socket outward to release the DIMM, and then gently pull the DIMM out to remove it.

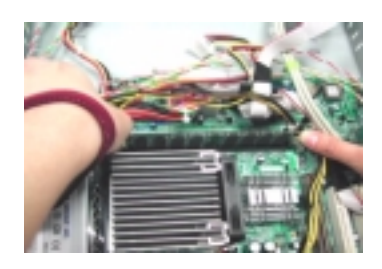

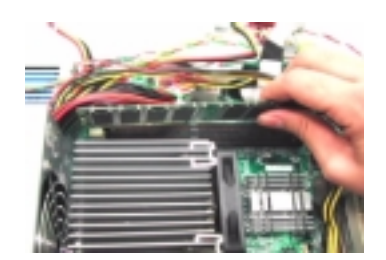

4. Put the levers back to the original position.

## Removing and Installing the RTC Battery

- 1. See "Removing the Housing Cover" on page 73
- Press the latch to release the RTC battery, lift up the RTC battery. To install the RTC battery, put it back and press it into the correct position to secure it well. Press the latch to release the RTC battery, lift up the RTC battery. To install the RTC battery, put it back and press it into the correct position to secure it well.

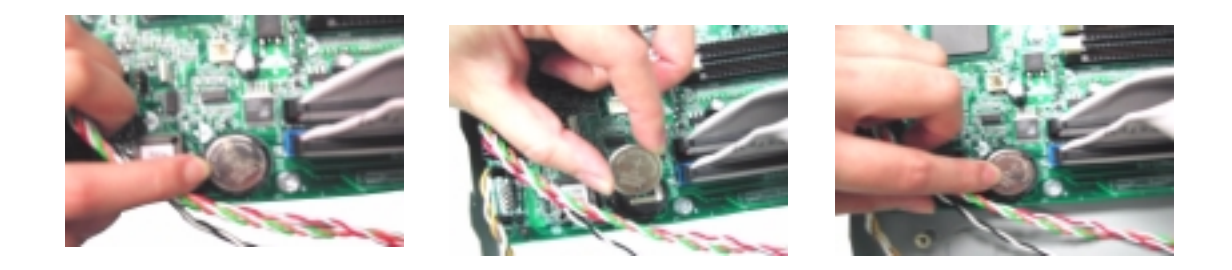

### **Removing the Power Switch Cable**

- 1. See "Removing the Housing Cover" on page 73
- 2. See "Removing the FDD and DVD Frame" on page 75"
- 3. Disconnect the power switch cable from the main board, release the latches by using a flat screwdriver an dthen detach the power switch cable from the FDD and DVD Frame.

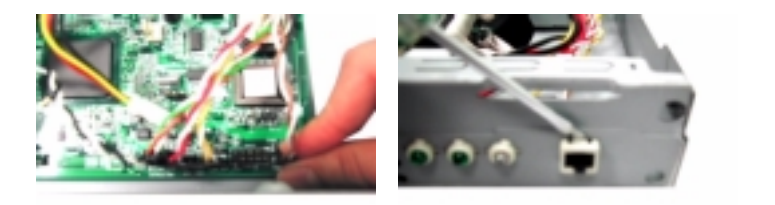

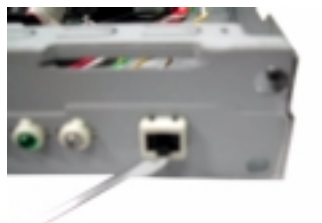

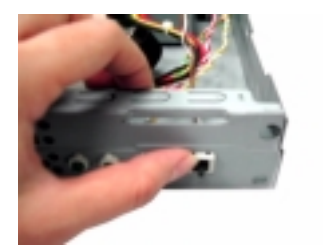

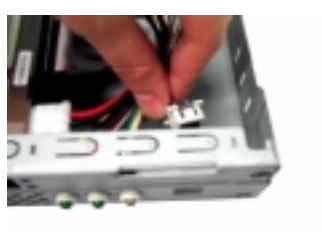

## **Removing the USB/ Audio Board**

- 1. See "Removing the Housing Cover" on page 73
- 2. See "Removing the FDD and DVD Frame" on page 75
- 3. See "Removing the LAN Card" on page 75
- 4. Disconnect the memory stick cable and USB cable from the main board.

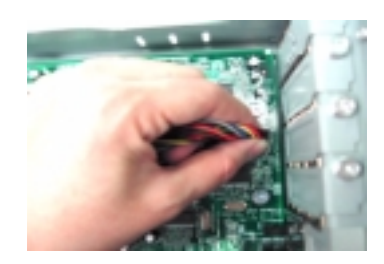

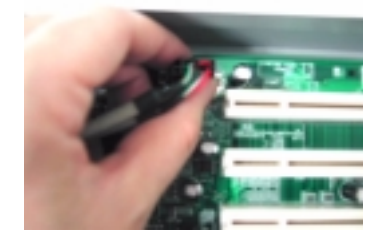

5. Disconnect the memory stick cable and USB cable from the USB/ audio board.

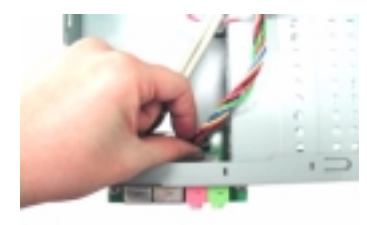

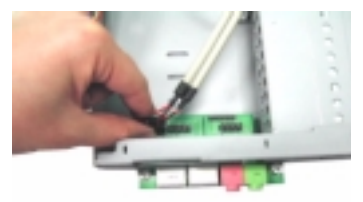

6. Remove the two screws as shown here and then detach the USB/ audio board from the lower case.

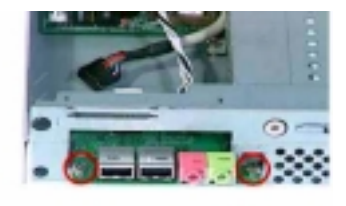

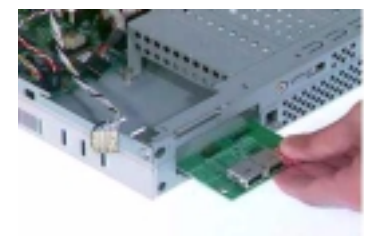

## **Removing the Hard Disk Drive**

- 1. See "Removing the Housing Cover" on page 73
- 2. See "Removing the FDD and DVD Frame" on page 75
- **3.** Disconnect the hard disk drive IDE from the main board. Detach the hard disk drive power connector and hard disk drive IDE cable from the hard disk drive.

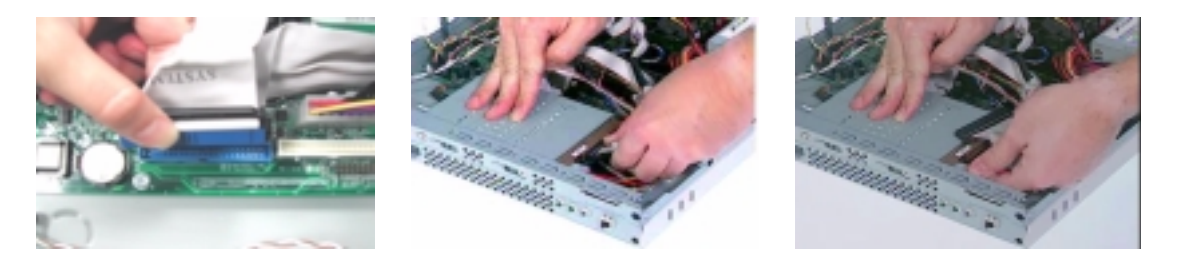

4. Remove the two screws as shown here and then hold the hard disk drive frame.

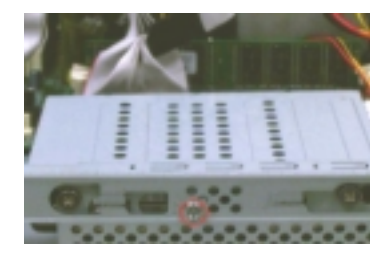

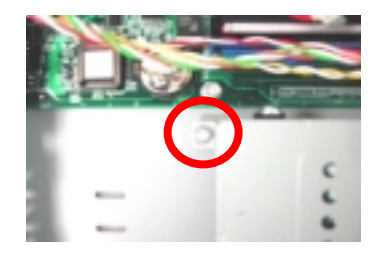

 Slide the hard disk drive frame to the right and then gently move it inward to detach it from the lower case. Remove the four screws as shown and then detach the hard disk drive from the frame.

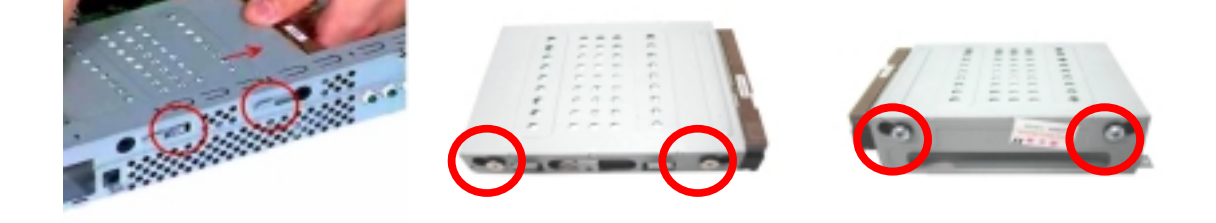

## **Removing the LED Activity Indicators**

- 1. See "Removing the Housing Cover" on page 73.
- 2. See "Removing the FDD and DVD Frame" on page 75"
- 3. See "Removing the Hard Disk Drive" on page 80
- 4. Disconnect the power LED, hard disk drive activity LED and network activity cables from the main board.

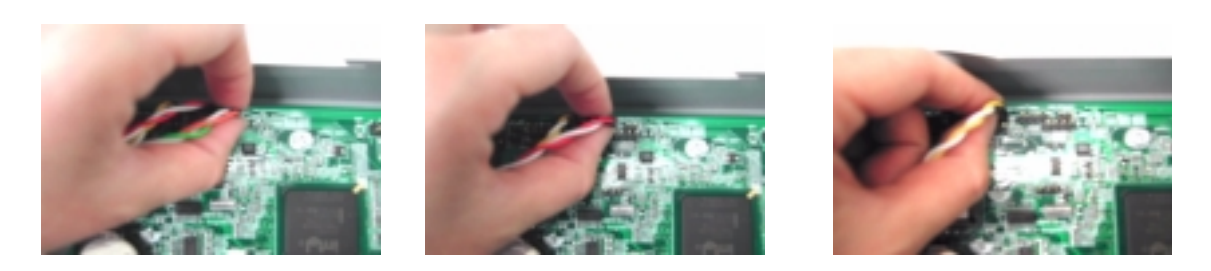

5. Detach the network activity cable, power LED and hard disk drive activity LED cables from the housing.

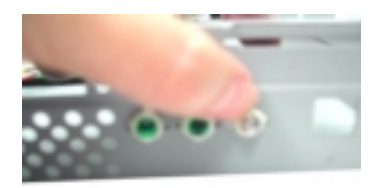

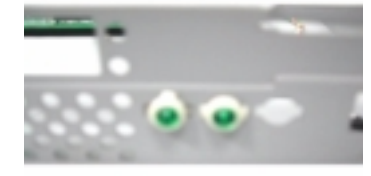

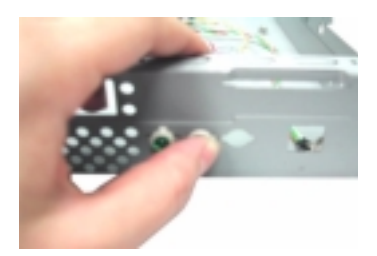

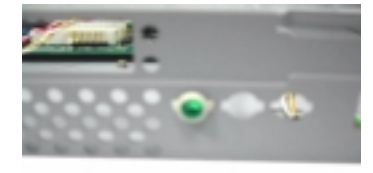

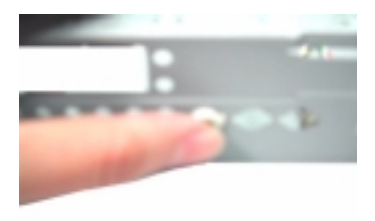

## **Removing the Power Supply**

- 1. See "Removing the Housing Cover" on page 73.
- 2. Disconnect the FDD power connector from the FDD drive and the DVD-ROM power connector from the DVD-ROM drive.
- 3. Remove the hard disk drive power connector from the hard disk drive.
- 4. Disconnect the main power connector and 12 Volt. power connector from the main board. Remove the three screws that hold the power supply to the housing and detach the power supply from the housing

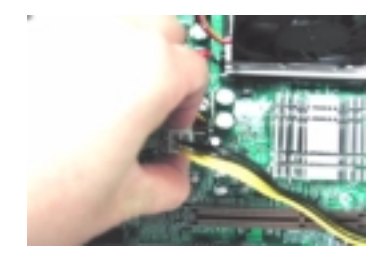

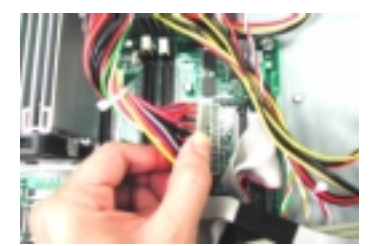

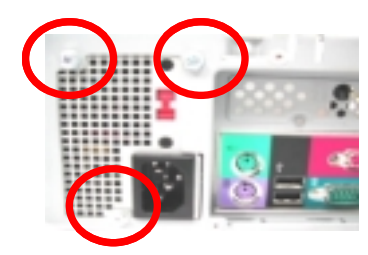

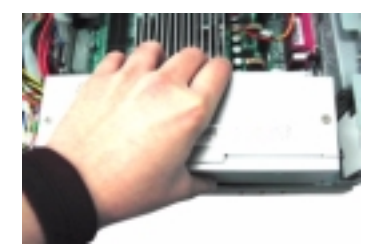

#### **Removing the CPU Fan Sink**

- 1. See "Removing the Housing Cover" on page 73
- 2. See "Removing the FDD and DVD Frame" on page 75"
- **3.** Disconnect the fan sink cable from the main board, and then release the two levers on both sides of the fan sink.

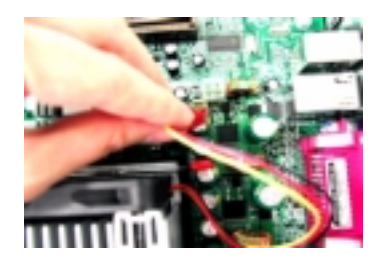

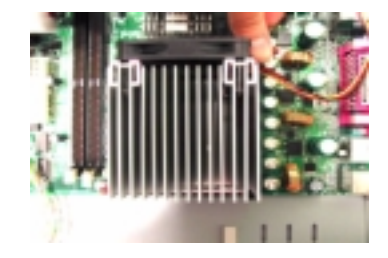

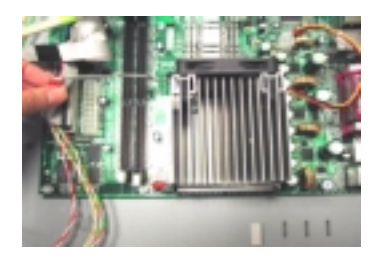

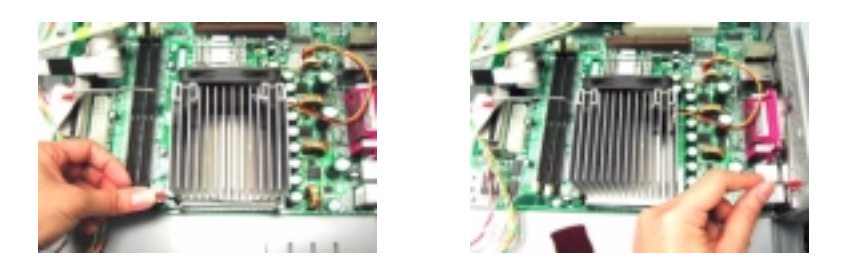

4. Remove the CPU fan sink from the main board and then put the levers back to their original positions.

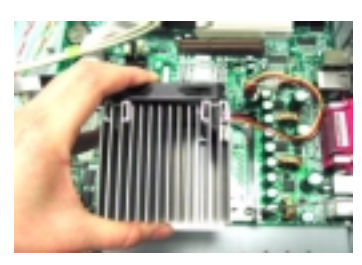

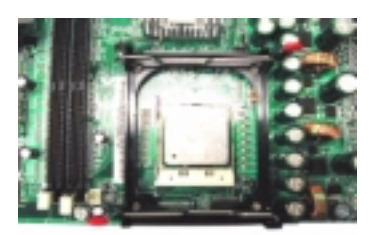

WARNING: The heatsink becomes very hot when the system is On. Never touch the heatsink with any metal or with your hands.

#### **Removing and Installing the Processor**

- 1. See "Removing the Housing Cover" on page 73
- 2. See "Removing the FDD and DVD Frame" on page 75"
- 3. See "Removing the CPU Fan Sink" on page 82

Pull the socket lever up to release the processor pins from the socket holes an pull out the processor from the socket.

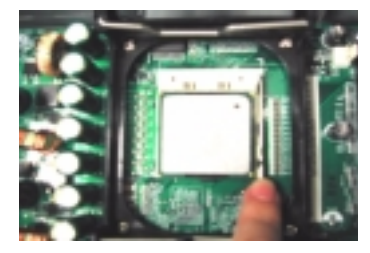

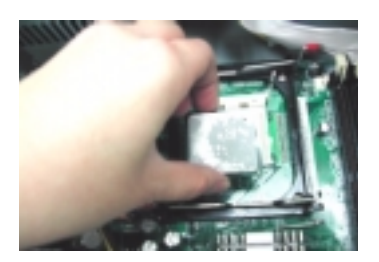

4. Before putting back the processor back to its correct position, please note that the side with the triangle mark on the processor should align with the one on the socket. After putting the processor back to the socket, put the socket lever back to its original position to scure the processor.

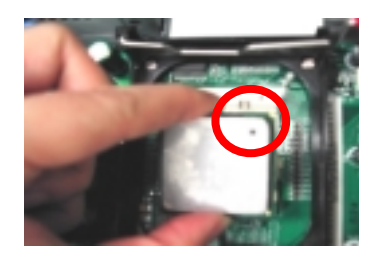

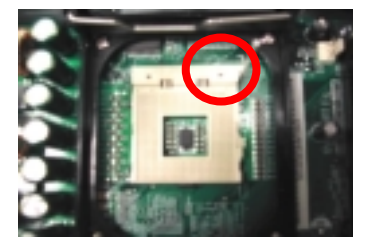

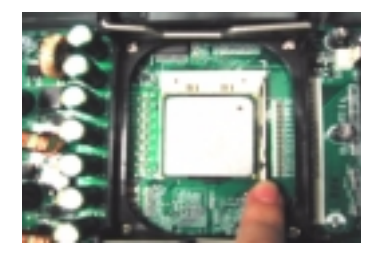

## **Removing the System Main board**

- 1. See "Removing the Housing Cover" on page 73
- 2. See "Removing the FDD and DVD Frame" on page 75
- 3. See "Removing the AGP VGA Card" on page 74
- 4. See "Removing the LAN Card" on page 75
- 5. Before you remove the system main board, make sure that all cables connected to the main board are removed.
- 6. Remove the eight screws as shown here then detach the main board from the lower case.

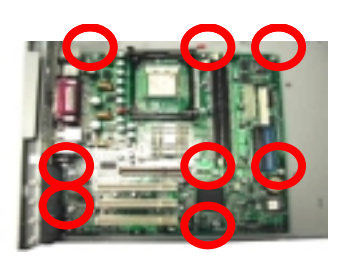

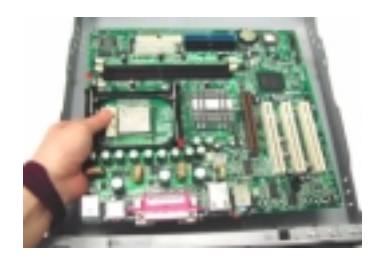

#### **Removing the I/O Port Bracket**

- 1. See "Removing the Housing Cover" on page 73
- 2. See "Removing the FDD and DVD Frame" on page 75
- 3. See "Removing the AGP VGA Card" on page 74
- 4. See "Removing the LAN Card" on page 75
- 5. See "Removing the System Main board" on page 84
- 6. Release the I/O port bracket from the housing and then detach it from the housing...

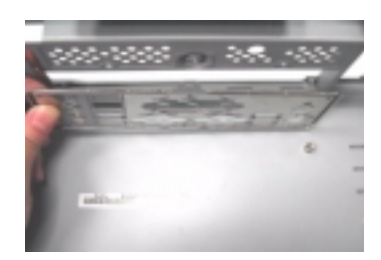

# Veriton 5500/ 5500G Disassembly Procedure Flowchart

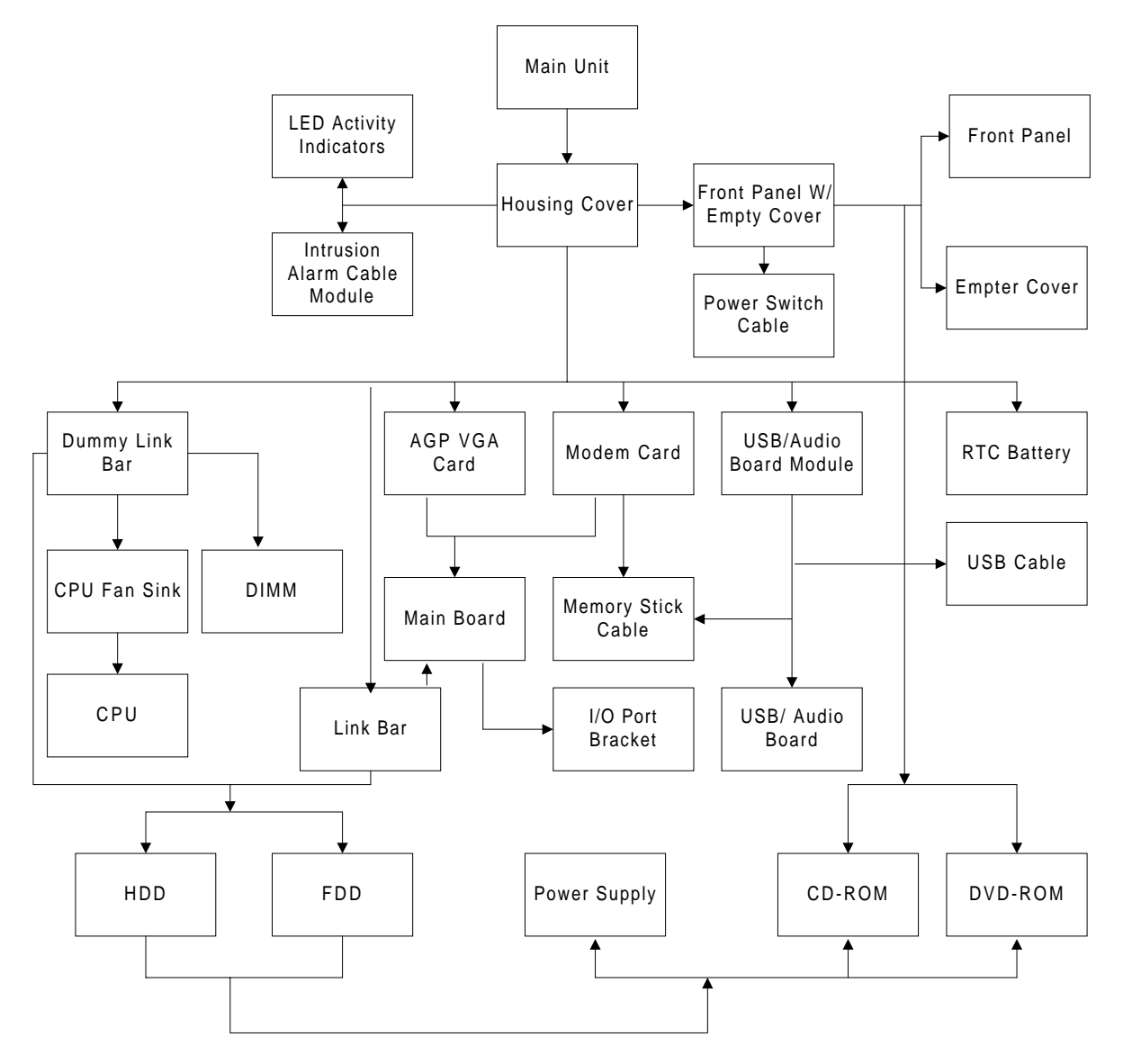

NOTE: There is no AGP slot for Veriton 5500.

# Disassembling the Veriton 5500/ 5500G

## **Open the Housing Cover**

This section tells you how to open the housing cover when you need to install additional components inside the system unit.

**CAUTION:** Before you proceed, make sure that you have turned off the system and all peripherals connected to it.

#### **Removing the Housing Cover**

- 1. Turn off the system power and unplug all cables.
- 2. Place the system unit on a flat, steady surface.
- **3.** Turn the two thumbscrews counterclockwise to remove the cover. Set the screws aside. You will need them when replacing the housing cover.
- 4. Hold the sides of the cover with both hands. Slide it back about an inch and then gently pull it outward to detach it

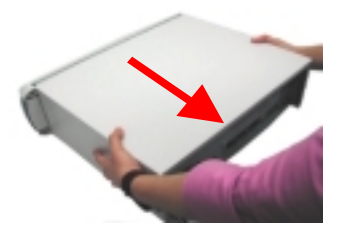

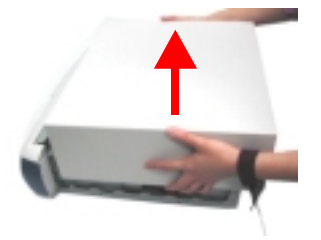

#### **Removing the Front Panel**

- 1. See "Removing the Housing Cover" on page 86
- 2. Release the latches as shown here and then detach the front bezel from the front panel gently in the way as shown here.

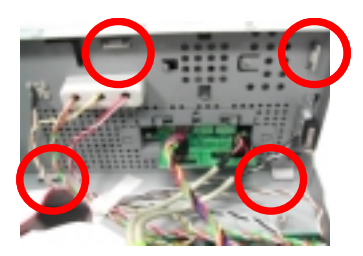

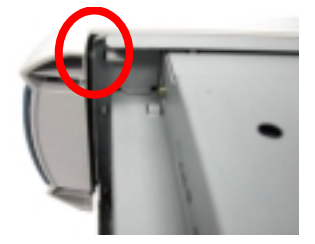

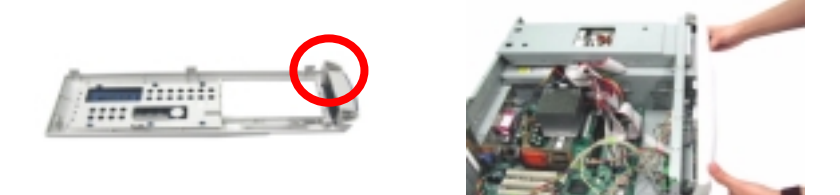

## **Removing the Empty Cover**

- 1. See "Removing the Housing Cover" on page 86
- 2. See "Removing the Front Panel" on page 86
- 3. Release the latches as shown here and then detach the empty cover from the front panel

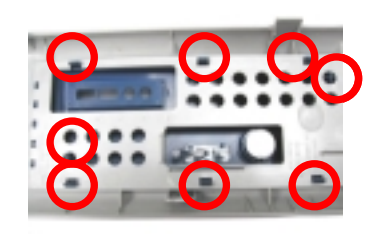

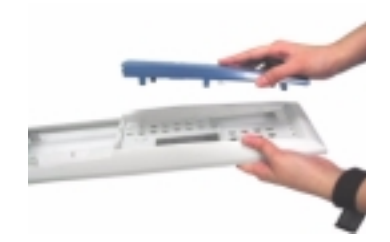

### **Removing a Dummy Link Bar**

- 4. See "Removing the Housing Cover" on page 86
- 5. To remove a link bar, remove the one screw that secures the link bar to the housing. Slide the dummy link bar in the direction as shown here and then lift it up.

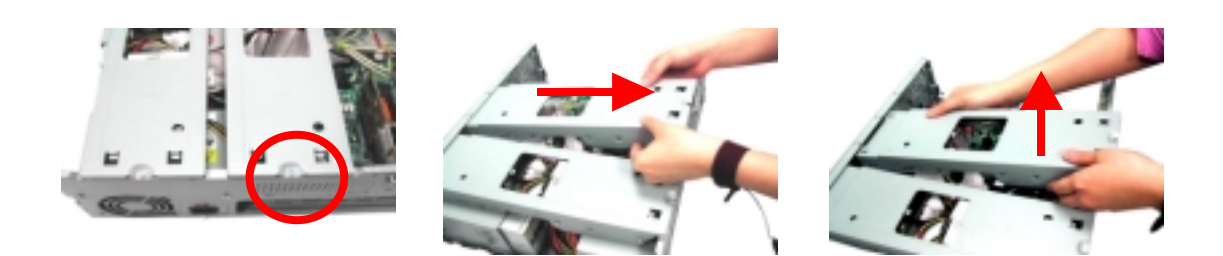

## **Removing a Link Bar**

- 1. See "Removing the Housing Cover" on page 86
- 2. To remove a link bar, remove the screw that secures it to the housing. Slide the dummy link bar in the direction as shown here and then lift it up.

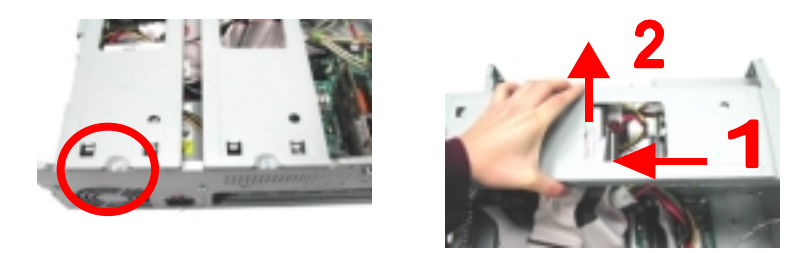

**NOTE:** Before detaching the link bar from the housing, make sure that the cables connected to HDD and FDD are detached.

## Removing the AGP VGA Card

- 1. See "Removing the Housing Cover" on page 86
- 2. Remove the screw on the bracket of the AGP card. Set the screw aside, you will need it when inserting the AGP card.
- 3. Gently pull out the AGP card to remove it from the AGP slot

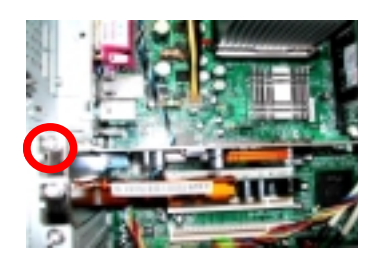

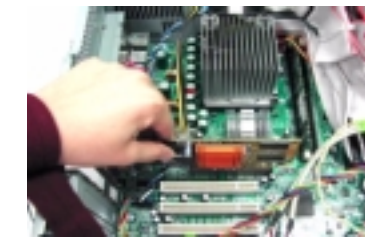

**NOTE:** There is no AGP slot for Veriton 5500.

**NOTE:** When you turn on the system, BIOS automatically detects and assigns resources to the PCI or AGP devices.

#### **Removing the Modem Card**

- 1. See "Removing the Housing Cover" on page 86
- 2. Remove the one screw as shown below and then remove the modem card from the PCI slot

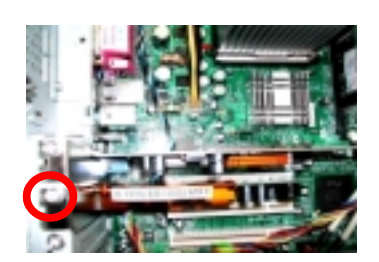

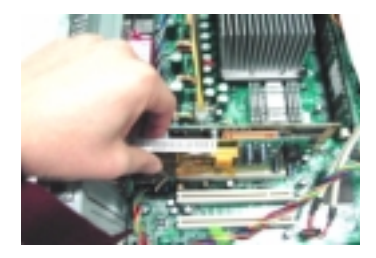

NOTE: When you turn on the system, BIOS automatically detects and assigns resources to the PCI or AGP.

#### **Removing the USB/ Audio Board Module**

- 1. See "Removing the Housing Cover" on page 86
- 2. See "Removing the Modem Card" on page 88
- 3. Disconnect the USB cable and the memory stick cable from the main board

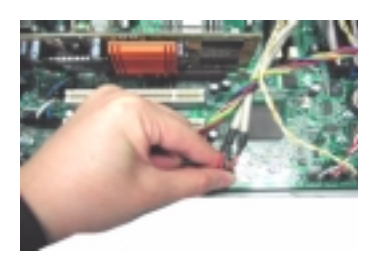

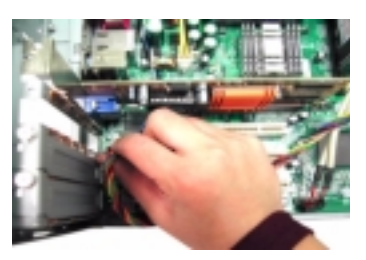

4. Remove the two screws as shown here and then detach the USB/ Audio board

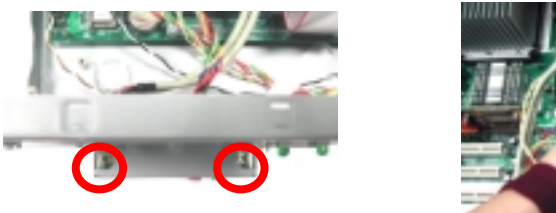

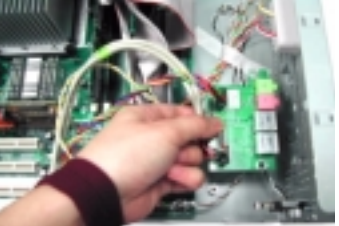

5. Disconnect the USB cable and memory stick cable from the USB/ Audio board consecutively.

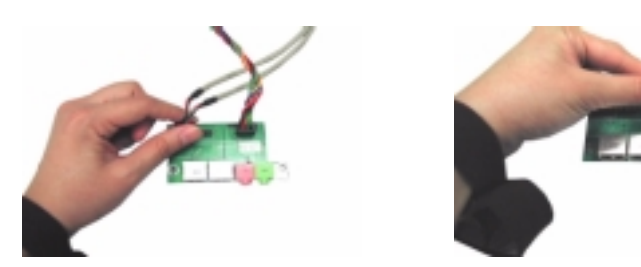

### Removing a DIMM

- 1. See "Removing the Housing Cover" on page 86
- 2. See "Removing a Dummy Link Bar" on page 87
- 3. Press the levers on both sides of the DIMM socket outward to release the DIMM, and then gently pull the DIMM out to remove it.

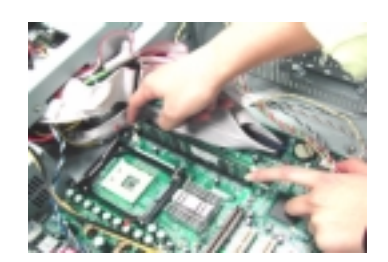

4. Put the levers back to the original position.

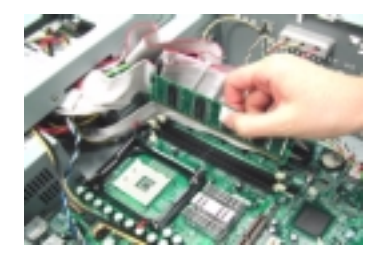

## **Removing the CPU Fan Sink**

- 1. See "Removing the Housing Cover" on page 86
- 2. See "Removing a Dummy Link Bar" on page 87
- **3.** Detach the fan/heatsink cable connector and release the two CPU fan sink levers from the CPU fan sink socket carefully, and then lift the fan/heatsink from the processor.

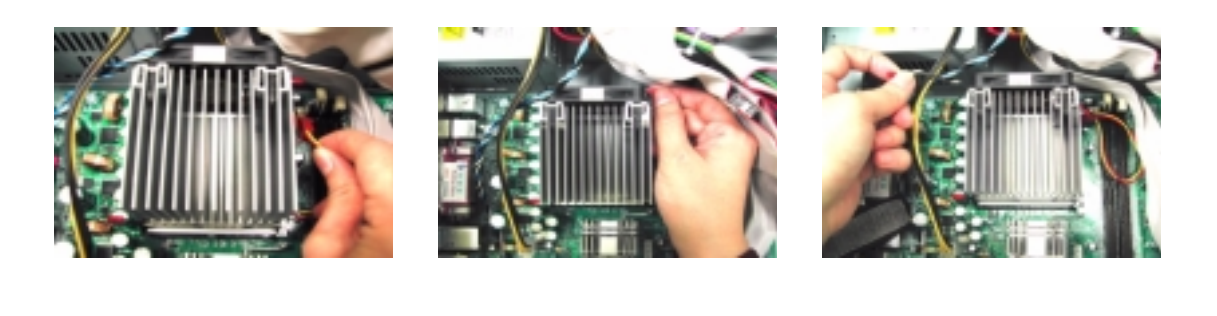

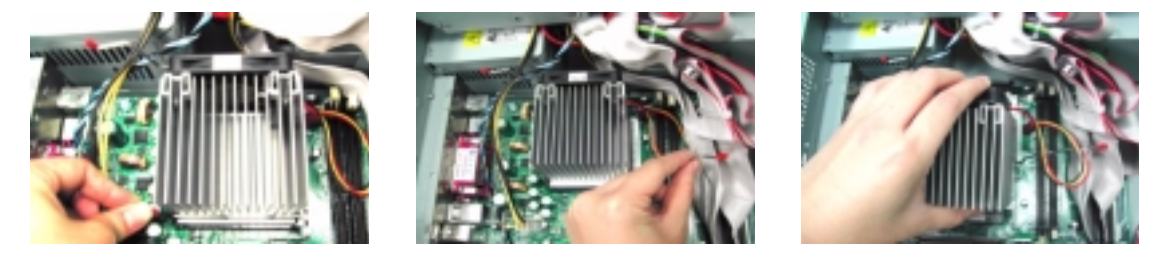

4. Press down the levers back to their original position

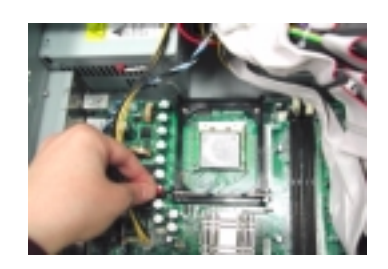

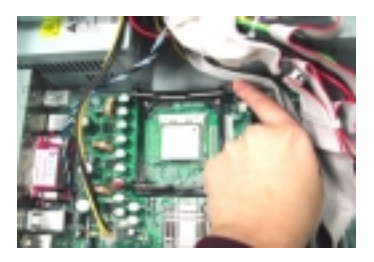

WARNING: The heatsink becomes very hot when the system is On. Never touch the heatsink with any metal or with your hands.

## **Removing and Installing the Processor**

- 1. See "Removing the Housing Cover" on page 86
- 2. See "Removing a Dummy Link Bar" on page 87
- **3.** See "Removing the CPU Fan Sink" on page 90
- 4. Pull the socket lever up to release the processor pins from the socket holes an pull out the processor from the socket..

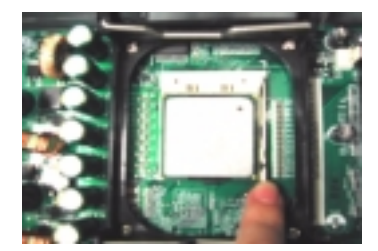

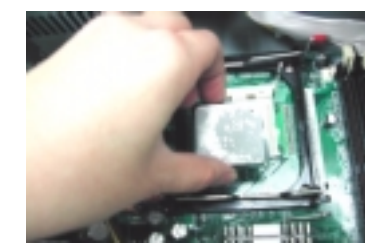

5. Before putting back the processor back to its correct position, please note that the side with the triangle mark on the processor should align with the one on the socket. After putting the processor back to the socket, put the socket lever back to its original position to scure the processor.

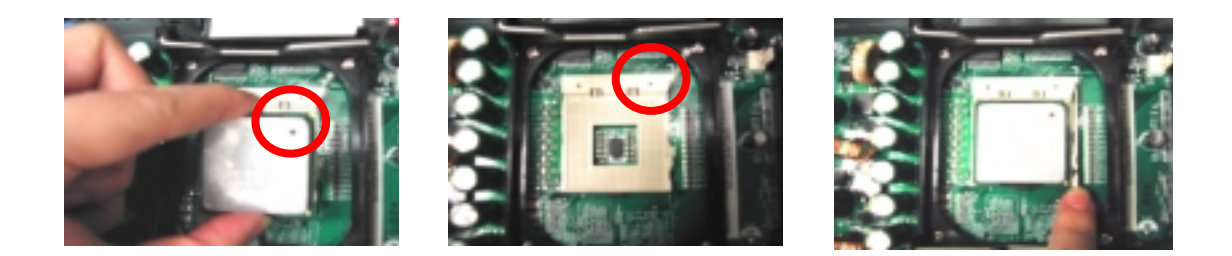

## **Removing and Installing the RTC Battery**

- 1. See "Removing the Housing Cover" on page 86
- 2. Press the latch to release the RTC battery, lift up the RTC battery. To install the RTC battery, put it back and press it into the correct position to secure it well

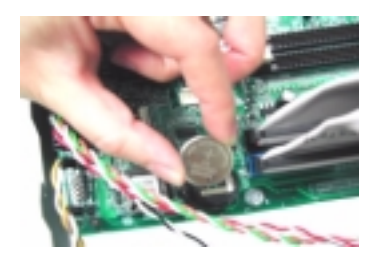

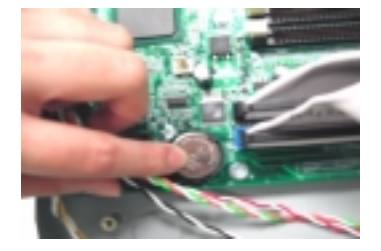

. .

## Removing the Hard Diskette Drive and Floppy Diskette Drive

- 1. See "Removing the Housing Cover" on page 86
- 2. See "Removing a Dummy Link Bar" on page 87
- 3. See "Removing a Link Bar" on page 87
- 4. Turn the link bar over, and then detach the hard disk drive power connector and hard disk drive IDE cable from the hard disk drive

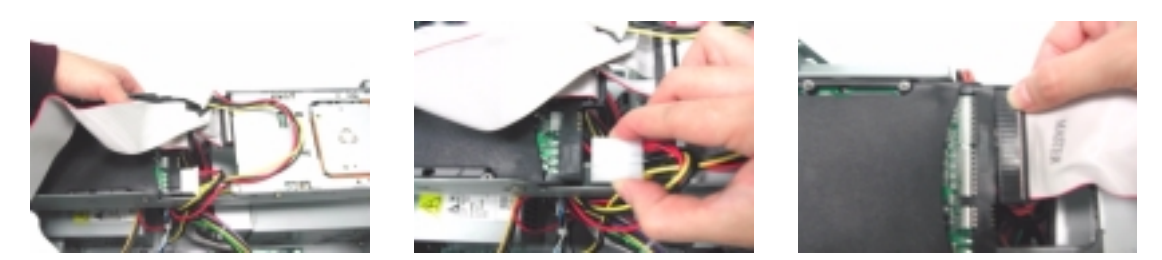

5. Detach the floppy disk drive power connector and floppy disk drive cable from the floppy disk drive.

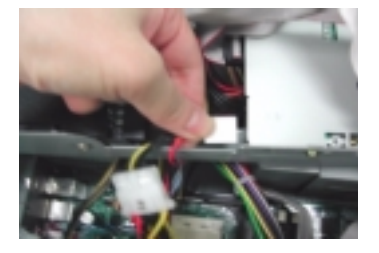

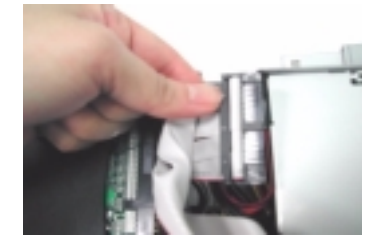

6. Detach the floppy disk drive cable and hard disk drive IDE cable from the main board.

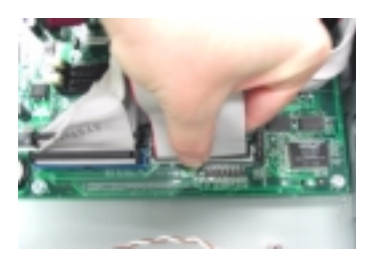

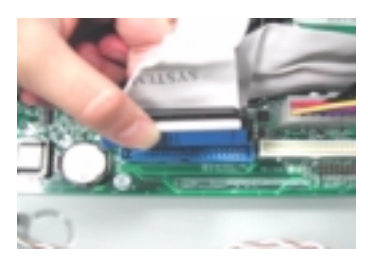

7. Remove the four screws as shown here and then detach the hard disk drive module from the link bar.

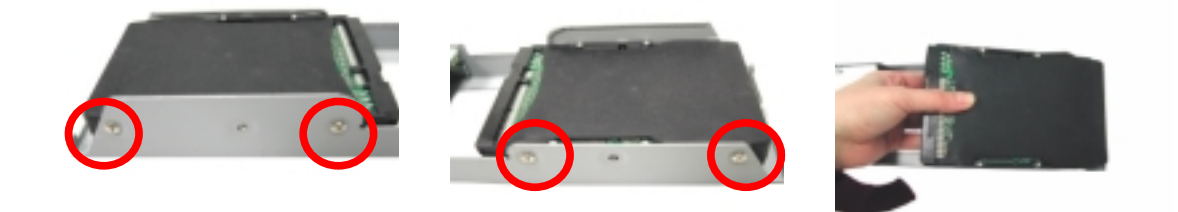

8. Remove the four screws as shown here and then detach the floppy disk drive module from the link bar

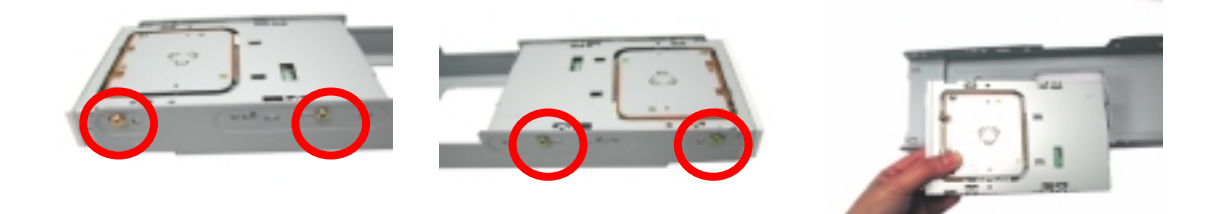

### Removing the CD-RW & DVD-ROM Drive

- 1. See "Removing the Housing Cover" on page 86.
- 2. See "Removing the Front Panel" on page 86
- 3. See "Removing a Dummy Link Bar" on page 87
- 4. See "Removing a Link Bar" on page 87
- 5. See "Removing the Hard Diskette Drive and Floppy Diskette Drive" on page 92
- 6. Disconnect the optical drive IDE cable from the main board. Remove the four screws that hold the CD-RW drive to the bracket frame.

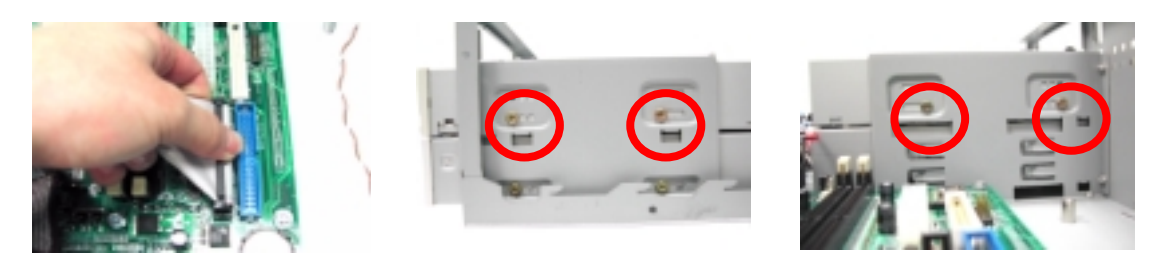

7. Disconnect the CD-RW power cable, audio cable , and CD-RW IDE cable from the CD-RW drive, and then pull the CD-RW drive out carefully.

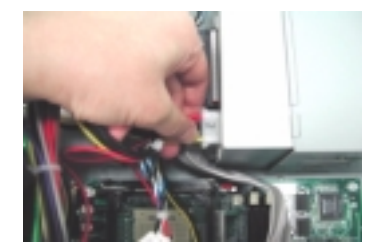

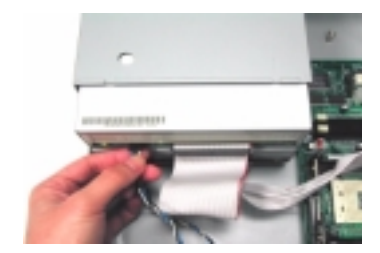

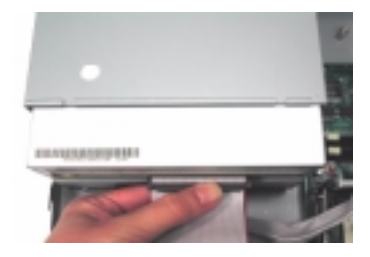

8. Remove the two screws that hold the DVD-RW driver to the bracket frame.

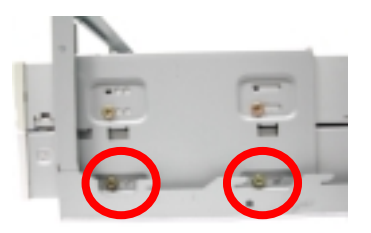

9. Disconnect the DVD-ROM power cable, DVD-ROM IDE cable, and audio cable from the DVD-ROM drive, and pull out the DVD-ROM drive.

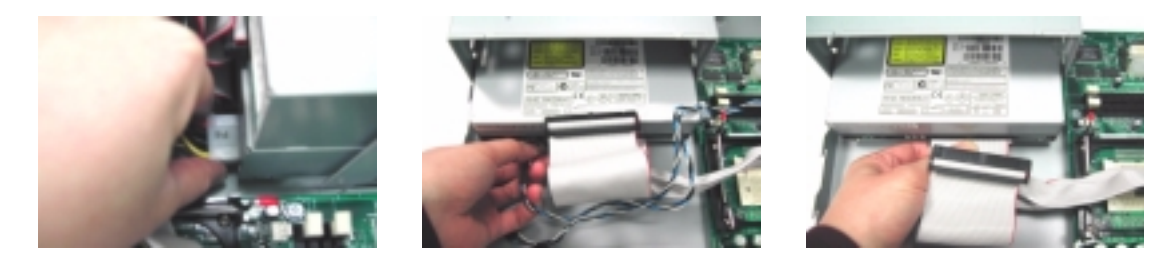

10. Detach the CD-ROM module and DVD-ROM module from the housing.

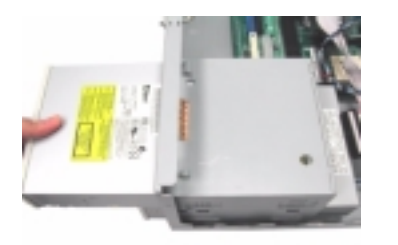

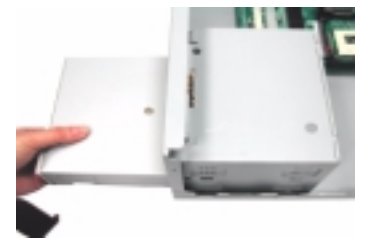

.

## **Removing the Power Supply**

- 1. See "Removing the Housing Cover" on page 86
- 2. See "Removing a Dummy Link Bar" on page 87
- 3. See "Removing a Link Bar" on page 87
- 4. Disconnect the FDD power connector from the FDD drive and the HDD power connector from the HDD...
- 5. Disconnect the CD-RW power connector from CD-RW drive and DVD-ROM power connector from DVD-ROM drive.
- 6. Disconnect the main power connector and 12 Volt. power connector from the main board. Remove the four screws that hold the power supply to the housing and detach the power supply from the housing.

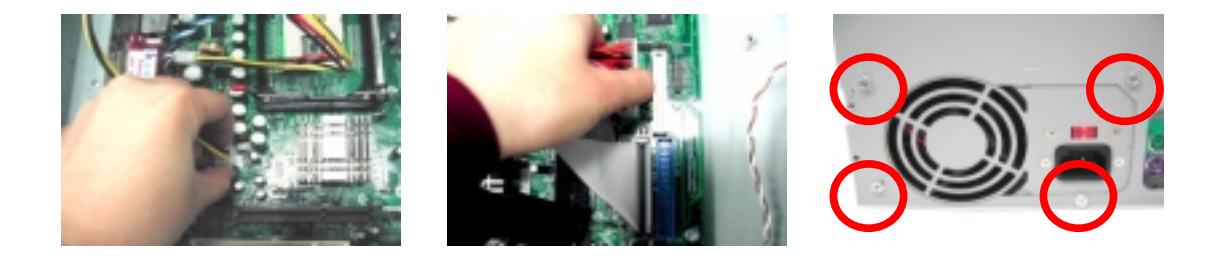

#### **Removing the Intrusion Alarm Cable Module**

- 1. See "Removing the Housing Cover" on page 86
- 2. Disconnect the cable as shown here, remove the one screw here, and then detach the intrusion alarm cable module from the housing.

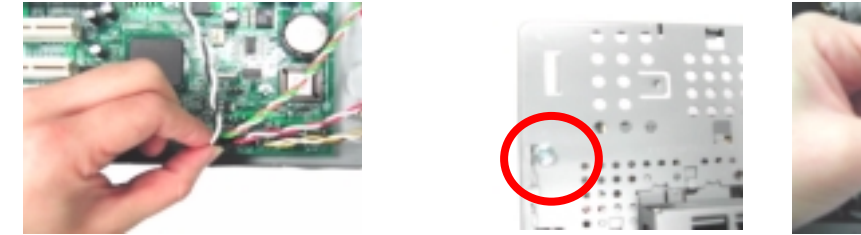

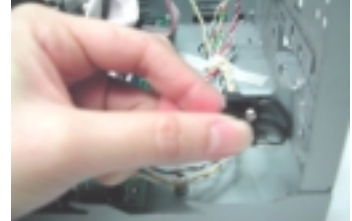

## **Removing the LED Activity Indicators Module**

- 1. See "Removing the Housing Cover" on page 86
- 2. Press the LED activity indicators module to release the latches in the direction as shown here, and then detach the module from the housing.

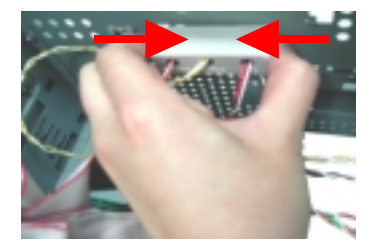

3. Disconnect the power LED, hard disk drive activity LED and network activity cables from the main board.

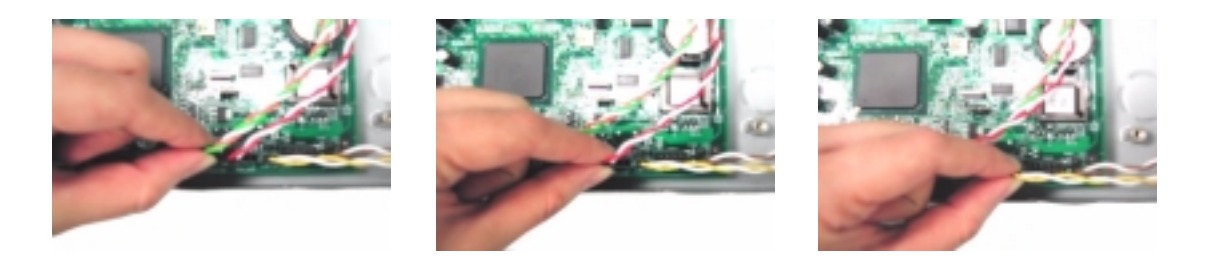

## **Removing Power Switch Cable**

- 1. See "Removing the Housing Cover" on page 86
- 2. See "Removing the Front Panel" on page 86
- 3. Remove the power switch cable from the main board and release the latches by using a flat screwdriver.

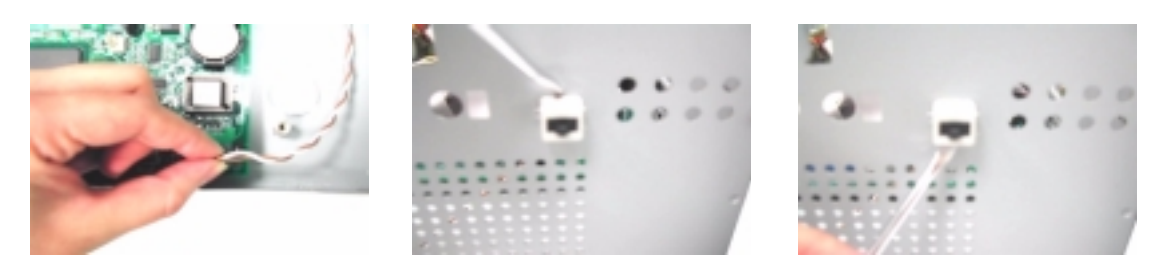

4. Press the power switch cable and then detach it from the housing

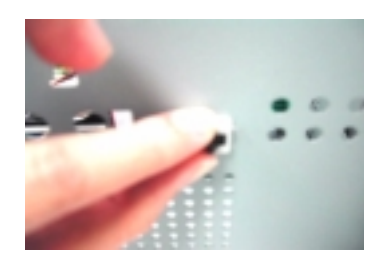

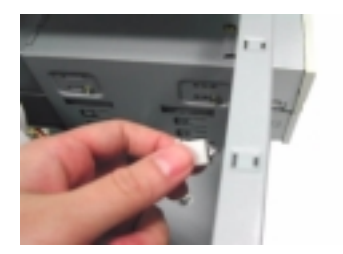

## **Removing the System Main Board**

- 1. See "Removing the Housing Cover" on page 86
- 2. See "Removing a Dummy Link Bar" on page 87
- 3. See "Removing the AGP VGA Card" on page 88
- 4. See "Removing the Modem Card" on page 88
- 5. Before you remove the system main board, make sure that all cables connected to the main board are removed.
- 6. Remove the eight screws as shown here and then detach the main board from the housing

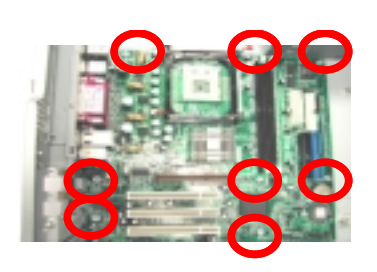

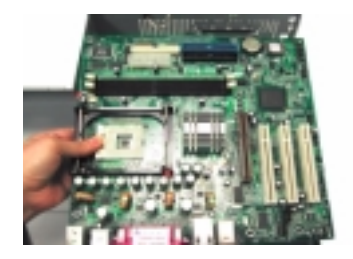

#### **Removing the I/O Port Bracket**

- 1. See "Removing the Housing Cover" on page 86
- 2. See "Removing a Dummy Link Bar" on page 87
- 3. See "Removing the AGP VGA Card" on page 88
- 4. See "Removing the Modem Card" on page 88
- 5. See "Removing the System Main Board" on page 97
- 6. Slide the bracket and then lift it up in the direction as shown.

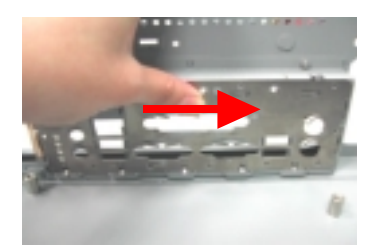

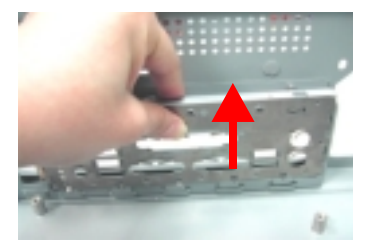

## Veriton 7500/ 7500G Disassembly Procedure Flowchart

The flowchart on the succeeding page gives you a graphical representation on the entire disassembly sequence and instructs you on the components that need to be removed during servicing.

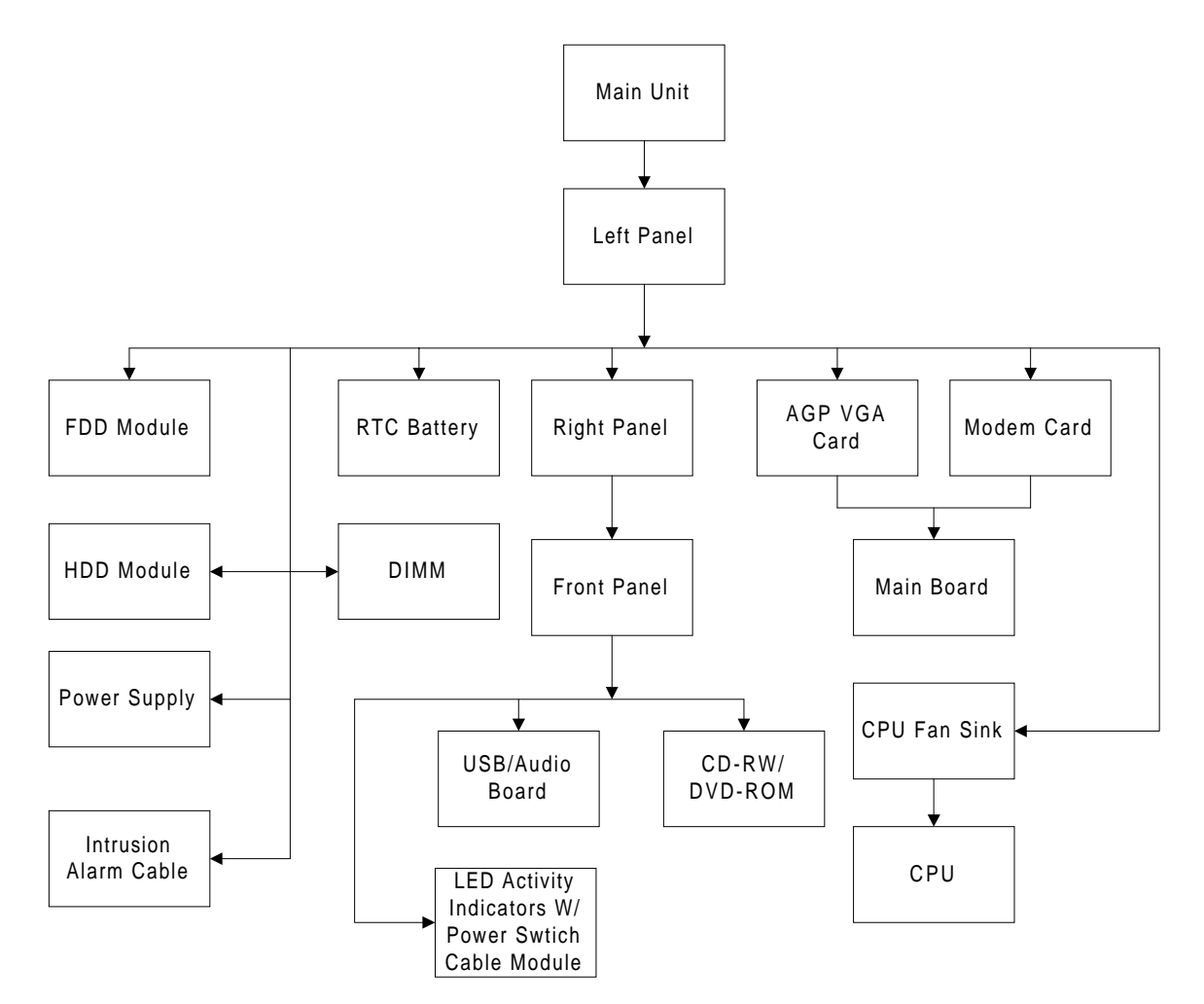

NOTE: There is no AGP VGA Slot for Veriton 7500.

# Disassembling the Veriton 7500/7500G

## **Opening the Housing**

This section tells you how to open the housing cover when you need to install additional components inside the system unit.

**CAUTION:** Before you proceed, make sure that you have turned off the system and all peripherals connected to it.

#### **Removing the Housing**

- 1. Turn off the system power and unplug all cables.
- 2. Place the system unit on a flat, steady surface.
- **3.** Remove the four screws of the right panel and left panel using a screwdriver. Set the screws aside, you will need them when replacing the panel of the unit.
- 4. Slide the right panel out and then gently pull it outward to detach it from the housing. Do the same thing to the left panel.

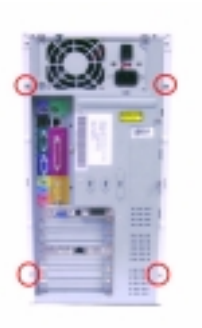

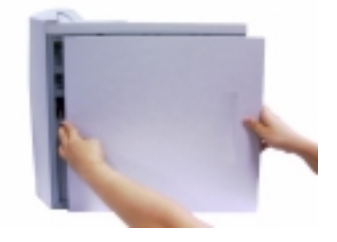

#### **Removing the Front Panel**

- 1. See "Removing the Housing" on page 99
- 2. Release the 6 latches as shown below that holds the front panel and then remove it from the housing

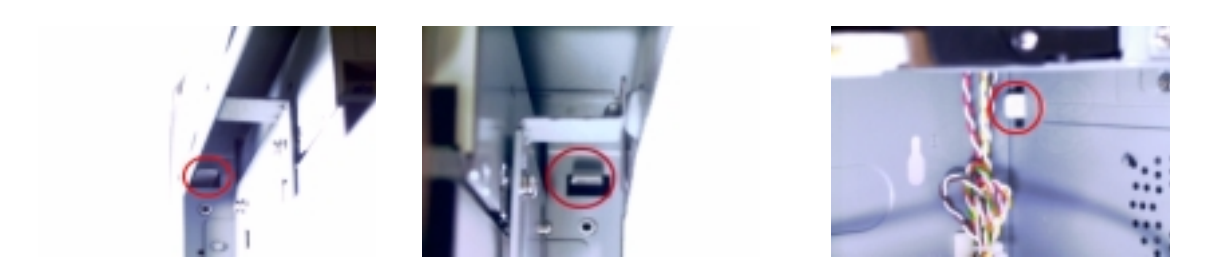

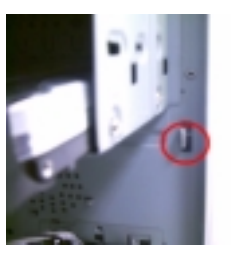

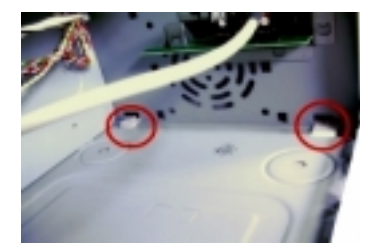

#### **Removing the Modem Card**

- 1. See "Removing the Housing" on page 99. (Remove the left panel only)
- 2. Remove the screw on the bracket of the modem card. Set the screw aside, you will need it when reinserting the modem card

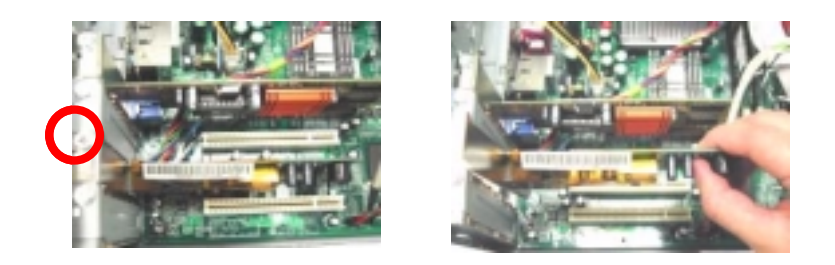

## **Removing the AGP VGA Card**

- 1. See "Removing the Housing" on page 99. (Remove the left panel only)
- 2. Remove the screw on the bracket of the AGP card. Set the screw aside, you will need it when reinserting the AGP card.
- 3. Gently pull out the AGP card to remove it from the AGP slot.

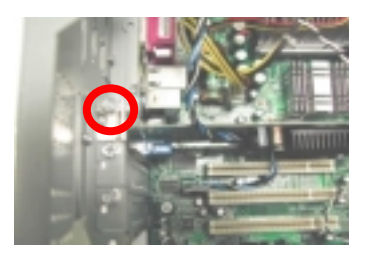

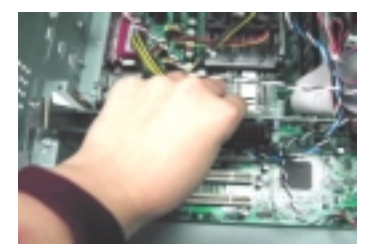

4. Gently pull out the modem card to remove it from the PCI slot.

NOTE: There is no AGP VGA slot for Veriton 7500.

**NOTE:** When you turn on the system, BIOS automatically detects and assigns resources to the PCI or AGP devices.
### **Removing the USB/ Audio Board**

- 1. See "Removing the Housing" on page 99
- 2. See "Removing the Front Panel" on page 99
- 3. See "Removing the Modem Card" on page 100
- 4. Disconnect the memory stick cable and USB cable from the main board

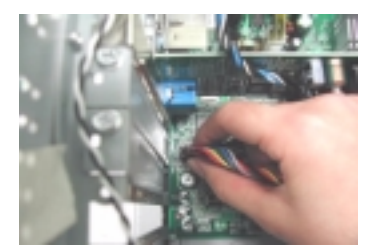

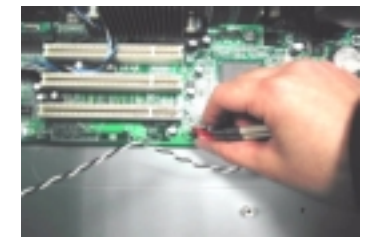

5. Disconnect the memory stick cable and the USB cable from the audio board.

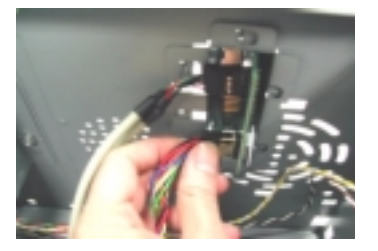

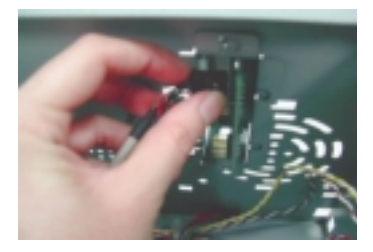

6. Remove the two screws that hold the audio board, then remove it from the housing.

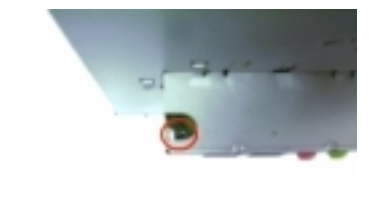

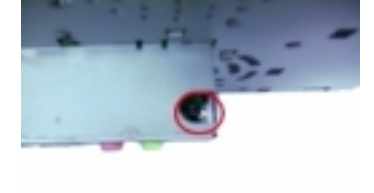

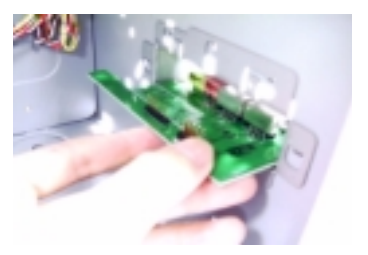

### Removing the DVD-ROM and CD-RW Drive

- 1. See "Removing the Housing" on page 99.
- 2. See "Removing the Front Panel" on page 99
- 3. Disconnect the optical drive IDE cable and audio cable from the main board..

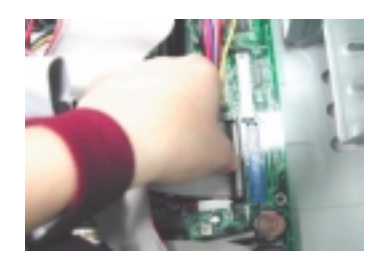

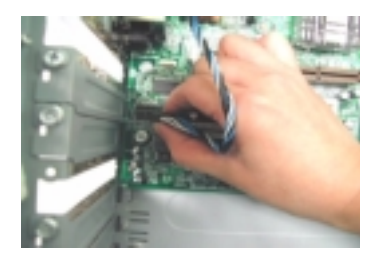

4. Remove the four screws holding the CD-RW drive to the housing

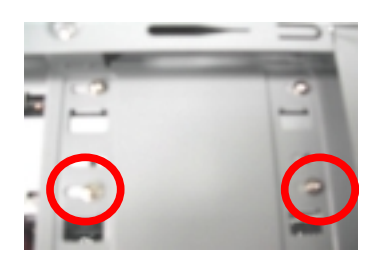

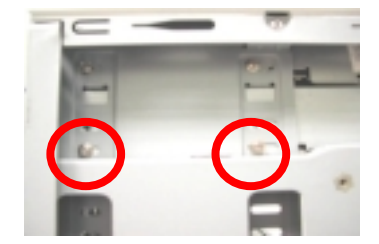

5. Disconnect the CD-RW power cable, CD-RW IDE cable, and audio cable from the CD-RW, then remove the CD-ROM drive from the housing.

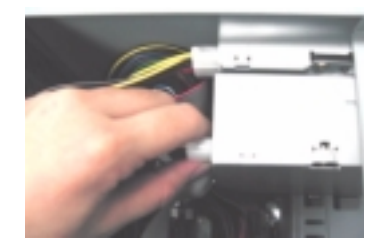

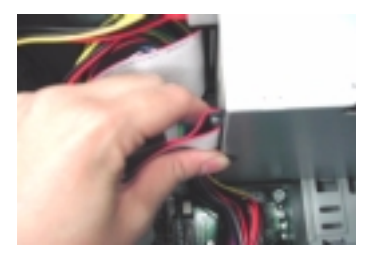

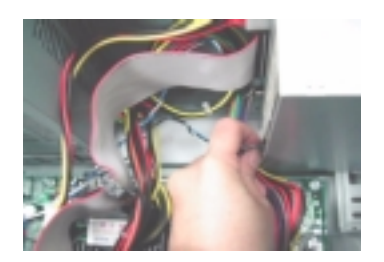

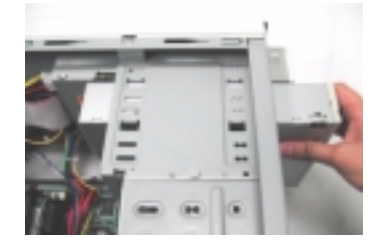

6. Remove the four screws holding DVD-ROM to the housing

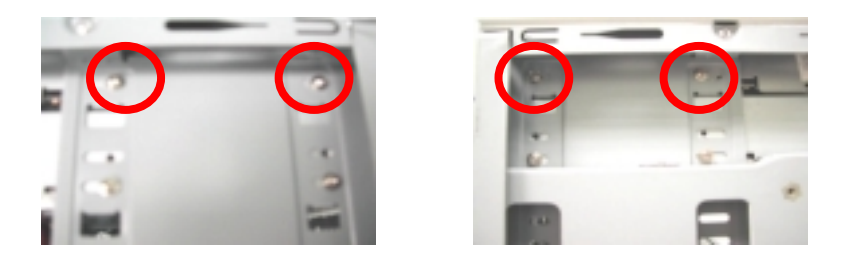

7. Disconnect the DVD-ROM power cable, DVD-ROM IDE cable, and audio cable from the DVD-ROM, then remove the DVD-ROM drive from the housing

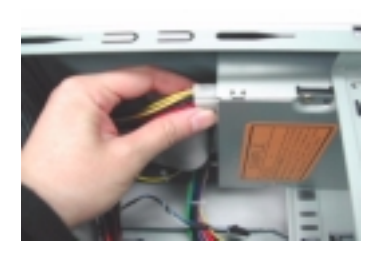

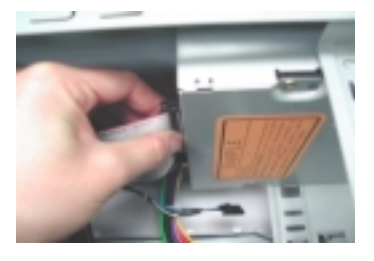

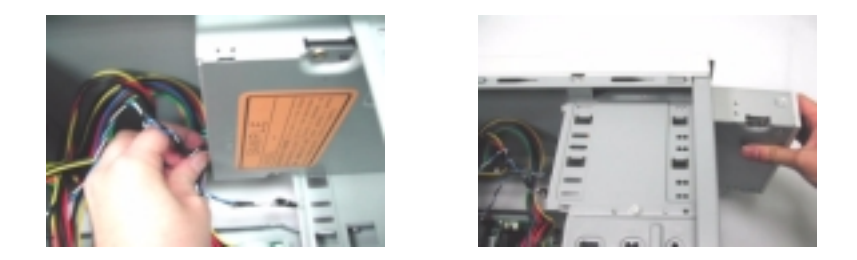

### Removing the Floppy Disk Drive

- 1. See "Removing the Housing" on page 99. (Remove the left panel only)
- 2. Disconnect the floppy disk drive cable from the main board and then remove the four screws holding the diskette drive.

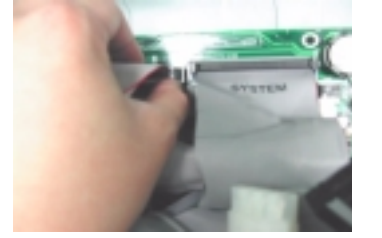

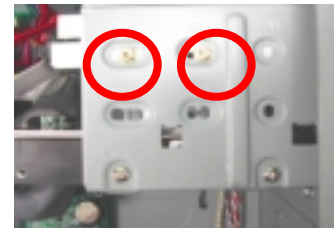

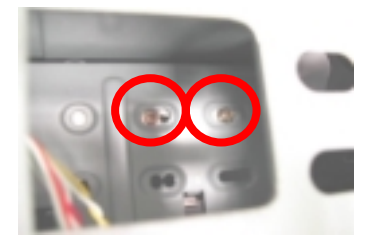

**3.** Disconnect the floppy disk drive cable and the floppy disk drive power connector, then remove the diskette drive from the housing

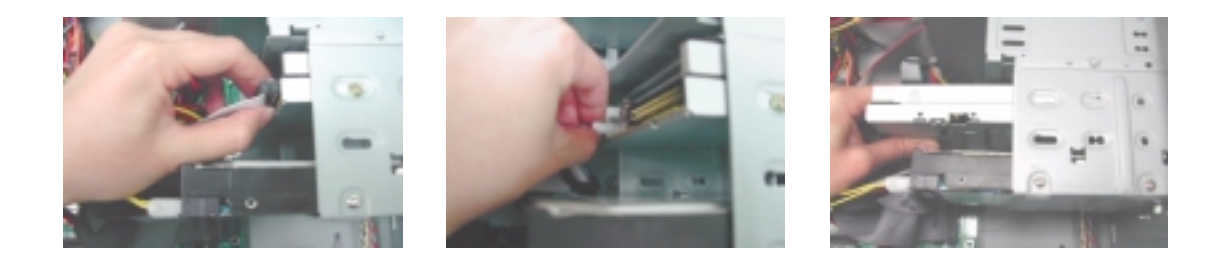

#### **Removing the Hard Disk Drive**

- 1. See "Removing the Housing" on page 99. (Remove the left panel only)
- 2. Disconnect the hard disk drive IDE cable from the main board and then remove the four screws that hold the hard disk drive to the disk frame. Set the screws aside.

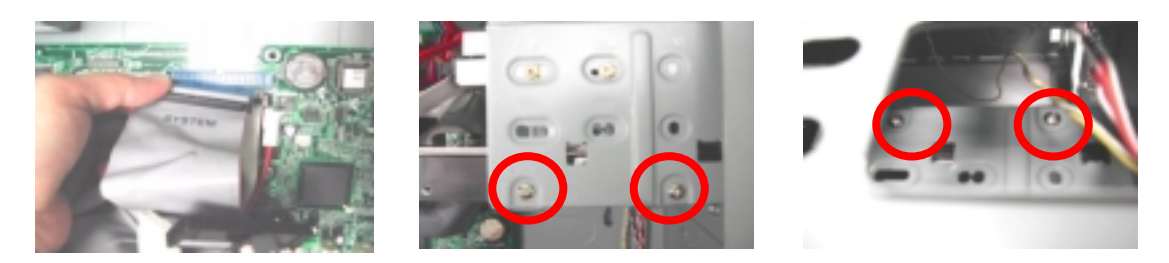

3. Detach the hard disk drive power connector and hard disk drive IDE cable from the hard disk drive, then detach the disk drive from the drive frame

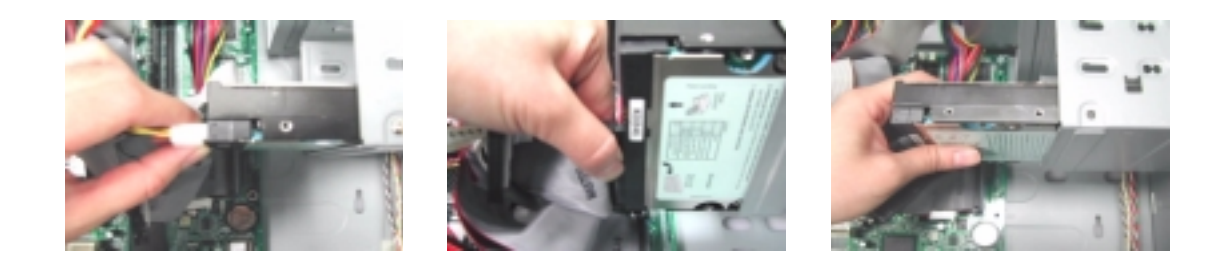

#### **Removing the Intrusion Alarm Cable Module**

- 1. See "Removing the Housing" on page 99. (Remove the left panel only)
- 2. Disconnect the cable as shown here, remove the one screw here, and then detach the intrusion alarm cable module from the housing.

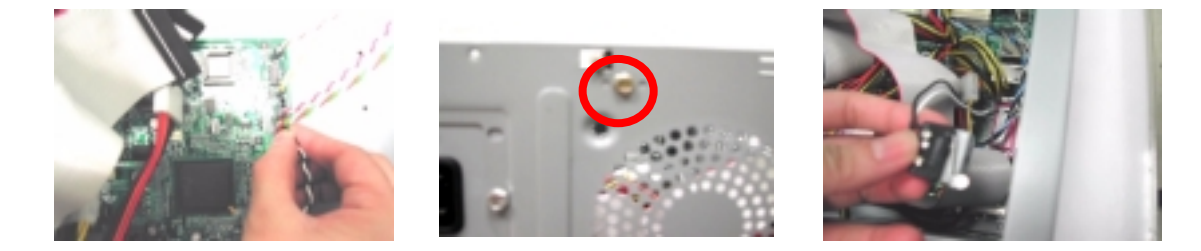

### **Removing a DIMM**

- 1. See "Removing the Housing" on page 99. (Remove the left panel only)
- 2. Press the levers on both sides of the DIMM socket outward to release the DIMM, and then gently pull the DIMM out to remove it

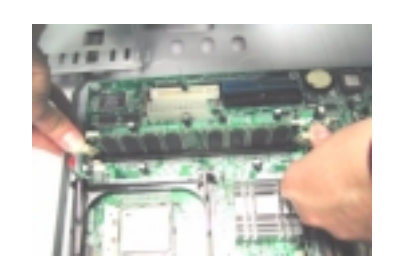

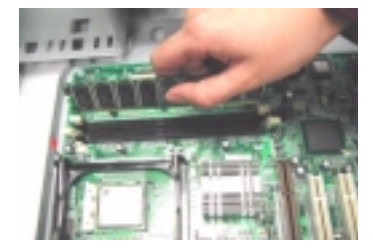

### **Removing the CPU Fan Sink**

- 1. See "Removing the Housing" on page 99. (Remove the left panel only)
- 2. Detach the fan/heatsink cable connector and release the two CPU fan sink levers from the CPU fan sink socket carefully, and then lift the fan/heatsink from the processor

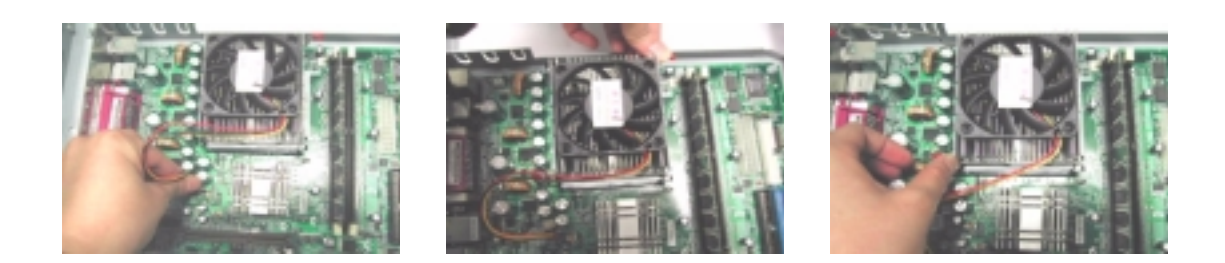

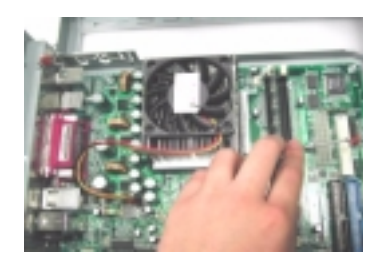

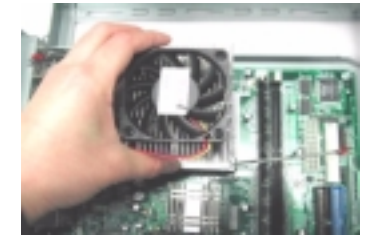

3. Press down the levers back to their original position.

WARNING: The heatsink becomes very hot when the system is On. Never touch the heatsink with any metal or with your hands.

### **Removing and Installing the Processor**

- 1. See "Removing the Housing" on page 99. (Remove the left panel only)
- 2. See "Removing the CPU Fan Sink" on page 105.
- 3. Pull the socket lever up to release the processor pins from the socket holes an pull out the processor from the socket..

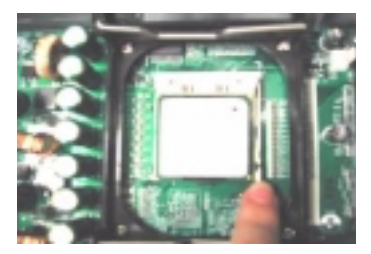

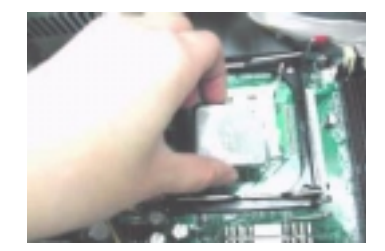

4. Before putting back the processor back to its correct position, please note that the side with the triangle mark on the processor should align with the one on the socket. After putting the processor back to the socket, put the socket lever back to its original position to scure the processor.

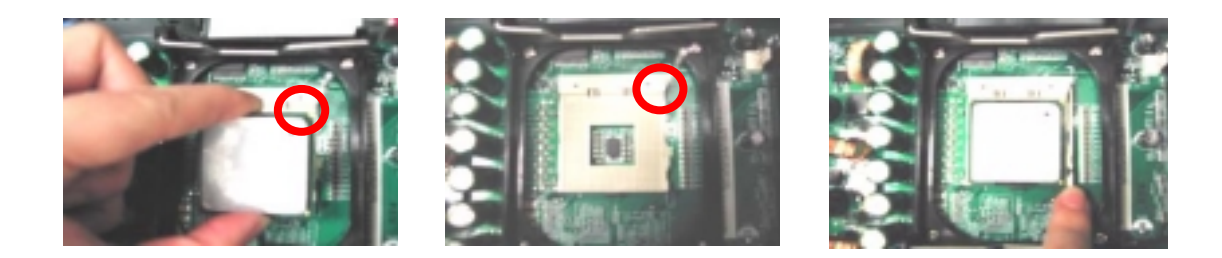

#### **Removing and Installing the RTC Battery**

- 1. See "Removing the Housing" on page 99. (Remove the left panel only)
- 2. Put the housing to lying position with the open area facing upward.
- **3.** Press the latch to release the RTC battery, lift up the RTC battery. To install the RTC battery, put it back and press it into the correct position to secure it well.

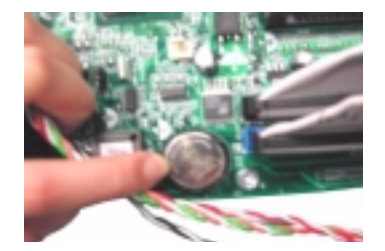

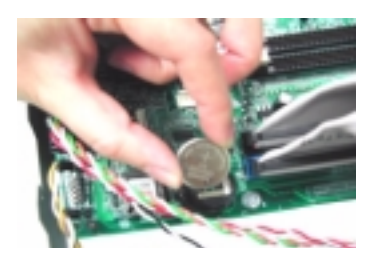

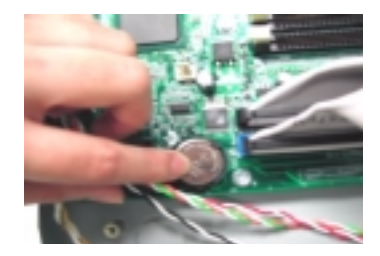

### **Removing the Power Supply**

• •

- 1. See "Removing the Housing" on page 99. (Remove the left panel only)
- 2. Disconnect the FDD power connector from the FDD drive and the HDD power connector from the HDD.
- 3. Disconnect the CD-RW power connector from the CD-RW drive and DVD-ROM power connector from the DVD-ROM drive.
- 4. Disconnect the main power connector and 12 Volt. power connector from the main board. Remove the four screws that hold the power supply to the housing and detach the power supply from the housing

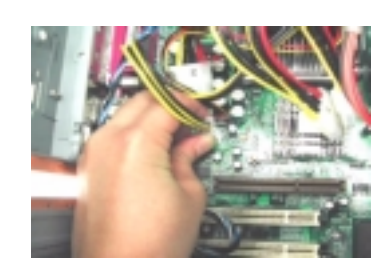

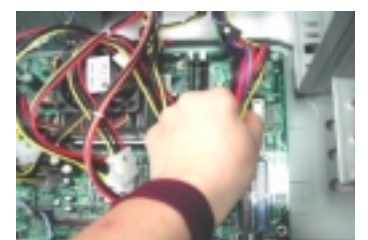

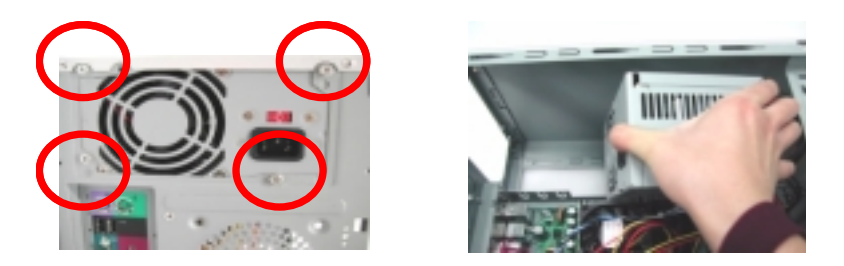

### Removing the LED Activity Indicators With Power Switch Cable Module

- 1. See "Removing the Housing" on page 99
- 2. See "Removing the Front Panel" on page 99
- **3.** Release the latches as shown here and then press the LED activity indicators with power switch cable module and then detach the whole module from the housing .

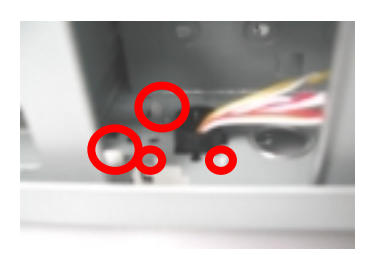

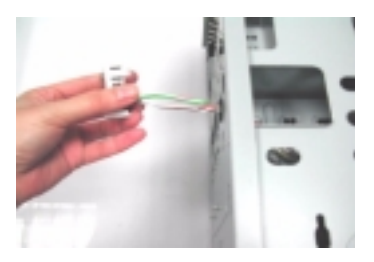

4. Disconnect the power LED, hard disk drive activity LED, network activity and power swtich cables from the main board.

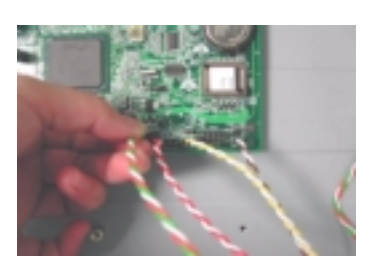

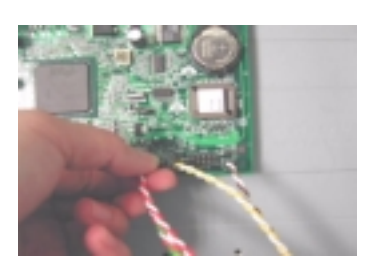

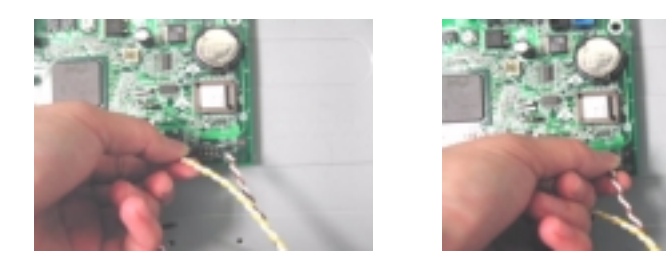

### Removing the Main Board

- 1. See "Removing the Housing" on page 99. (Remove the left panel only)
- 2. Put the housing to lying position with the open area facing upward.
- 3. See "Removing the AGP VGA Card" on page 100
- 4. See "Removing the Modem Card" on page 100
- 5. Before you remove the system main board, make sure that all cables connected to the main board are removed.
- 6. Remove the eight screws holding the main board and then remove the main board from the housing.

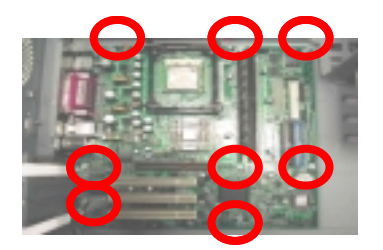

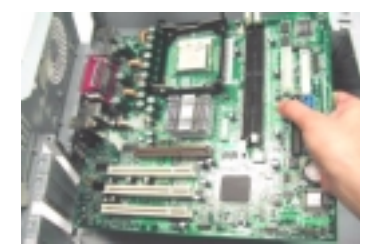

### Removing the I/O Port Bracket

- 1. See "Removing the Housing" on page 99. (Remove the left panel only)
- 2. Put the housing to lying position with the open area facing upward.
- 3. See "Removing the AGP VGA Card" on page 100
- 4. See "Removing the Modem Card" on page 100
- 5. See "Removing the Main Board" on page 108
- 6. Slide the bracket and then lift it up in the direction as shown

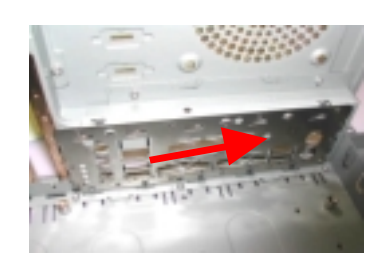

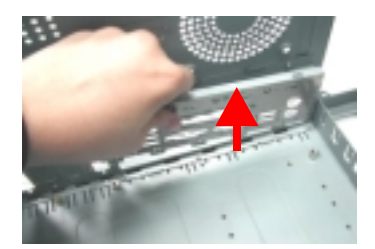

# Troubleshooting

This chapter provides troubleshooting information for the Veriton 3500/5500/7500, and the Veriton 3500G/ 5500G/7500G

- Power-On Self-Test (POST)
- □ Index of Error Message
- Index of Error Symptoms
- Undetermined Problems

## Power-On Self-Test (POST)

Each time you turn on the system, the Power-on Self Test (POST) is initiated. Several items are tested during POST, but is for the most part transparent to the user.

The Power-On SelfTest (POST) is a BIOS procedure that boots the system, initializes and diagnoses the system components, and controls the operation of the power-on password option. If POST discovers errors in system operations at power-on, it displays error messages on screen, generates a check point code at port 80h or even halts the system if the error is fatal.

The main components on the main board that must be diagnosed and/or initialized by POST to ensure system functionality are as follows:

- Microprocessor with built-in numeric co-processor and cache memory subsystem
- Direct Memory Access (DMA) controller (8237 module)
- □ Interrupt system (8259 module)
- Three programmable timers (system timer and 8254 module)
- ROM subsystem
- RAM subsystem
- CMOS RAM subsystem and real time clock/calendar with battery backup
- Onboard parallel interface controller
- Embedded hard disk interface and one diskette drive interface
- Keyboard and auxiliary device controllers
- □ 1.44M floppy controller
- I/O ports
  - One parallel port
  - One PS/2-compatible mouse port
  - OnePS/2-compatible keyboard port

NOTE: When Post executes a task, it uses a series of preset numbers called check points to be latched at

port 80h, indicating the stages it is currently running. This latch can be read and shown on a debug board.

The following table describes the BIOS common tasks carried out by POST. Each task is denoted by an unique check point number. For other unique check point numbers that are not listed in the table, refer to the corresponding product service guide.

Post Checkpoints List: The list may vary accordingly depending on your BIOS

| Checkpoin | Description                                                    |
|-----------|----------------------------------------------------------------|
| CFh       | Test CMOS R/W functionality                                    |
| C0h       | Early chipset initialization:                                  |
|           | -Disable shadow RAM                                            |
|           | -Disable L2 cache (socket 7 or below)                          |
|           | -Program basic chipset registers                               |
| C1h       | Detect memory                                                  |
|           | -Auto-detection of DRAM size, type and ECC.                    |
|           | -Auto-detection of L2 cache (socket 7 or below)                |
| C3h       | Expand compressed BIOS code to DRAM                            |
| C5h       | Call chipset hook to copy BIOS back to E000 & F000 shadow RAM. |
| 01h       | Expand the Xgroup codes locating in physical address 1000:0    |
| 02h       | Reserved                                                       |
| 03h       | Initial Superio_Early _Init switch                             |

| Checkpoin | Description                                                                                                    |  |
|-----------|----------------------------------------------------------------------------------------------------|--|
| 04h       | Reserved                                                                                                    |  |
| 05h       | 1. Blank out screen                                                                                                    |  |
|           | 2. Clear CMOS error flag                                                                                                    |  |
| 06h       | Reserved                                                                                                    |  |
| 07h       | 1. Clear 8042 interfac                                                                                                    |  |
|           | 2. Initialize 8042 self-test                                                                                                    |  |
| 08h       | <ol> <li>Test special keyboard controller for Winbond 977 series Super I/O chips.</li> <li>Enable keyboard interface.</li> </ol>                       |  |
| 09h       | Reserved                                                                                                    |  |
| 0Ah       | 1. Disable PS/2 mouse interface (optional)                                                                                                    |  |
|           | 2. Auto detect ports for keyboard & mouse followed by a port & interface swap (optional).                                                              |  |
|           | 3. Reset keyboard for Winbond 977 series Super I/Q chips.                                                                                              |  |
| 0Bh       | Reserved                                                                                                    |  |
| 0Ch       | Reserved                                                                                                    |  |
| 0Dh       | Reserved                                                                                                    |  |
| 0Eh       | Test F000h segment shadow to see whether it is R/W-able or not. If test fails, keep beeping the speaker.                                               |  |
| 0Fh       | Reserved                                                                                                    |  |
| 10h       | Auto detect flash type to load appropriate flash R/W codes into the run time area in F000 for ESCD & DMI support.                                      |  |
| 11h       | Reserved                                                                                                    |  |
| 12h       | Use walking 1's algorithm to check out interface in CMOS circuitry. Also set real-time clock power status, and then check for override.                |  |
| 13h       | Reserved                                                                                                    |  |
| 14h       | Program chipset default values into chipset. Chipset default values are MODBINable by OEM customers.                                                   |  |
| 15h       | Reserved                                                                                                    |  |
| 16h       | Initial Early_Init_Onboard_Generator switch.                                                                                                    |  |
| 17h       | Reserved                                                                                                    |  |
| 18h       | Detect CPU information including brand, SMI type (Cyrix or Intel) and CPU level (586 or 686)                                                           |  |
| 19h       | Reserved                                                                                                    |  |
| 1Ah       | Reserved                                                                                                    |  |
| 1Bh       | Initial interrupts vector table. If no special specified, all H/W interrupts are directed to SPURIOUS_INT_HDLR & S/W interrupts to SPURIOUS_soft_HDLR. |  |
| 1Ch       | Reserved                                                                                                    |  |
| 1Dh       | Initial Early_PM_INIT switch.                                                                                                    |  |
| 1Eh       | Reserved                                                                                                    |  |
| 1Fh       | Load keyboard matrix (notebook platform)                                                                                                    |  |
| 20h       | Reserved                                                                                                    |  |
| 21h       | HPM initialization (notebook platform                                                                                                    |  |
| 22h       | Reserved                                                                                                    |  |

| Checkpoin | Description                                                                                       |
|-----------|---------------------------------------------------------------------------------------------------|
| 23h       | 1. Check validity of RTC value:                                                                   |
|           | e.g. a value of 5Ah is an invalid value for RTC minute.                                           |
|           | 2. Load CMOS settings into BIOS stack. If CMOS checksum fails, use default value                  |
|           |                                                                                                   |
|           | 3. Prepare BIOS resource map for PCI & PhP use. If ESCD is valid, take into                       |
|           | 4 Ophoard clock generator initialization. Disable respective clock resource to empty PCL          |
|           | A DIMM slots                                                                                      |
|           | 5. Early PCI initialization                                                                       |
|           | -Enumerate PCI bus number                                                                         |
|           | -Assign memory & I/O resourc                                                                      |
|           | -Search for a valid VGA device and VGA BIOS, and put it into C000:0                               |
| 24h       | Reserved                                                                                          |
| 25h       | Reserved                                                                                          |
| 26h       | Reserved                                                                                          |
| 27h       | Initialize INT 09 buffer                                                                          |
| 28h       | Reserved                                                                                          |
| 29h       | 1. Program CPU internal MTRR (P6 & PII) for 0-640K memory address.                                |
|           | 2. Initialize the APIC for Pentium class CPU.                                                     |
|           | 3. Program early chipset according to CMOS setup. Example: onboard IDE controller.                |
|           | 4. Measure CPU speed.                                                                             |
| 246       |                                                                                                   |
|           |                                                                                                   |
| 2BN       |                                                                                                   |
| 201       |                                                                                                   |
| 2011      | <ol> <li>Put information on screen display, including Award title, CPU type, CPU speed</li> </ol> |
| 2Eh       | Reserved                                                                                          |
| 2Fh       | Reserved                                                                                          |
| 30h       | Reserved                                                                                          |
| 31h       | Reserved                                                                                          |
| 32h       | Reserved                                                                                          |
| 33h       | Reset keyboard except Winbond 977 series Super I/O chips.                                         |
| 34h       | Reserved                                                                                          |
| 35h       | Reserved                                                                                          |
| 36h       | Reserved                                                                                          |
| 37h       | Reserved                                                                                          |
| 38h       | Reserved                                                                                          |
| 39h       | Reserved                                                                                          |
| 3Ah       | Reserved                                                                                          |
| 3Bh       | Reserved                                                                                          |
| 3Ch       | Test 8254.                                                                                        |
| 3Dh       | Reserved                                                                                          |
| 3Eh       | Test 8259 interrupt mask bits for channel 1                                                       |
| 3Fh       | Reserved                                                                                          |
| 40h       | Test 8259 interrupt mask bits for channel 2.                                                      |
| 41h       | Reserved                                                                                          |
| 42h       | Reserved                                                                                          |

| Checkpoin | Description                                                                                                    |
|-----------|----------------------------------------------------------------------------------------------------|
| 43h       | Test 8259 functionality                                                                                                    |
| 44h       | Reserved                                                                                                    |
| 45h       | Reserved                                                                                                    |
| 46h       | Reserved                                                                                                    |
| 47h       | Initialize EISA slot                                                                                                    |
| 48h       | Reserved                                                                                                    |
| 49h       | 1. Calculate total memory by testing the last double word of each 64K page.                                                    |
|           | 2. Program writes allocation for AMD K5 CPU                                                                                    |
| 4Ah       | Reserved                                                                                                    |
| 4Bh       | Reserved                                                                                                    |
| 4Ch       | Reserved                                                                                                    |
| 4Dh       | Reserved                                                                                                    |
| 4Eh       | 1. Program MTRR of M1 CPU.                                                                                                    |
|           | 2. Initialize L2 cache for P6 class CPU & program CPU with proper cacheable range.                                             |
|           | 3. Initialize the APIC for P6 class CPU.<br>4. On MP platform, adjust the cashooble range to smaller one in case the cashooble |
|           | ranges between each CPU are not identical                                                                                      |
| 4Fh       | Reserved                                                                                                    |
| 50h       | Initialize USB                                                                                                    |
| 51h       | Reserved                                                                                                    |
| 52h       | Test all memory (clear all extended memory to 0)                                                                               |
| 53h       | Reserved                                                                                                    |
| 54h       | Reserved                                                                                                    |
| 55h       | Display number of processors (multi-processor platform)                                                                        |
| 56h       | Reserved                                                                                                    |
| 57h       | 1. Display PnP logo                                                                                                    |
|           | 2. Early ISA PnP initialization                                                                                                |
|           | -Assign CSN to every ISA PnP device.                                                                                           |
| 58h       | Reserved                                                                                                    |
| 59h       | Initialize the combined Trend Anti-Virus code.                                                                                 |
| 5Ah       | Reserved                                                                                                    |
| 5Bh       | (Optional Feature)                                                                                                    |
|           | Show message for entering AWDFLASH.EXE from FDD (optional)                                                                     |
| 5Ch       | Reserved                                                                                                    |
| 5Dh       | 1. Initialize Init_Onboard_Super_IO switch.                                                                                    |
|           | 2. Initialize Init_Onboard_AUDIO switch.                                                                                       |
| 5Eh       | Reserved                                                                                                    |
| 5Fh       | Reserved                                                                                                    |
| 60h       | Okay to enter Setup utility; i.e. not until this POST stage can users enter the CMOS setup<br>utility                          |
| 61h       | Reserved                                                                                                    |
| 62h       | Reserved                                                                                                    |
| 63h       | Reserved                                                                                                    |
| 64h       | Reserved                                                                                                    |
| 65h       | Initialize PS/2 Mouse                                                                                                    |
| 66h       | Reserved                                                                                                    |

| Checkpoin | Description                                                                                                    |  |
|-----------|----------------------------------------------------------------------------------------------------|--|
| 67h       | Prepare memory size information for function call:                                                                                                    |  |
|           | INT 15h ax=E820h                                                                                                    |  |
| 68h       | Reserved                                                                                                    |  |
| 69h       | Turn on L2 cach                                                                                                    |  |
| 6Ah       | Reserved                                                                                                    |  |
| 6Bh       | Program chipset registers according to items described in Setup& Auto-configuration table.                                                                                                    |  |
| 6Ch       | Reserved                                                                                                    |  |
| 6Dh       | <ol> <li>Assign resources to all ISA PnP devices.</li> <li>Auto assign ports to onboard COM ports if the corresponding item in Setup is set to<br/>"AUTO"</li> </ol>                                                                          |  |
| 6Eh       | Reserved                                                                                                    |  |
| 6Fh       | <ol> <li>Initialize floppy controller</li> <li>Set up floppy related fields in 40: hardware.</li> </ol>                                                                                                    |  |
| 70h       | Reserved                                                                                                    |  |
| 71h       | Reserved                                                                                                    |  |
| 72h       | Reserved                                                                                                    |  |
| 73h       | (Optional Feature)<br>Enter AWDFLASH.EXE if:<br>-AWDFLASH is found in floppy driv<br>-ALT+F2 is pressed                                                                                                    |  |
| 74h       | Reserved                                                                                                    |  |
| 75h       | Detect & install all IDE devices: HDD, LS120, ZIP,CDROM                                                                                                    |  |
| 76h       | Reserved                                                                                                    |  |
| 77h       | Detect serial ports & parallel ports                                                                                                    |  |
| 78h       | Reserved                                                                                                    |  |
| 79h       | Reserved                                                                                                    |  |
| 7Ah       | Detect & install co-processor                                                                                                    |  |
| 7Bh       | Reserved                                                                                                    |  |
| 7Ch       | Reserved                                                                                                    |  |
| 7Dh       | Reserved                                                                                                    |  |
| 7Eh       | Reserved                                                                                                    |  |
| 7Fh       | <ol> <li>Switch back to text mode if full screen logo is supported.</li> <li>If errors occur, report errors &amp; wait for keys</li> <li>If no errors occur or F1 key is pressed to continue:<br/>Clear EPA or customization logo.</li> </ol> |  |
| 80h       | Reserved                                                                                                    |  |
| 81h       | Reserved                                                                                                    |  |
| 82h       | <ol> <li>Call chipset power management hook.</li> <li>Recover the text fond used by EPA logo (not for full screen logo</li> <li>If password is set, ask for password.</li> </ol>                                                              |  |
| 83h       | Save all data in stack back to CMOS.                                                                                                    |  |
| 84h       | Initialize ISA PnP boot devices.                                                                                                    |  |

| Checkpoin | Description                                                |
|-----------|------------------------------------------------------------|
| 85h       | 1. USB final Initialization                                |
|           | 2. NET PC: Build SYSID structure                           |
|           | 3. Switch screen back to text mode.                        |
|           | 4. Set up ACPI table at top of memory.                     |
|           | 5. Invoke ISA adapter ROMs.                                |
|           | 6. Assign IRQs to PCI devices                              |
|           | 7. Initialize APM                                          |
|           | 8. Clear noise of IRQs/                                    |
| 86h       | Reserved                                                   |
| 87h       | Reserved                                                   |
| 88h       | Reserved                                                   |
| 89h       | Reserved                                                   |
| 90h       | Reserved                                                   |
| 91h       | Reserved                                                   |
| 92h       | Reserved                                                   |
| 93h       | Read HDD boot sector information for Trend Anti-Virus code |
| 94h       | 1. Enable L2 cache                                         |
|           | 2. Program boot up speed                                   |
|           | 3. Chipset final initialization                            |
|           | 4. Power management final initialization                   |
|           | 5. Clear screen & display summary tabl                     |
|           | 6. Program K6 write allocation                             |
|           | 7 Program P6 class write combining .                       |
| 95h       | 1. Program daylight saving                                 |
|           | 2. Update keyboard LED & typematic rate                    |
| 96h       | 1. Build MP table                                          |
|           | 2. Build & update ESC                                      |
|           | 3. Set CMOS century to 20h or 19h                          |
|           | 4. Load CMOS time into DOS timer tick                      |
|           | 5. Build MSIRQ routing table                               |
| FFh       | Boot attempt (INT 19h)                                     |

### **POST Error Messages List**

If you cannot run the diagnostics program tests but did receive a POST error message, use "POST Error Messages List" to diagnose system problems. If you did not receive any error message, look for a description of your error symptoms in "Error Symptoms List" on page 119.

- **NOTE:** When you have deemed it necessary to replace an FRU, and have done so, you must run a total system check to ensure that no other activity has been affected by the change. This system check can be done through the diagnostics program.
- **NOTE:** Check all power supply voltages, switch, and jumper settings before you replace the main board. Also check the power supply voltages if you have a "system no-power" condition.

If you are unable to correct the problem by using the "BIOS Messages List" table and "Error Symptoms List" table, go to "Undetermined Problems" on page 123.

To diagnose a problem, first find the BIOS error messages in the left column. If directed to a check procedure, replace the FRU indicated in the check procedure. If no check procedure is indicated, the first Action/FRU listed in right column is the most likely cause.

| BIOS Messages                                 | Action/FRU                                                                                                    |
|-----------------------------------------------|----------------------------------------------------------------------------------------------------|
| BIOS ROM checksum error - System halted       | The checksum of the BIOS code in the BIOS chip is incorrect, indicating the BIOS code may have become corrupt. Contact your system dealer to replace the BIOS.                                                                                                    |
| CMOS Battery Failed                           | The CMOS battery is no longer functional. Contact your system dealer for a replacement the BIOS.                                                                                                    |
| CMOS Checksum Error- defaults loaded          | Checksum of CMOS is incorrect, so the system loads the default equipment configuration. A checksum error may indicate that CMOS has become corrupt. A weak battery may have caused this error. Check the battery and replace if necessary.                                                                                          |
| CPU at nnnn                                   | Displays the running speed of CPU.                                                                                                    |
| Display switch is set incorrectly             | The display switch on the motherboard can be set to eithe<br>monochrome or color. This message indicates the switch is<br>set to a different setting than indicated in Setup. Determine<br>which setting is correct, and then either turn off the syste<br>and change the jumper, or enter Setup and change the<br>Video selection. |
| Press ESC to skip memory test                 | The user may press Esc to skip the full memory test.                                                                                                    |
| Floppy disk(s) fail                           | Cannot find or initialize the floppy drive controller or the drive. Make sure the controller is installed correctly, if no floppy drives are installed, be sure the Diskette Drive selection in Setup is set to NONE or AUTO.                                                                                                    |
| HARD DISK initializing - Please wait a moment | Some hard drives require extra time to initialize.                                                                                                    |
| HARD DISK INSTALL FAILURE                     | Cannot find or initialize the hard drive controller or the drive. Make sure the controller is installed correctly. If no hard drives are installed, be sure the Hard Drive Selection in Setup is set to NONE.                                                                                                    |
| Hard disk(s) diagnosis fail                   | The system may run specific disk diagnostic routines. This message appears if one or more hard disks return an error when the diagnostics run.                                                                                                    |
| Keyboard Error Or No Keyboard Present         | Cannot initialize the keyboard. Make sure the keyboard is<br>attached correctly and no keys are pressed during POST.<br>To purposely configure the system without a keyboard, set<br>the error halt condition in Setup to HALT ON ALL, BUT<br>KEYBOARD. The BIOS then ignores the missing keyboard<br>during POST.                  |
| Keyboard is locked out - Unlock the key       | This message usually indicates that one or more keys hav<br>been pressed during the keyboard tests. Be sure n<br>objects are resting on the keyboard.                                                                                                    |

| BIOS Messages                      | Action/FRU                                                                                                    |
|------------------------------------|----------------------------------------------------------------------------------------------------|
| Memory Test:                       | This message displays during a full memory test, counting down the memory areas being tested.                                                                                                    |
| Memory test fail                   | If POST detects an error during memory testing, additional information appears giving specifics about the type and location of the memory error.                                                                                                    |
| Override enabled - Defaults loaded | If the system cannot boot using the current CMOS configuration, the BIOS can override the current configuration with a set of BIOS defaults designed for the most stable, minimal-performance system operations.                                       |
| Press TAB to show POST screen      | System OEMs may replace the Phœnix Technologies<br>Award BIOS POST display with their own proprietary<br>display. Including this message in the OEM display permits<br>the operator to switch between the OEM display and the<br>default POST display. |
| Primary master hard disk fail      | POST detects an error in the primary master IDE hard drive.                                                                                                    |
| Primary slave hard disk fail       | POST detects an error in the secondary master IDE hard drive.                                                                                                    |
| Secondary master hard disk fail    | POST detects an error in the primary slave IDE hard drive.                                                                                                    |
| Secondary slave hard disk fail     | POST detects an error in the secondary slave IDE hard drive.                                                                                                    |

### **Error Symptoms List**

**NOTE:** To diagnose a problem, first find the error symptom in the left column. If directed to a check procedure, replace the FRU indicated in the check procedure. If no check procedure is indicated, the first Action/ FRU listed in right column is the most likely cause.

| Error Symptom                                                                                                    | Action/FRU                                                                                                    |  |
|----------------------------------------------------------------------------------------------------|----------------------------------------------------------------------------------------------------|--|
| Pro                                                                                                    | cessor / Processor Fan                                                                                                    |  |
| <b>NOTE:</b> Normally, the processor fan should be operative, and the processor clock setting should be exactly set to match its speed requirement before diagnosing any processor problems.                                                                                     |                                                                                                    |  |
| Processor fan does not run but power supply fan runs.                                                                                                    | <ol> <li>Ensure the system is not in power saving mode. See "Power<br/>Management" in chapter 2.</li> <li>With the system power on, measure the voltage of processor fa<br/>connector. Its reading should be +12Vdc. Its reading should be<br/>+12Vdc. If the reading shows normal, but the fan still does not<br/>work, then replace a good fan.</li> <li>Main board.</li> </ol> |  |
| Processor test failed.                                                                                                    | <ol> <li>Processor</li> <li>Main board.</li> </ol>                                                                                                    |  |
| Ma                                                                                                    | ain board and Memor                                                                                                    |  |
| NOTE: Ensure the memory modules a<br>diagnosing any system problem                                                                                                    | re installed properly and the contact leads are clean before<br>is.                                                                                                    |  |
| Memory test failed.                                                                                                    | <ol> <li>See "Memory"</li> <li>Main board</li> </ol>                                                                                                    |  |
| Incorrect memory size shown or repeated during POST.                                                                                                    | <ol> <li>Insert the memory modules in the DIMM sockets properly, then<br/>reboot the system.</li> <li>Memory module.</li> <li>Main board.</li> </ol>                                                                                                    |  |
| System works but fails to enter power saving<br>mode when th Power Management Mode<br>is set to Enabled.                                                                                                    | <ol> <li>Enter BIOS Setup and load default settings.<br/>In Windows Systems, check settings in Power Management<br/>Property of Control Panel.</li> <li>Reload software from Recovery CD.</li> </ol>                                                                                                    |  |
| Blinking cursor only; system does not work.                                                                                                    | <ol> <li>Diskette/IDE drive connection/cables</li> <li>Diskette/IDE disk drives</li> <li>See "Undetermined Problems".</li> <li>Main board</li> </ol>                                                                                                    |  |
|                                                                                                    | Diskette Driv                                                                                                    |  |
| <b>NOTE:</b> Ensure the diskette drive is auto-setting in BIOS Setup and its read/write head is clean before diagnosing any diskette drive problems.(If only one drive is installed, please make sure the drive is connected to master connector or the drive is set to master.) |                                                                                                    |  |
| Media and drive are mismatched.                                                                                                    | <ol> <li>Ensure the diskette drive is configured correctly in the Disk<br/>Drives of BIOS Setup.</li> <li>Ensure the diskette drive is correctly formatted.</li> <li>Diskette drive connection/cable</li> <li>Diskette drive</li> <li>Main board</li> </ol>                                                                                                    |  |
| Diskette drive does not work.                                                                                                    | <ol> <li>Ensure the diskette drive is not set to None in the Disk Drives of<br/>BIOS Setup.</li> <li>Diskette drive power</li> <li>Diskette drive connection/cable</li> <li>Diskette drive</li> <li>Main board</li> </ol>                                                                                                    |  |
| Diskette drive read/write error.                                                                                                    | <ol> <li>Diskette.</li> <li>Diskette drive cable.</li> <li>Diskette drive.</li> <li>Main board.</li> </ol>                                                                                                    |  |

| Error Symptom                                                                                                    | Action/FRU                                                                                                    |  |
|----------------------------------------------------------------------------------------------------|----------------------------------------------------------------------------------------------------|--|
| Diskette drive LED comes on for more than 2 minutes when reading data.                                             | <ol> <li>Diskette</li> <li>Diskette drive connection/cable</li> <li>Diskette drive</li> <li>Main board</li> </ol>                                                                                     |  |
| Diskette drive LED fails to light, and the drive is unable to access for more than 2 minutes.                      | <ol> <li>Diskette</li> <li>Diskette drive power</li> <li>Diskette drive connection/cable</li> <li>Diskette drive</li> <li>Main board</li> </ol>                                                       |  |
| Diskette drive test failed.                                                                                        | <ol> <li>Diskette</li> <li>Diskette drive</li> <li>Diskette drive cable</li> <li>Main board</li> </ol>                                                                                                |  |
|                                                                                                    | Hard Disk Drive                                                                                                    |  |
| NOTE: Ensure hard disk drive is confi<br>before diagnosing any hard disk<br>sure the drive is connected to m       | gured correctly in BIOS Setup, cable/jumper are set correctly<br>drive problems. (If only one drive is installed, please make<br>naster connector or the drive is set to master.)                     |  |
| Hard disk drive test failed.                                                                                       | <ol> <li>Enter BIOS Setup and Load default settings.</li> <li>Hard disk drive cable.</li> <li>Hard disk drive.</li> <li>Main board.</li> </ol>                                                        |  |
| Hard disk drive cannot format completely.                                                                          | <ol> <li>Enter BIOS Setup and Load default settings.</li> <li>Hard disk drive cable.</li> <li>Hard disk drive.</li> <li>Main board.</li> </ol>                                                        |  |
| Hard disk drive has write error.                                                                                   | <ol> <li>Enter BIOS Setup and Load default settings.</li> <li>Hard disk drive.</li> </ol>                                                                                                    |  |
| Hard disk drive LED fails to light, but system operates normally.                                                  | <ol> <li>With the system power on, measure the voltage of hard disk LED connector.</li> <li>Hard drive LED cable.</li> </ol>                                                                          |  |
|                                                                                                    | CD/DVD-ROM Drive                                                                                                    |  |
| NOTE: Ensure CD/DVD-ROM drive is<br>correctly and its laser beam is c                                              | configured correctly in BIOS Setup, cable/jumper are set clean before diagnosing any CD/DVD-ROM drive problems.                                                                                       |  |
| CD/DVD-ROM drive LED doesn't come on<br>but works normally.                                                        | 1. CD/DVD-ROM drive                                                                                                    |  |
| CD/DVD-ROM drive LED flashes for more<br>than 30 seconds before LED shutting off.                                  | <ol> <li>CD/DVD-ROM may have dirt or foreign material on it. Check with<br/>a known good disc.</li> <li>CD/DVD-ROM is not inserted properly.</li> <li>CD/DVD-ROM is damaged</li> </ol>                |  |
| Software asks to reinstall disc.<br>Software displays a reading CD/DVD error.                                      |                                                                                                    |  |
| CD/DVD-ROM drive cannot load or eject<br>when the system is turned on and its eject<br>button is pressed and held. | <ol> <li>Disconnect all cables from CD/DVD-ROM drive except power<br/>cable, then press eject button to try to unload the disk.</li> <li>CD/DVD-ROM drive power.</li> <li>CD/DVD-ROM drive</li> </ol> |  |
| CD/DVD-ROM drive does not read and there are no messages are displayed.                                            | <ol> <li>CD may have dirt or foreign material on it. Check with a known<br/>good disc.</li> <li>Ensure the CD/DVD-ROM driver is installed properly.</li> <li>CD/DVD-ROM drive.</li> </ol>             |  |
| CD/DVD-ROM drive can play audio CD but no sound output.                                                            | <ol> <li>Ensure the headphone jack of the CD/DVD-ROM has an output.</li> <li>Turn up the sound volume.</li> <li>Speaker power/connection/cable.</li> <li>CD/DVD-ROM drive.</li> </ol>                 |  |
| Real-Time Clock                                                                                                    |                                                                                                    |  |
| Real-time clock is inaccurate.                                                                                     | <ol> <li>Ensure the information in the Standard CMOS Feature of<br/>BIOS Setup is set correctly.</li> <li>RTC battery.</li> <li>Main board</li> </ol>                                                 |  |

| Error Symptom                                                                                                    | Action/FRU                                                                                                    |
|----------------------------------------------------------------------------------------------------|----------------------------------------------------------------------------------------------------|
|                                                                                                    | Audio                                                                                                    |
| Audio software program invokes but no sound comes from speakers.                                                                                                    | 1. Speaker power/connection/cable.                                                                                                    |
|                                                                                                    | Modem                                                                                                    |
| Modem ring cannot wake up system from suspend mode.                                                                                                    | <ol> <li>For the External Modem, make sure Power on By Ring in BIOS<br/>Setup or Power Management is set to Enabled. For the PCI<br/>modem, make sure Wake up by PCI card is set to Enabled.</li> <li>If PCI modem card is used, reinsert the modem card to PCI slot<br/>firmly or replace the modem card.</li> <li>In Win 98, ensure the telephone application is configured<br/>correctly for your modem and set to receive messages and/or<br/>fax.</li> </ol> |
| Data/fax modem software program invokes but cannot receive/send data/fax                                                                                                    | 1. Ensure the modem card is installed properly.                                                                                                    |
| Fax/voice modem software program invokes<br>but has no sound output. (Data files ar<br>received normally; voice from modem cannot<br>be produced, but system sound feature works<br>normally.)                                                         | <ol> <li>Ensure the modem voice-in cable from modem adapter card to<br/>main board</li> </ol>                                                                                                    |
|                                                                                                    | Video and Monitor                                                                                                    |
| Video memory test failed.<br>Video adapter failed.                                                                                                    | <ol> <li>Remove all non-factory-installed cards.</li> <li>Load default settings (if screen is readable).</li> <li>Main board</li> </ol>                                                                                                    |
| Display problem:<br>- Incorrect colors<br>No high intensity<br>Missing, broken, or incorrect characters<br>Blank monitor (dark<br>Blank monitor (bright<br>Distorted image<br>Unreadable monitor<br>Other monitor problems<br>Display changing colors. | <ol> <li>Monitor signal connection/cable.</li> <li>Monitor</li> <li>Video adapter card</li> <li>Main board</li> </ol> 1. Monitor signal connection/cable                                                                                                    |
|                                                                                                    | <ol> <li>Monitor</li> <li>Main board</li> </ol>                                                                                                    |
| Display problem not listed above (including blank or illegible monitor).                                                                                                    | <ol> <li>"Monitor".</li> <li>Load default settings (if screen is readable).</li> <li>Main board</li> </ol>                                                                                                    |

| Error Symptom                                                                                                    | Action/FRU                                                                                                    |  |
|----------------------------------------------------------------------------------------------------|----------------------------------------------------------------------------------------------------|--|
| Parallel/Serial Ports                                                                                                    |                                                                                                    |  |
| Execute "Load BIOS Default Settings" in BIOS Setup to confirm ports presence before diagnosing any parallel/serial ports problems.                 |                                                                                                    |  |
| Serial or parallel port loop-back test failed.                                                                                                    | <ol> <li>Make sure that the LPT# or COM# you test is the same as the<br/>setting in BIOS Setup.</li> <li>Loop-back.</li> <li>Main board.</li> </ol>                                                       |  |
| Printing failed.                                                                                                    | <ol> <li>Ensure the printer driver is properly installed. Refer to the printer<br/>service manual.</li> <li>Printer.</li> <li>Printer cable.</li> <li>Main board.</li> </ol>                              |  |
| Printer problems.                                                                                                    | 1. Refer to the service manual for the printer.                                                                                                    |  |
| Keyboard                                                                                                    |                                                                                                    |  |
| Some or all keys on keyboard do not work.                                                                                                    | 1. Keyboard                                                                                                    |  |
|                                                                                                    | Power Supply                                                                                                    |  |
| Pressing power switch does not turn off<br>system. (Only unplugging the power cord<br>from electrical outlet can turn off the system.)             | <ol> <li>Ensure the Soft-off by PWR-BTTN. in BIOS Setup of<br/>Power Management is not set to Instant-off.</li> <li>Power switch cable assembly</li> </ol>                                                |  |
| Pressing power switch does not turn on the system.                                                                                                 | <ol> <li>Ensure the power override switch (situated at the back of the<br/>machine, just above the connector for the power cable) is not set<br/>to OFF.</li> <li>Power switch cable assembly.</li> </ol> |  |
| Executing software shutdown from<br>Windows98 Start menu does not turn off the<br>system. (Only pressing power switch can turn<br>off the system). | <ol> <li>Load default settings.</li> <li>Reload software from Recovery CD.</li> </ol>                                                                                                    |  |
| No system power, or power supply fan is not running.                                                                                               | <ol> <li>Power Supply</li> <li>Main board</li> </ol>                                                                                                    |  |
| Other Problems                                                                                                    |                                                                                                    |  |
| Any other problems.                                                                                                    | 1. Undetermined Problems                                                                                                    |  |

## **Undetermined Problems**

If an error message is present, go to "POST Error Messages List" on page 117. If you did not receive any messages, if the symptom is listed in "or "Error Symptoms List" on page 119. If you still cannot solve the problem, continue with this check:

- 1. Check the power supply voltages. If the voltages are correct continue with the following steps:
- 2. Power off the system unit.
- **3.** Perform the following checks, one by one, until you have isolated the problem FRU.
- 4. Load default settings in setup.
- 5. Check all main board jumper positions and switch settings.
- 6. Check all adapter card jumper positions.
- 7. Check all device jumper positions.
- 8. Check all cables and connectors for proper installation.
- **9.** If the jumpers, switches and voltage settings are correct, remove or disconnect the following, one at a time:
- 10. Non-Acer devices
  - External devices
  - Any adapter card (modem card, LAN card or video card, if installed)
  - CD/DVD-ROM drive
  - Diskette drive
  - Hard disk drive
  - DIMM
  - Processor
  - Main board
- 11. Power on the system unit.
- 12. Repeat steps 2 through 5 until you find the failing device or adapter.

# **Jumper and Connector Information**

### **Jumpers and Connectors**

Refer to the following figure for the location of the jumpers and connectors on the main board:

#### Main board (3500/ 5500/ 7500)(S88M/GL)

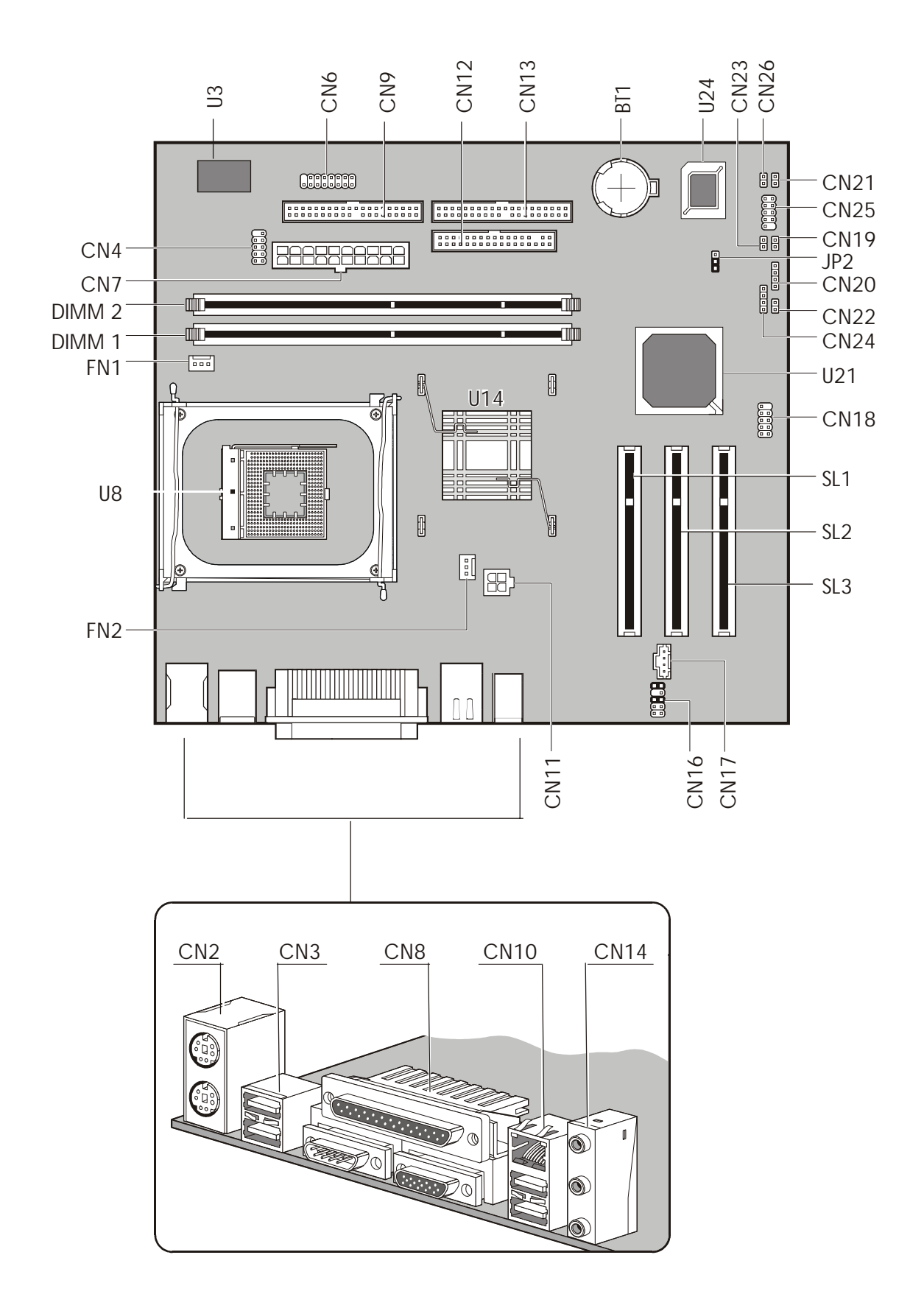

#### Main board (3500G/ 5500G/ 7500G)(S88M/G)

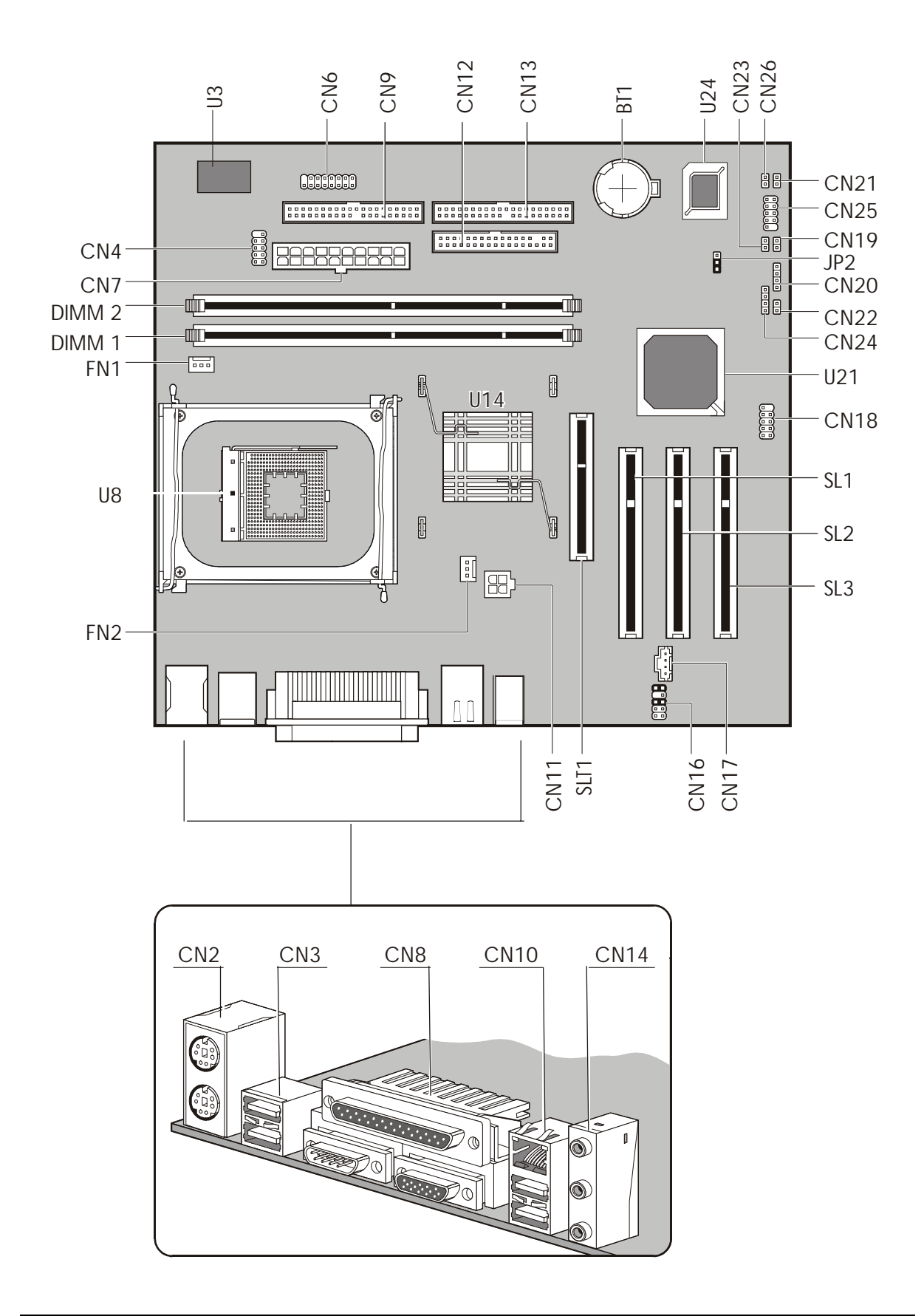

### **Connector Description**

| Label | Component            | Label | Component                                            |
|-------|----------------------|-------|------------------------------------------------------|
| CN6   | Game Port            | SL2   | PCI Slot 2                                           |
| CN9   | FDD Connector        | SL3   | PCI Slot 3                                           |
| CN12  | IDE 2 Connector      | CN17  | CD-in Connecto                                       |
| CN13  | IDE 1 Connector      | CN16  | Audio for Daughter Board                             |
| BT1   | Battery              | SLT1  | AGP Slot                                             |
| U24   | FWH                  | CN11  | Power Connector (12V)                                |
| CN23  | Serial IRQ           | CN14  | Line-in (upper), Line-out(middle), Mic-in<br>(lower) |
| CN26  | Power LED            | CN10  | Network (upper) and USB (lower) Ports                |
| CN21  | Power Button         | CN8   | Parallel port (upper) and Serial Ports (lower)       |
| CN25  | Audio FPIO Connector | CN3   | Serial Ports                                         |
| CN19  | LAN Activity LED     | CN2   | PS2 Keyboard                                         |
| JP2   | 1-2: Normal          | FN2   | 3-pin Fan SYS Connector                              |
|       | 2-3: Clear CMOS      |       |                                                      |
| CN20  | HDD LED Connector    | U8    | CPU Socket                                           |
| CN22  | Intrusion Connector  | FN1   | 3-pin Fan CPU Connector                              |
| CN24  | Suspend Power LED    | DIMM1 | Memory Slot 1                                        |
| U21   | Intel ICH4 Chipset   | DIMM2 | Memory Slot 2                                        |
| CN18  | Front USB Connector  | CN7   | Power Connector                                      |
| U14   | Intel 845G/GL*       | CN4   | СОМ                                                  |
| SL1   | PCI Slot 1           | U3    | SMSC                                                 |

NOTE: There is no AGP VGA slot for S88M/GL.

NOTE: \*: Intel 845 GL (Veriton 3500/ 5500/ 7500); Intel 845G (Veriton 3500G/ 5500G/ 7500G)

### **Jumper Setting**

| Jumper | Function and settings |  |  |
|--------|-----------------------|--|--|
| JP2    | 1-2 Normal*           |  |  |
|        | 2-3 Clear CMOS        |  |  |

**NOTE: \***: Default Settings.

# FRU (Field Replaceable Unit) List

This chapter gives you the FRU (Field Replaceable Unit) listing in global configurations of Veriton 3500/ 3500G, 5500/ 5500G, 7500/ 7500G. Refer to this chapter whenever ordering for parts to repair or for RMA (Return Merchandise Authorization).

- **IMPORTANT:** Please note WHEN ORDERING FRU PARTS, that you should check the most up-to-date information available on your regional web or channel. For whatever reasons a part number change is made, it will not be noted in the printed Service Guide. For ACER-AUTHORIZED SERVICE PROVIDERS, your Acer office may have a DIFFERENT part number code to those given in the FRU list of this printed Service Guide. You MUST use the local FRU list provided by your regional Acer office to order FRU parts for repair and service of customer machines.
- IMPORTANT:Please note that Acer Corporation sells only the parts listed in the following table. Please be reminded that though some parts are disassembled in Chapter 3 for demonstration purpose, Acer Corporation does not provide these parts.
- **NOTE:** To scrap or to return the defective parts, you should follow the local government ordinance or regulations on how best to dispose it, or follow the rules set by your regional Acer office on how to return it.
- NOTE: The number indicates the location shown on exploded diagram or "NS" indicates "Not shown" on it.

## Veriton 3500/ 3500G Exploded Diagram

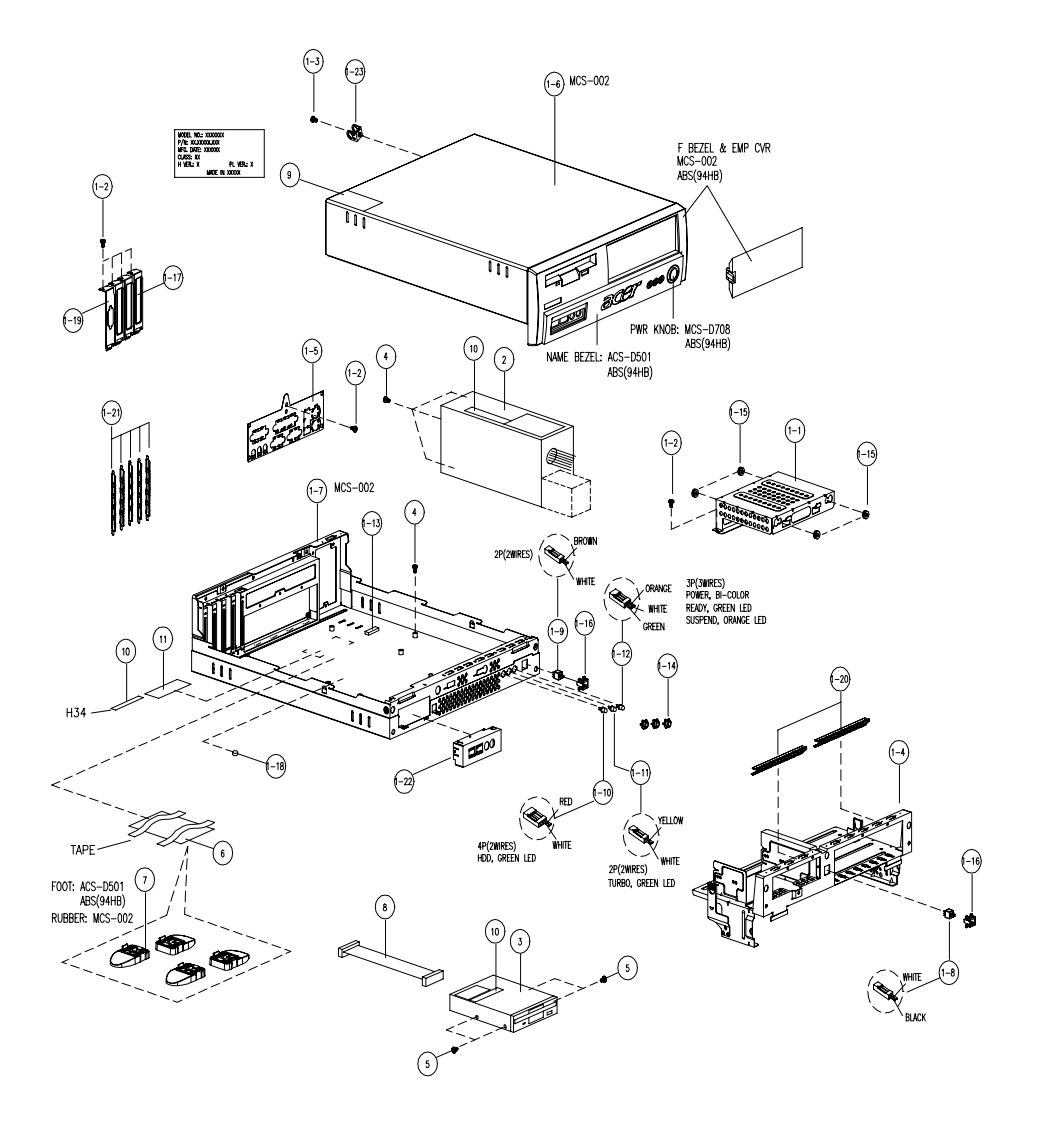

| Picture           | No. | Part Name                 | Description                   |
|-------------------|-----|---------------------------|-------------------------------|
| Floppy Disk Drive |     |                           |                               |
|                   | 3   | FDD 1.44M MITSUMI/D353M3D | FDD 1.44MB 1"H MITSUMI/D353M3 |
| Battery           |     |                           |                               |

| Picture  | No.  | Part Name                       | Description                 |
|----------|------|---------------------------------|-----------------------------|
|          | NS   | RTC BATTERY LI 3V 200MAH        | BATTERY LI 3V CR2032 200MAH |
|          |      |                                 |                             |
|          |      |                                 |                             |
|          |      |                                 |                             |
| -        |      |                                 |                             |
|          |      |                                 |                             |
| Cable    | T    |                                 |                             |
|          | NS   | IDE CABLE 40PIN 2C 300M         | C.A.40P 2C 300MM HDD H34    |
|          |      |                                 |                             |
| 5        |      |                                 |                             |
| - 🤝      |      |                                 |                             |
| V        |      |                                 |                             |
|          |      |                                 |                             |
|          | 8    | FDD CABLE 34/34PIN 280MM H34    | C.A.34/34P FDD 280MM H34    |
| ~        |      |                                 |                             |
|          |      |                                 |                             |
|          |      |                                 |                             |
|          |      |                                 |                             |
| -        |      |                                 |                             |
|          | 1-10 | HDD LED CABLE 4PIN 500MM LX-45  | W.A 4P/HDD LED 500MM LX-45  |
|          |      |                                 |                             |
|          |      |                                 |                             |
| $\sim$ 2 |      |                                 |                             |
| -        |      |                                 |                             |
| e        |      |                                 |                             |
|          | 1-12 | POWER LED CABLE 3PIN 500MM I X- | W.A 3P/PWR LED 500MM LX-45  |
|          |      | 45                              |                             |
|          |      |                                 |                             |
|          |      |                                 |                             |
|          |      |                                 |                             |
| <u>u</u> |      |                                 |                             |
|          | NS   | CDR CABLE 40/40PIN 300MM H3     | C.A.40/40P CDR 300MM H34    |
|          |      |                                 |                             |
|          |      |                                 |                             |
|          |      |                                 |                             |
|          |      |                                 |                             |
| v        |      |                                 |                             |

| Picture                                                                                                    | No.  | Part Name                        | Description                    |
|----------------------------------------------------------------------------------------------------|------|----------------------------------|--------------------------------|
|                                                                                                    | 1-8  | MICRO SWITCH CABLE 2PIN 500MM    | C.A.2P MICRO SW 500MM H34      |
|                                                                                                    |      | H34                              |                                |
|                                                                                                    |      |                                  |                                |
| 4                                                                                                    |      |                                  |                                |
| A Carton                                                                                                    |      |                                  |                                |
|                                                                                                    |      |                                  |                                |
|                                                                                                    |      |                                  |                                |
|                                                                                                    | NS   | AUDIO CABLE 4PIN 2CONNECTOR      | W.A 4P 2C AUDIO 520MM H61      |
|                                                                                                    |      | 520M                             |                                |
| -                                                                                                    |      |                                  |                                |
| And                                                                                                    |      |                                  |                                |
| Contraction of the second second seco |      |                                  |                                |
|                                                                                                    |      |                                  |                                |
|                                                                                                    |      |                                  |                                |
|                                                                                                    | 1-9  | POWER SWITCH CABLE 2PIN 500M     | W.A 2P/PWR SW 500MM LX-45      |
| and a second second sec |      |                                  |                                |
| 1 .                                                                                                    |      |                                  |                                |
| ( )                                                                                                    |      |                                  |                                |
| Laurent                                                                                                    |      |                                  |                                |
|                                                                                                    |      |                                  |                                |
|                                                                                                    | 1-11 | TURBO LED CABLE 2PIN 500MM LX-45 | W.A 2P/TURBO LED 500MM LX-45   |
|                                                                                                    |      |                                  |                                |
|                                                                                                    |      |                                  |                                |
|                                                                                                    |      |                                  |                                |
|                                                                                                    |      |                                  |                                |
| 200                                                                                                    |      |                                  |                                |
|                                                                                                    |      |                                  |                                |
|                                                                                                    | NS   | AUDIO BOARD CABLE 10PIN 385MM    | W.A 2C 10P AUDIO BD 385MM S88M |
|                                                                                                    |      |                                  |                                |
|                                                                                                    |      |                                  |                                |
| $\int$                                                                                                    |      |                                  |                                |
|                                                                                                    |      |                                  |                                |
|                                                                                                    |      |                                  |                                |
|                                                                                                    | NS   | USB CABLE 2CONNECTOR 10PIN       | C.A 2CONN USB/10P 300MM S88M   |
|                                                                                                    |      | 300M                             |                                |
|                                                                                                    |      |                                  |                                |
| ~ 1                                                                                                    |      |                                  |                                |
|                                                                                                    |      |                                  |                                |
|                                                                                                    |      |                                  |                                |
|                                                                                                    |      |                                  |                                |
| Iviain board                                                                                                    | NC   |                                  |                                |
|                                                                                                    | INS  | IMAINBUARD/S88M GL               | 200M GL MB                     |
|                                                                                                    |      |                                  |                                |
| Contraction of the                                                                                                    |      |                                  |                                |
| The second second                                                                                                    |      |                                  |                                |
|                                                                                                    |      |                                  |                                |
| Contraction of the second second                                                                                                    |      |                                  |                                |

| Picture                 | No.  | Part Name                       | Description                |
|-------------------------|------|---------------------------------|----------------------------|
| Board                   |      |                                 |                            |
|                         | NS   | AUDIO/USB BOARD                 | S88M DAUGHTER BOARD        |
| • <b>2 2 4 4</b> 4      |      |                                 |                            |
| Power Supply            |      |                                 |                            |
|                         | NS   |                                 | SPS 160WNOPEC ESP160-60SAV |
| R                       |      | FSP160-60SAV V.1                | V.1                        |
| Case/Cover/Bracket Asse | mbly | I                               |                            |
|                         | 1-6  | UPPER CASE SECC H34A            | ASSEMBLY UPPER CASE SECC   |
|                         |      |                                 | H34A                       |
|                         | NS   | LOWER CASE W/O LED CABLE, SWICH | ASSEMBLY LOWER CASE SECC   |
|                         |      | CABLE,MICRO SWITCH CABLE        | H34A                       |
|                         | 1-4  | ROTATE BRACKET H34A             | ASSEMBLY ROTATE BRACKET    |
|                         |      |                                 | H34A                       |
|                         | 1-1  | HDD BRACKET                     | BRACKET HDD SECC H34       |
|                         |      |                                 |                            |

| Picture       | No. | Part Name                  | Description                       |
|---------------|-----|----------------------------|-----------------------------------|
|               | 1-5 | I/O PPORT BRACKET W/ LABEL | ASSY. I/O BRACKET                 |
|               |     |                            |                                   |
|               |     |                            |                                   |
|               |     |                            |                                   |
| · · · · ·     |     |                            |                                   |
|               |     |                            |                                   |
| Miscellaneous | T   |                            |                                   |
|               | 7   | FOOT STAND                 | ASSY FOOT STAND ABS 501 H34       |
| F             |     |                            |                                   |
|               |     |                            |                                   |
|               |     |                            |                                   |
|               |     |                            |                                   |
|               |     |                            |                                   |
|               | NS  |                            | Ladei I/U PURT 40.7x155 H34A-S88M |
|               |     |                            |                                   |
|               |     |                            |                                   |
| 8 - <b>-</b>  |     |                            |                                   |
|               |     |                            |                                   |
| Screws        |     |                            |                                   |
|               | NS  | SCREW                      | SCREW HDDFLAT 6#32 L9.8M          |
|               |     |                            | H34                               |
|               |     |                            |                                   |
|               |     |                            |                                   |
|               |     |                            |                                   |
| -             |     |                            |                                   |
|               | NS  | SCREW                      | SCREW MACH BDG #6-32*L8 NI        |
|               | 5   | SCREW                      | SCRW TAP HEX ZINC M3*.5*5         |
|               | 1-3 |                            |                                   |
| 0             |     |                            |                                   |
|               |     |                            |                                   |
|               |     |                            |                                   |
|               | 4   | SCREW                      | SCRW TAP HEX ZN #6*3/16"          |
| -             | 1-2 |                            |                                   |
|               |     |                            |                                   |
| -0            |     |                            |                                   |
|               |     |                            |                                   |
|               | NS  | SCREW                      | SCREWTAP HEX ZNIC #6-32*4/16"     |
|               |     |                            |                                   |
| 50            |     |                            |                                   |
| 1             |     |                            |                                   |
|               |     |                            |                                   |

| Picture | No. | Part Name | Description              |
|---------|-----|-----------|--------------------------|
| 1       | NS  | SCREW     | SCRW TAP PAN M3*8L 2LEAD |
|         |     |           |                          |

## Veriton 5500/ 5500G Exploded Diagram

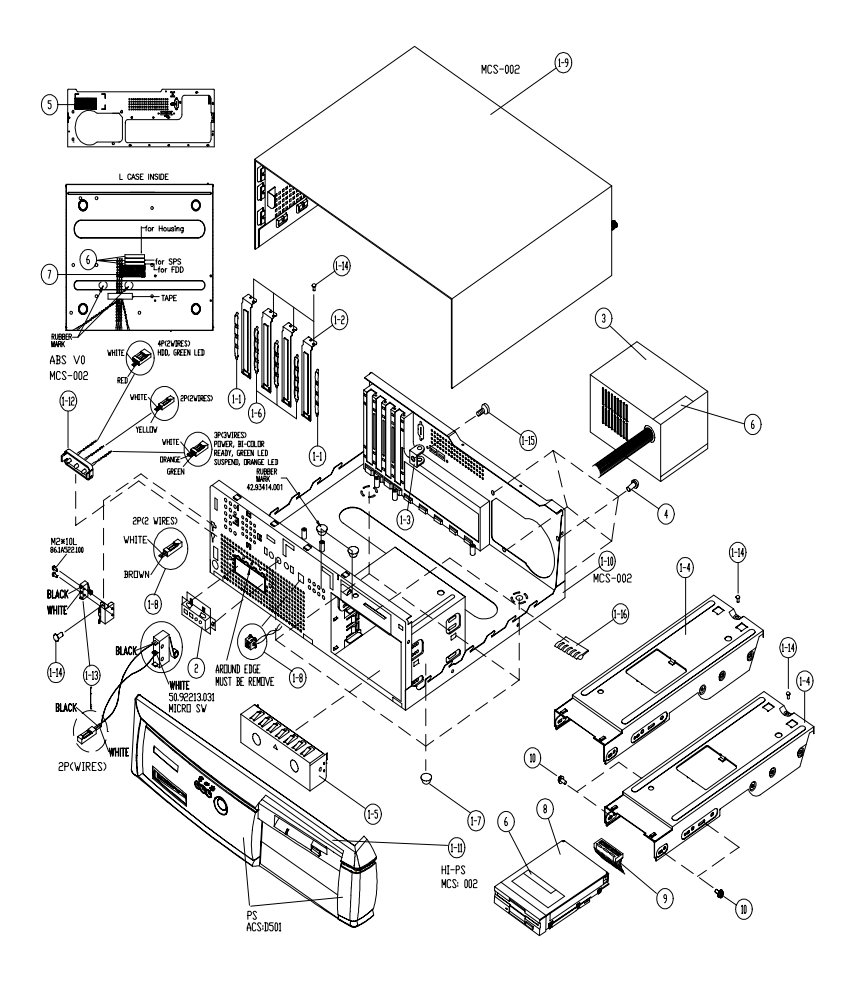

| Picture                | No. | Part Name                 | Description                   |
|------------------------|-----|---------------------------|-------------------------------|
| Floppy Disk Drive      |     |                           |                               |
| There are a set of the | 8   | FDD 1.44M MITSUMI/D353M3D | FDD 1.44MB 1"H MITSUMI/D353M3 |
| Battery                |     |                           |                               |

| Picture                                | No. | Part Name                              | Description                       |
|----------------------------------------|-----|----------------------------------------|-----------------------------------|
|                                        | NS  | RTC BATTERY LI 3V 200MAH               | BATTERY LI 3V CR2032 200MAH       |
|                                        |     |                                        |                                   |
| -                                      |     |                                        |                                   |
| <b>I</b>                               |     |                                        |                                   |
|                                        |     |                                        |                                   |
|                                        |     |                                        |                                   |
| Cable                                  |     |                                        |                                   |
|                                        | NS  | IDE CABLE 40PIN 3CONNECTOR<br>150+300M | C.A 40P 3C 150+300MM IDE H61      |
|                                        |     |                                        |                                   |
| S S S S S S S S S S S S S S S S S S S  |     |                                        |                                   |
|                                        |     |                                        |                                   |
|                                        |     |                                        |                                   |
|                                        | 9   | FDD CABLE 34PIN 2CONNECTOR             | C.A 34P 2C 450MM FDD H61          |
|                                        | -   | 450M                                   |                                   |
|                                        |     |                                        |                                   |
|                                        |     |                                        |                                   |
| 2                                      |     |                                        |                                   |
|                                        |     |                                        |                                   |
|                                        | NC  |                                        |                                   |
|                                        | 113 | 150+300MM ATA66                        | C.A 40P 3C 150+300000 ATA66 H61   |
|                                        |     |                                        |                                   |
| 1                                      |     |                                        |                                   |
| 111                                    |     |                                        |                                   |
|                                        |     |                                        |                                   |
|                                        |     |                                        |                                   |
|                                        | NS  | AUDIO CABLE 4PIN 3CONNECTOR            | W.A 4P 3C(Y)520MM                 |
| -                                      |     | 52014                                  | AUDIO(COMAX)                      |
| n h                                    |     |                                        |                                   |
|                                        |     |                                        |                                   |
|                                        |     |                                        |                                   |
|                                        | 4.6 |                                        |                                   |
|                                        | 1-8 | W/HOLDER                               | W.A 2P/PWR SW 300MM H61 W/<br>HOL |
|                                        |     |                                        |                                   |
| ~~~~~~~~~~~~~~~~~~~~~~~~~~~~~~~~~~~~~~ |     |                                        |                                   |
|                                        |     |                                        |                                   |
|                                        |     |                                        |                                   |
| Picture    | No.  | Part Name                                   | Description                      |
|------------|------|---------------------------------------------|----------------------------------|
|            | 1-13 | INTRUSION ALERT MICRO SWITCH<br>CABLE       | ASSY MICRO/SW CABLE H4<br>VT5100 |
| 1000       |      |                                             |                                  |
|            | 1-12 | LED CABLE MODULE TURBO/HDD/<br>POWER        | ASSEMBLY LED CABLE (A) H40       |
|            |      |                                             |                                  |
|            | NS   | AUDIO BOARD CABLE 2CONNECTOR<br>10PIN 380MM | W.A 2C 10P AUDIO BD 385MM S88M   |
| $\bigcirc$ |      |                                             |                                  |
|            | NS   | USB CABLE 2CONNECTOR 10PIN<br>300M          | C.A 2CONN USB/10P 300MM S88M     |
| $\sim$     |      |                                             |                                  |
| Main board |      | l                                           |                                  |
|            | NS   | MAINBOARD/S88                               | S88M MAIN BOARD                  |
| Board      |      |                                             |                                  |
|            | NS   | AUDIO BOARD                                 | S88M DAUGHTER BOARD              |

| Picture                 | No.  | Part Name                                                      | Description                    |
|-------------------------|------|----------------------------------------------------------------|--------------------------------|
| Power Supply            |      |                                                                |                                |
| R                       | 3    | POWER SUPPLY 200W DELTA DPS-<br>200PB-112A 01                  | SPS 200W PFC DPS-200PB-112A 01 |
| Case/Cover/Bracket Asse | mbly | 1                                                              | 1                              |
|                         | 1-9  | UPPER CASE                                                     | ASSY UPPER CASE H40            |
|                         | 1-10 | LOWER CASE W/O LED<br>CABLE,SWITCH CABLE,MICRO<br>SWITCH CABLE | ASSY L CASE H40                |
| B                       | 1-5  | EMPTY COVER 5.25"                                              | 5.25" EMPTY COVER H40 VERITON  |
|                         | 1-4  | LINK BAR                                                       | BAR LINK SECC T8 H40           |
|                         | 1-11 | FRONT PANEL W/POWER KNOB W/O<br>LOGO                           | ASSY F PNL VER H40 PRINT ACER  |

| Picture       | No.  | Part Name                  | Description                            |
|---------------|------|----------------------------|----------------------------------------|
|               | NS   | I/O PORT BRACKET W/O LABEL | ASSY PORT BRACKET(S88M) H80            |
|               |      |                            |                                        |
|               |      |                            |                                        |
|               |      |                            |                                        |
|               |      |                            |                                        |
| Miscellaneous | r    |                            |                                        |
|               | NS   | NAME PLATE VT550           | LBL NAME PLT49.6*9.6VT5500 H40         |
|               |      |                            |                                        |
|               |      |                            |                                        |
| Version 1500  |      |                            |                                        |
|               |      |                            |                                        |
|               |      |                            |                                        |
|               | NS   |                            | I BL 1/0 PORT 40 7X155 H34A-S88M       |
|               |      |                            |                                        |
|               |      |                            |                                        |
|               |      |                            |                                        |
|               |      |                            |                                        |
| Screws        |      |                            |                                        |
|               | 1-14 | SCREW                      | SCREW/TAP HEX ZNIC #6-32*4/16"         |
|               | 1-14 | SOREW                      |                                        |
|               |      |                            |                                        |
| <b>-</b>      |      |                            |                                        |
| <i>ω</i>      |      |                            |                                        |
|               | NC   | SODEW/                     |                                        |
|               | NO   | SCREW                      |                                        |
|               | 10   | SCREW                      | SCRW MACH BDG #6-32 3/16 NI            |
|               | 10   | SCREW                      | SCRW TAP HEX ZINC M3".5"5              |
|               |      |                            |                                        |
| -9            |      |                            |                                        |
|               | NS   | SCREW                      | SCRW THUMB #6-32 NI                    |
|               |      |                            | ······································ |
|               |      |                            |                                        |
| 20            |      |                            |                                        |
|               |      |                            |                                        |
| -             |      |                            |                                        |
|               |      |                            |                                        |
|               |      |                            |                                        |

| Picture | No.  | Part Name | Description                    |
|---------|------|-----------|--------------------------------|
|         | 4    | SCREW     | SCREW TAP HEX ZNIC #6-32*4/16" |
|         | 1-14 |           |                                |
|         |      |           |                                |
| -       |      |           |                                |
| 20      |      |           |                                |
| · · ·   |      |           |                                |
|         |      |           |                                |
|         | 4 45 |           |                                |
|         | 1-15 | SCREW     | SCRW MACH FLAT M3"0.5P"8L NI   |
|         |      |           |                                |
| A       |      |           |                                |
|         |      |           |                                |
|         |      |           |                                |
|         |      |           |                                |

# Veriton 7500/ 7500G Exploded Diagram

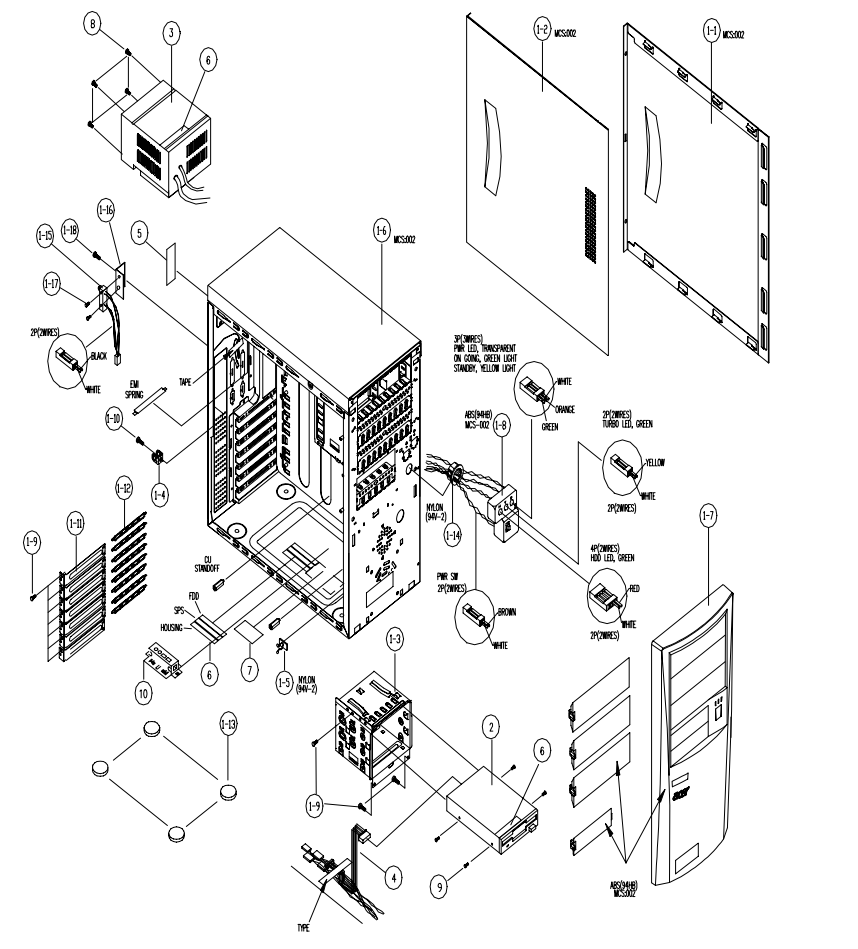

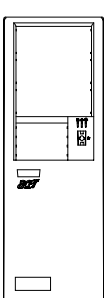

PRINT PANTONE COOL GRAY 10C

| Picture           | No. | Part Name                 | Description                   |
|-------------------|-----|---------------------------|-------------------------------|
| Floppy Disk Drive |     |                           |                               |
|                   | 2   | FDD 1.44M MITSUMI/D353M3D | FDD 1.44MB 1"H MITSUMI/D353M3 |
| Battery           |     |                           |                               |

| Picture                | No. | Part Name                   | Description                  |
|------------------------|-----|-----------------------------|------------------------------|
|                        | NS  | RTC BATTERY 3V 200MAH       | BATTERY LI 3V CR2032 200MAH  |
|                        |     |                             |                              |
| -                      |     |                             |                              |
| <b>I</b>               |     |                             |                              |
|                        |     |                             |                              |
|                        |     |                             |                              |
| Cable                  |     |                             |                              |
|                        | NS  | 150+300M                    | C.A 40P 3C 150+300MM IDE H61 |
|                        |     |                             |                              |
| -                      |     |                             |                              |
| -                      |     |                             |                              |
|                        |     |                             |                              |
|                        | 4   | FDD CABLE 34PIN 2CONNECTOR  | C.A 34P 2C 350MM FDD M19A/FU |
|                        |     | 350M                        |                              |
|                        |     |                             |                              |
|                        |     |                             |                              |
|                        |     |                             |                              |
|                        |     |                             |                              |
|                        | NS  |                             |                              |
|                        | NO  | 150+300MM ATA66             |                              |
| 51                     |     |                             |                              |
| <u> </u>               |     |                             |                              |
| 1                      |     |                             |                              |
|                        |     |                             |                              |
|                        |     |                             |                              |
|                        | NS  | AUDIO CABLE 4PIN 2CONNECTOR | W.A 4P 2C AUDIO 520MM H61    |
|                        |     |                             |                              |
| m                      |     |                             |                              |
| Charles and the second |     |                             |                              |
|                        |     |                             |                              |
|                        | NS  |                             | CABLE PW/R/DC 160/330MM      |
|                        |     |                             |                              |
|                        |     |                             |                              |
| 0                      |     |                             |                              |
| -                      |     |                             |                              |
|                        |     |                             |                              |

| Picture    | No.  | Part Name                                                        | Description                    |
|------------|------|------------------------------------------------------------------|--------------------------------|
|            | 1-15 | INTRUSION ALERT MICRO SWITCH<br>CABLE 2PIN 500MM                 | W.A. 2P ALARM SW 500MM CABLE 2 |
|            |      |                                                                  |                                |
|            | 1-8  | LED CABLE MODULE POWER LED/<br>TURBO LED/HDD LED/POWER<br>SWITCH | ASSY HLD LX45                  |
|            | NS   | AUDIO BOARD CABLE 10PIN 385MM                                    | W.A 2C 10P AUDIO BD 385MM S88M |
| $\bigcirc$ |      |                                                                  |                                |
| ~          | NS   | USB CABLE 2CONNECTOR 10PIN<br>300M                               | C.A 2CONN USB/10P 300MM S88M   |
| Main board |      |                                                                  |                                |
|            | NS   | MAINBOARD/S88M GL                                                | S88M GL MB                     |
| Board      |      |                                                                  |                                |
|            | NS   | DAUGHTER BOARD                                                   | S88M DAUGHTER BOARD            |

| Picture                 | No. | Part Name                                              | Description                      |
|-------------------------|-----|--------------------------------------------------------|----------------------------------|
| Power Supply            |     | ·                                                      |                                  |
|                         | NS  | POWER SUPPLY 200W DELTA DPS-<br>200PB-112B 01          | SPS 200W PFC DPS-200PB-112B 01   |
| Case/Cover/Bracket Asse |     |                                                        |                                  |
|                         | 1-1 | RIGHT DOOR                                             | CVR R SECC 18 LX45               |
| HILITAN                 | 1-2 | LEFT COVER                                             | CVR L SECC T8 H80                |
|                         | 1-7 | FRONT BEZEL                                            | ASSY BZL VERTION NEW LOGO<br>H80 |
|                         | 1-6 | LOWER CASE W/TOP<br>COVER,MAINBOARD TRAY,USB<br>HOLDER | ASSYL-CASEW/USBHOLEH80           |
| Miscellaneous           | NS  | I/O PORT BRACKET                                       | ASSY PORT BRACKET(S88M) H80      |

| Picture                                                                                                    | No.  | Part Name        | Description                    |
|----------------------------------------------------------------------------------------------------|------|------------------|--------------------------------|
|                                                                                                    | NS   | NAME PLATE VT750 | LBL NAME PLT49.6*9.6VT7500 H80 |
|                                                                                                    |      |                  |                                |
|                                                                                                    |      |                  |                                |
| swritten 75.00                                                                                                    |      |                  |                                |
|                                                                                                    |      |                  |                                |
|                                                                                                    |      |                  |                                |
|                                                                                                    | NS   | RUBBER FOOT      | RUBBER FOOT T-6.8 IDB          |
|                                                                                                    |      |                  |                                |
|                                                                                                    |      |                  |                                |
|                                                                                                    | NS   | I/O PORT LABEL   | LBL I/O Port 40.7x155 H34a-88M |
|                                                                                                    |      |                  |                                |
|                                                                                                    |      |                  |                                |
| Screws                                                                                                    |      |                  |                                |
|                                                                                                    | NS   | SCREW            | SCRW HEX I#4-40/O#4-40 L7.5 NI |
|                                                                                                    | 1-17 | SCREW            | SCRW MACH PAN M2*10L           |
|                                                                                                    |      |                  |                                |
|                                                                                                    |      |                  |                                |
| in the second second se |      |                  |                                |
|                                                                                                    |      |                  |                                |
|                                                                                                    |      |                  |                                |
|                                                                                                    | NS   | SCREW            | SCRW MACH BDG #6-32*3/16" NI   |
|                                                                                                    |      |                  |                                |
|                                                                                                    |      |                  |                                |
| -                                                                                                    |      |                  |                                |
|                                                                                                    |      |                  |                                |
|                                                                                                    |      |                  |                                |
|                                                                                                    | 1-10 | SCREW            | SCRW MACH FLAT M3*0.5P*8L NI   |
| -                                                                                                    |      |                  |                                |

| Picture | No.       | Part Name | Description                   |
|---------|-----------|-----------|-------------------------------|
|         | 9<br>1-18 | SCREW     | SCRW TAP HEX ZINC M3*.5*5     |
| Ŷ       |           |           |                               |
|         | 8<br>1-9  | SCREW     | SCREWTAP HEX ZNIC #6-32*4/16" |
| Ś       |           |           |                               |

## **Model Definition and Configuration**

#### Veriton 3500/5500/7500

- 1. Brand No: S88M/ GL MB
- 2. Project Name/ Code: S88M / 91.31V01.301(Veriton 3500)

S88M/ 91.31V01.201(Veriton 5500)

S88M/ 91.31V01.101(Veriton 7500)

#### 3. Description

S88M/GL is positioned to be the first Main Board product that supports the latest INTEL Chipset Brookdale-GL technology with DDR DIMM module. As a technology leader in the PC market, S88M/GL stands for not only the image of the best performance product for Intel's next generation mainstream platform but also a real time to market product for all customers' demand to win the market entrance advantage.

S88M /GL Main Board, using INTEL Pentium 4 Processor in the 478 Pin package, delivers a mainstream desktop platform solution.

With INTEL chipsets Brookdale-GL GMCH and ICH4, S88M/ GL provides the processor interface, DDR (Double Data rate) interface, and HUB interface. The CPU interface supports the INTEL Pentium 4 processor subset of the Extended Mode of Scalable Bus Protocol. INTEL Brookdale-GL is optimized for the INTEL Pentium 4 processor and INTEL Northwood processor. It supports double data rate DRAM at 266MHz/ 200MHz and front side bus 400. The GMCH contains advanced power management logic.

## Veriton 3500G/5500G/7500G

#### 1. Brand No: S88M/ G MB

2. Project Name/ Code: S88M 91.31V01.301(Veriton 3500G)

S88M 91.31V01.201(Veriton 5500G)

#### S88M 91.31V01.101(Veriton 7500G)

#### 3. Description

S88M/ G is positioned to be the first Main Board product that supports the latest INTEL Chipset Brookdale- G technology with DDR DIMM module. As a technology leader in the PC market,S88M/ G stands for not only the image of the best performance product for Intel's next generation mainstream platform but also a real time to market product for all customers' demand to win the market entrance advantage.

S88M/ G Main Board, using INTEL Pentium 4 Processor in the 478 Pin package, delivers a mainstream desktop platform solution.

With INTEL chipsets Brookdale-G GMCH and ICH4, S88M/ G provides the processor interface, DDR (Double Data rate) interface, AGP interface and HUB interface. The CPU interface supports the INTEL Pentium 4 processor subset of the Extended Mode of Scalable Bus Protocol. INTEL Brookdale-G is optimized for the INTEL Pentium 4 processor and INTEL Northwood processor. It supports double data rate DRAM at 266MHz./ 200 MHz and front side bus 400/ 533. The GMCH contains advanced power management logic.

### **Main Features**

- Single Intel Pentium 4/ Northwood processor configurations at 400/ 533MHz for S88M/ G and at 400MHz for S88M/ GL.
- AGTL+ host bus with integrated termination supporting 32 bit host addressing
- Up to 2 GB (W/ 512Mb technology) of DDR (Double Data rate) DIMM module at 266MHz/ 200MHz.
- 1.5v AGP interface with 4 x SBA/ Data Transfer and 2x / 4x Fast Write capability (AGP interface for S88M/ G only)
- □ 8 bit, 66MHz 4x hub interface for highly concurrent operation
- 2 \* 184 pin DIMM sockets (64M/ 128M/ 256M/ 512Mb DRAMs)
- □ ACPI 1.0b Power management compliant
- CPU clock throttling and clock stop control for complete ACPI S0 to S5 state support
- ACPI compliance BIOS
- ATA compliance hard disk power saving feature support Ultra DMA 100/ 66/ 33
- on-board PCI master enhanced local bus IDE
  - PIO mode 4
  - Multiword DMA Mode 4
  - Ultra DMA/ 33/ 66/ 100
- on-board serial ports 2 high speed NS16C550 compatible UARTs with 16 byte FIFOs
- on-board parallel port -SPP, EPP and ECP (IEEE 1284 compliant)
- on-board FDD interface 1.2MB/ 1.44MB/ 2.88MB & 3 mode FDD
- PS/2 keyboard
- PS/2 mouse
- Plug-and-Play (PnP) feature
- Six USB connectors (Two available on front panel and four on rear panel)
- On board AC 97 Codec. (AD1885)
- On board RJ45 connector with Kinnereth PHY Chip for 10/100 Ethernet (Optional)
- □ 1 AGP 4x Slot (For S88M/ G only)
- 3 PCI slots
- □ Software shutdown for Windows 95, 98SE, XP, 2000, ME

# **Test Compatible Component**

This computer's compatibility is a test plan released by Acer Internal Testing Department. Once the final report is available, this chapter will be revised accordingly.

## **Microsoft Windows XP Professional Environment Test**

| Item         | Specifications                                                    |
|--------------|-------------------------------------------------------------------|
| Processor    | Intel Willamette 1.7G/1.8G/1.9G/2.0 Socket 478                    |
|              | Intel Northwood 2.0G/2.2G/2.4G                                    |
| Memory       | Micron DDR 266, 128MB, 0.18u 16Mx8x8 CL2.5                        |
|              | Micron DDR 266, 256MB, 0.18u 16Mx8x16 CL2.5                       |
|              | Infineon DDR 266 128MB 0.17u, 16Mx8x8 CL2                         |
|              | Infineon DDR 266 256MB 0.17u, 32Mx8x8 CL2                         |
|              | Infineon DDR 266 512MB 0.17u, 16Mx16 CL2                          |
|              | Nanya DDR 266 128MB CL2                                           |
|              | Nanya DDR 266 256MB CL2                                           |
|              | Apacer DDR 266 128MB                                              |
|              | Apacer DDR 266 256MB                                              |
| CPU Fan Sink | Cooler Master Standard Fansink                                    |
|              | Cooler Master Standard Blow Fansink                               |
|              | Acer Retention Module                                             |
| FDD          | Panasonic 3 mode JU256A046P                                       |
|              | Mitsumi FDD 1.44MB 1"H                                            |
| HDD (IDE)    | Seagate U6 20G 5400rpm                                            |
|              | Seagate U6 40G 5400rpm                                            |
|              | Seagate U6 60G 5400rpm                                            |
|              | Seagate Snowmass 40G 7200rp                                       |
|              | Seagate Snowmass 60G 7200rp                                       |
|              | Seagate Snowmass 80G 7200rp                                       |
|              | Maxtor Athena 20G 5400rp                                          |
|              | Maxtor Romulus 40G 5400rpm                                        |
| HDD (SCSI)   | Seagate Cheetah 18G 10000rpm                                      |
| IDE Cable    | Ultra DMA 66/200+250 For H80/H40/H63                              |
|              | Ultra DMA 66/300 for H34a                                         |
|              | Ultra DMA 33/200+250 For H80/H40/H63                              |
|              | Ultra DMA 33/300 For H34a                                         |
| FDD Cable    | For H80/H63 350 mm                                                |
|              | For H40 450m                                                      |
|              | For H34a 450m                                                     |
| Audio Cable  | Clone Standard                                                    |
|              | Clone Y Cable                                                     |
| USB Cable    | C.A. BKT 4/10 USB/MB 300MM                                        |
| CD-ROM       | BenQ 52X                                                          |
|              | AOpen 52X                                                         |
| CD-RW        | AOpen 32X12X48                                                    |
|              | Liteon 40X12X48                                                   |
| DVD-ROM      | Pioneer 16X/40X                                                   |
| Mouse        | Logitech Mouse USB Wheel Standard U69                             |
|              | Logitech Mouse PS2 Wheel Standard                                 |
|              | Logitech USB Wheel Optical                                        |
| Keyboard     | Darfon 52UV(New) US version, 104 keys, gift box packing           |
|              | Darfon 52UV(old) US version, 104 keys                             |
|              | Darfon 62C US version, 104 keys, gift box packing, with palm rest |

| Item                 | Specifications                                 |
|----------------------|------------------------------------------------|
| VGA Adapter          | LEADTEK Geforce 2 MX-400 64M LP                |
|                      | Prolink Geforce 2 MX-400 64M LP                |
|                      | ECS SiS 315E                                   |
|                      | ECS SiS 315E LB                                |
| Speake               | Charming Standard V-1                          |
|                      | Charming Speake 2.1 channel                    |
|                      | Philips A201S                                  |
| LAN Adapter          | 3Com LAN Card, 10/100 Mbps                     |
|                      | LAN card, 10/100 Mbps LB                       |
| Wireless LAN Adapter | Zcom PCI 802.11 card                           |
| Fax/Modem Adapter    | Ambit V92, 56K, HSFI                           |
|                      | V92, 6K, HSFI, LB                              |
|                      | Askey V92, 56K, HSFI                           |
|                      | Askey V92, 56K, HSFI, LB                       |
| Power Supply         | Delta 200W PFC                                 |
|                      | Delta 200W non PFC                             |
|                      | Delta 180W non PFC                             |
|                      | FSP 180W non PFC                               |
|                      | FSP 160W PFC                                   |
|                      | FSP 160W non PFC                               |
|                      | API 200W PFC                                   |
|                      | API 200W non PFC                               |
| Housing              | Acer Genesis H80F                              |
|                      | Genesis H80 200W PFC (Delta)                   |
|                      | Genesis H80 200W non PFC (Delta, Hi-Power)     |
|                      | Genesis H80 180W non PFC                       |
|                      | Genesis H40 200W PFC (Delta 200W only)         |
|                      | Genesis H40 200W non PFC (Delta/Hi-Power 200W) |
|                      | Genesis H34a 160W PFC                          |
|                      | Genesis H34a 160W non PFC                      |

## **Microsoft Windows ME Professional Environment Test**

| Item         | Specification                                                     |
|--------------|-------------------------------------------------------------------|
| Processor    | Intel Willamette 1.7G/1.8G/1.9G/2.0 Socket 478                    |
|              | Intel Northwood 2.0G/2.2G/2.4G/2.53G Socket 47                    |
|              | Intel Pentium IV Celeron 1.8G                                     |
| Memory       | Micron DDR 266, 128MB, 0.18u 16Mx8x8 CL2.5                        |
|              | Micron DDR 266, 256MB, 0.18u 16Mx8x16 CL2.                        |
|              | Infineon DDR 266 128MB 0.17u, 16Mx8x8 CL2                         |
|              | Infineon DDR 266 256MB 0.17u, 32Mx8x8 CL2                         |
|              | Infineon DDR 266 512MB 0.17u, 16Mx16 CL2                          |
|              | Nanya DDR 266 128MB CL2                                           |
|              | Nanya DDR 266 256MB CL2                                           |
|              | Nanya DDR 266 512MB CL2                                           |
| CPU Fan Sink | Cooler Master Standard Fansink                                    |
|              | Cooler Master Standard Blow Fansink                               |
|              | Acer Retention Module                                             |
| FDD          | Panasonic 3 mode JU256A046P                                       |
|              | Mitsumi FDD 1.44MB 1"H                                            |
| HDD (IDE)    | Seagate U6 20G 5400rp                                             |
|              | Seagate U6 40G 5400rp                                             |
|              | Seagate Snowmass 40G 7200rp                                       |
|              | Seagate Snowmass 60G 7200rp                                       |
|              | Seagate Snowmass 80G 7200rp                                       |
|              | Maxtor Athena 20G 5400rpm                                         |
|              | Maxtor Romulus 40G 5400rp                                         |
|              | Maxtor Viper 40G 7200rpm                                          |
| HDD (SCSI)   | Seagate Cheetah 18G 10000rp                                       |
| IDE Cable    | Ultra DMA 66/200+250 For H80/H40/H63                              |
|              | Ultra DMA 66/300 for H34a                                         |
|              | Ultra DMA 33/200+250 For H80/H40/H63                              |
|              | Ultra DMA 33/300 For H34a                                         |
| FDD Cable    | For H80/H63 350 m                                                 |
|              | For H40 450mm                                                     |
|              | For H34a 450mm                                                    |
| Audio Cable  | Clone Standard                                                    |
|              | Clone Y Cable                                                     |
| USB Cable    | C.A. BKT 4/10 USB/MB 300M                                         |
| CD-ROM       | BenQ 52X                                                          |
| DVD-ROM      | Pioneer 16X/40X                                                   |
| Mouse        | Logitech Mouse USB Wheel Standard U69                             |
|              | Logitech Mouse PS2 Wheel Standard                                 |
|              | Logitech USB Wheel Optical                                        |
| Keyboard     | Darfon 52UV(New) US version, 104 keys, gift box packing           |
|              | Darfon 52UV(old) US version, 104 keys                             |
|              | Darfon 62C US version, 104 keys, gift box packing, with palm rest |
| VGA Adapter  | LEADTEK Geforce 2 MX-400 64M LP                                   |
|              | Prolink Geforce 2 MX-400 64M LP                                   |
|              | ECS SiS 315E                                                      |
|              | ECS SiS 315E LB                                                   |

| Item              | Specification                                 |
|-------------------|-----------------------------------------------|
| Speake            | Charming Standard V-1                         |
|                   | Charming Speake 2.1 channel                   |
| LAN Adapter       | 3Com LAN Card, 10/100 Mbps                    |
|                   | LAN card, 10/100 Mbps LB                      |
| Fax/Modem Adapter | Ambit V92, 56K, HSFI                          |
|                   | V92, 6K, HSFI, LB                             |
|                   | Askey V92, 56K, HSFI                          |
|                   | Askey V92, 56K, HSFI, LB                      |
| Power Supply      | Delta 200W PFC                                |
|                   | Delta 200W non PF                             |
|                   | Delta 180W non PF                             |
|                   | FSP 180W non PFC                              |
|                   | FSP 160W PFC                                  |
|                   | FSP 160W non PFC                              |
| Housing           | Acer Genesis H80F                             |
|                   | Genesis H80 200W PFC (Delta)                  |
|                   | Genesis H80 200W non PFC (Delta, Hi-Power     |
|                   | Genesis H80 180W non PFC                      |
|                   | Genesis H40 200W PFC (Delta 200W only)        |
|                   | Genesis H40 200W non PFC (Delta/Hi-Power 200W |
|                   | Genesis H34a 160W PFC                         |
|                   | Genesis H34a 160W non PFC                     |

## **Microsoft Windows 2000 Professional Environment Test**

| ltem         | Specifications                                                    |
|--------------|-------------------------------------------------------------------|
| Processor    | Intel Willamette 1.7G/1.8G/1.9G/2.0 Socket 478                    |
|              | Intel Northwood 2.0G/2.2G/2.4G/2.53G Socket 478                   |
|              | Intel Pentium IV Celeron 1.8G                                     |
| Memory       | Micron DDR 266, 128MB, 0.18u 16Mx8x8 CL2.5                        |
|              | Micron DDR 266, 256MB, 0.18u 16Mx8x16 CL2.5                       |
|              | Infineon DDR 266 128MB 0.17u, 16Mx8x8 CL2                         |
|              | Infineon DDR 266 256MB 0.17u, 32Mx8x8 CL2                         |
|              | Infineon DDR 266 512MB 0.17u, 16Mx16 CL2                          |
|              | Nanya DDR 266 128MB CL2                                           |
|              | Nanya DDR 266 256MB CL2                                           |
|              | Nanya DDR 266 512MB CL2                                           |
| CPU Fan Sink | Cooler Master Standard Fansink                                    |
|              | Cooler Master Standard Blow Fansink                               |
|              | Acer Retention Module                                             |
| FDD          | Panasonic 3 mode JU256A046P                                       |
|              | Mitsumi FDD 1.44MB 1"H                                            |
| HDD (IDE)    | Seagate U6 20G 5400rpm                                            |
|              | Seagate U6 40G 5400rpm                                            |
|              | Seagate Snowmass 40G 7200rp                                       |
|              | Seagate Snowmass 60G 7200rp                                       |
|              | Seagate Snowmass 80G 7200rp                                       |
|              | Maxtor Athena 20G 5400rp                                          |
|              | Maxtor Romulus 40G 5400rpm                                        |
|              | Maxtor Viper 40G 7200rp                                           |
| HDD (SCSI)   | Seagate Cheetah 18G 10000rpm                                      |
| IDE Cable    | Ultra DMA 66/200+250 For H80/H40/H63                              |
|              | Ultra DMA 66/300 for H34a                                         |
|              | Ultra DMA 33/200+250 For H80/H40/H63                              |
|              | Ultra DMA 33/300 For H34a                                         |
| FDD Cable    | For H80/H63 350 mm                                                |
|              | For H40 450m                                                      |
|              | For H34a 450m                                                     |
| Audio Cable  | Clone Standard                                                    |
|              | Clone Y Cable                                                     |
| USB Cable    | C.A. BKT 4/10 USB/MB 300MM                                        |
| CD-ROM       | BenQ 52X                                                          |
| DVD-ROM      | Pioneer 16X/40X                                                   |
| Mouse        | Logitech Mouse USB Wheel Standard U69                             |
|              | Logitech Mouse PS2 Wheel Standard                                 |
|              | Logitech USB Wheel Optical                                        |
| Keyboard     | Darfon 52UV(New) US version, 104 keys, gift box packing           |
|              | Darfon 52UV(old) US version, 104 keys                             |
|              | Darfon 62C US version, 104 keys, gift box packing, with palm rest |
| VGA Adapter  | LEADTEK Geforce 2 MX-400 64M LP                                   |
|              | Prolink Geforce 2 MX-400 64M LP                                   |
|              | ECS SiS 315E                                                      |
|              | ECS SiS 315E LB                                                   |

| ltem              | Specifications                                 |
|-------------------|------------------------------------------------|
| Speake            | Charming Standard V-1                          |
|                   | Charming Speake 2.1 channel                    |
| LAN Adapter       | 3Com LAN Card, 10/100 Mbps                     |
|                   | LAN card, 10/100 Mbps LB                       |
| Fax/Modem Adapter | Ambit V92, 56K, HSFI                           |
|                   | V92, 6K, HSFI, LB                              |
|                   | Askey V92, 56K, HSFI                           |
|                   | Askey V92, 56K, HSFI, LB                       |
| Power Supply      | Delta 200W PFC                                 |
|                   | Delta 200W non PFC                             |
|                   | Delta 180W non PFC                             |
|                   | FSP 180W non PFC                               |
|                   | FSP 160W PFC                                   |
|                   | FSP 160W non PFC                               |
| Housing           | Acer Genesis H80F                              |
|                   | Genesis H80 200W PFC (Delta)                   |
|                   | Genesis H80 200W non PFC (Delta, Hi-Power)     |
|                   | Genesis H80 180W non PFC                       |
|                   | Genesis H40 200W PFC (Delta 200W only)         |
|                   | Genesis H40 200W non PFC (Delta/Hi-Power 200W) |
|                   | Genesis H34a 160W PFC                          |
|                   | Genesis H34a 160W non PFC                      |

## Linux Red Hat Environment Test

| Item         | Specifications                                                    |
|--------------|-------------------------------------------------------------------|
| Processor    | Intel Willamette 1.7G/1.8G/1.9G/2.0 Socket 478                    |
|              | Intel Northwood 2.0G/2.2G/2.4G/2.53G Socket 478                   |
|              | Intel Pentium IV Celeron 1.8G                                     |
| Memory       | Micron DDR 266, 128MB, 0.18u 16Mx8x8 CL2.5                        |
|              | Micron DDR 266, 256MB, 0.18u 16Mx8x16 CL2.5                       |
|              | Infineon DDR 266 128MB 0.17u, 16Mx8x8 CL2                         |
|              | Infineon DDR 266 256MB 0.17u, 32Mx8x8 CL2                         |
|              | Infineon DDR 266 512MB 0.17u, 16Mx16 CL2                          |
|              | Nanya DDR 266 128MB CL2                                           |
|              | Nanya DDR 266 256MB CL2                                           |
|              | Nanya DDR 266 512MB CL2                                           |
| CPU Fan Sink | Cooler Master Standard Fansink                                    |
|              | Cooler Master Standard Blow Fansink                               |
|              | Acer Retention Module                                             |
| FDD          | Panasonic 3 mode JU256A046P                                       |
|              | Mitsumi FDD 1.44MB 1"H                                            |
| HDD (IDE)    | Seagate U6 20G 5400rpm                                            |
|              | Seagate U6 40G 5400rpm                                            |
|              | Seagate Snowmass 40G 7200rp                                       |
|              | Seagate Snowmass 60G 7200rp                                       |
|              | Seagate Snowmass 80G 7200rp                                       |
|              | Maxtor Athena 20G 5400rp                                          |
|              | Maxtor Romulus 40G 5400rpm                                        |
|              | Maxtor Viper 40G 7200rp                                           |
| HDD (SCSI)   | Seagate Cheetah 18G 10000rpm                                      |
| IDE Cable    | Ultra DMA 66/200+250 For H80/H40/H63                              |
|              | Ultra DMA 66/300 for H34a                                         |
|              | Ultra DMA 33/200+250 For H80/H40/H63                              |
|              | Ultra DMA 33/300 For H34a                                         |
| FDD Cable    | For H80/H63 350 mm                                                |
|              | For H40 450m                                                      |
|              | For H34a 450m                                                     |
| Audio Cable  | Clone Standard                                                    |
|              | Clone Y Cable                                                     |
| USB Cable    | C.A. BKT 4/10 USB/MB 300MM                                        |
| CD-ROM       | BenQ 52X                                                          |
| DVD-ROM      | Pioneer 16X/40X                                                   |
| Mouse        | Logitech Mouse USB Wheel Standard U69                             |
|              | Logitech Mouse PS2 Wheel Standard                                 |
|              | Logitech USB Wheel Optical                                        |
| Keyboard     | Darfon 52UV(New) US version, 104 keys, gift box packing           |
|              | Darfon 52UV(old) US version, 104 keys                             |
|              | Darfon 62C US version, 104 keys, gift box packing, with palm rest |
| VGA Adapter  | LEADTEK Geforce 2 MX-400 64M LP                                   |
|              | Prolink Geforce 2 MX-400 64M LP                                   |
|              | ECS SiS 315E                                                      |
|              | ECS SiS 315E LB                                                   |

| Item              | Specifications                                 |
|-------------------|------------------------------------------------|
| Speake            | Charming Standard V-1                          |
|                   | Charming Speake 2.1 channel                    |
| LAN Adapter       | 3Com LAN Card, 10/100 Mbps                     |
|                   | LAN card, 10/100 Mbps LB                       |
| Fax/Modem Adapter | Ambit V92, 56K, HSFI                           |
|                   | V92, 6K, HSFI, LB                              |
|                   | Askey V92, 56K, HSFI                           |
|                   | Askey V92, 56K, HSFI, LB                       |
| Power Supply      | Delta 200W PFC                                 |
|                   | Delta 200W non PFC                             |
|                   | Delta 180W non PFC                             |
|                   | FSP 180W non PFC                               |
|                   | FSP 160W PFC                                   |
|                   | FSP 160W non PFC                               |
| Housing           | Acer Genesis H80F                              |
|                   | Genesis H80 200W PFC (Delta)                   |
|                   | Genesis H80 200W non PFC (Delta, Hi-Power)     |
|                   | Genesis H80 180W non PFC                       |
|                   | Genesis H40 200W PFC (Delta 200W only)         |
|                   | Genesis H40 200W non PFC (Delta/Hi-Power 200W) |
|                   | Genesis H34a 160W PFC                          |
|                   | Genesis H34a 160W non PFC                      |

## **Online Support Information**

This section describes online technical support services available to help you repair your Acer Systems.

If you are a distributor, dealer, ASP or TPM, please refer your technical queries to your local Acer branch office. Acer Branch Offices and Regional Business Units may access our website. However some information sources will require a user i.d. and password. These can be obtained directly from Acer CSD Taiwan.

Acer's Website offers you convenient and valuable support resources whenever you need them.

In the Technical Information section you can download information on all of Acer's Notebook, Desktop and Server models including:

- □ Service guides
- User's manuals
- Training materials
- Main manuals
- Bios updates
- Software utilities
- Spare parts lists
- Chips
- TABs (Technical Announcement Bulletin)

For these purposes, we have included an Acrobat File to facilitate the problem-free downloading of our technical material.

Also contained on this website are:

- Detailed information on Acer's International Traveller's Warranty (ITW)
- Returned material authorization procedures
- An overview of all the support services we offer, accompanied by a list of telephone, fax and email contacts for all your technical queries.

We are always looking for ways to optimize and improve our services, so if you have any suggestions or comments, please do not hesitate to communicate these to us.

#### Α

Assignment Map 30 Audio controller 26 Audio Interface 26 Audio-in/Line-in port 11, 15 Audio-out/Line-out port 11, 15

#### В

Basic level 37 BIOS Setup 36 Entering Setup 37 Setup Utility 37 BIOS Utility Disk Drives 39 Exiting Setup 61 Load Default Settings 60 Power Management 48 Product Information 38 System Security 56 Block Diagram 16

### С

Cache Memory 25 size 25 speed 25 Chipsets 32 CMOS Setup 36 CompatibilityTest 150 Connectors 124 Description 127 description 127 controllers 32 audio 26 serial port 28 CPU removing 89, 91, 106 CPU upgrade removing 89, 91, 106 Current 33

#### D

Device Standby Mode 34 disassembly

CD-ROM Drive 93 Power Supply 95 Disk Drives 39 IDE primary channel master 39 IDE primary channel slave 39 IDE secondary channel master 39 IDE secondary channel slave 39 Diskette Drive removing 103 Drive 104 DRQ Assignment Map 32

#### Ε

**Environmental Requirements 32** 

#### F

features 2, 149 connectivity 2 design 3 ergonomics 3 Multimedia 2 Performance 2 Floppy disk drive Interface 26 Frequency 33 front panel 4, 8, 12 FRU 128

### G

Global Standby Mode 34

#### Η

Hard Disk removing 104 Hard Disk Drive 92 Hardware Specifications and Configurations 23 HDD removing 104 Housing 73, 99 Opening the 73, 99 Humidity 32

#### I

I/O Address Map 31 IDE Interface 26 IDSEL 30 Interface audio 26 IDE 26 Video 25 IRQ Assignment Map 31

#### J

Jumper and Connector Information 124 Jumpers 124

## Κ

keyboard 21

#### L

Linux Red Hat EnvironmentTest 157 Load Default Settings 60

#### Μ

Machine Disassembly 70 cover 73 Housing Cover 73 Main board 125, 126 removing 108 Main Board Layout 18 **Mechanical Specifications 33** Memory removing 81, 104 size 24 system 24 Memory Address Map 30 Microsoft Windows ME Professional Environment Test 153 Model Definition 147 Modem 29 data 29 fax 29 voice 29 Motherboard

removing 108 MPU-401 26

#### Ν

Network port 10, 14

#### 0

Online Support Information 160 Overview 1, 147

### Ρ

Parallel Port 28 Parallel/printer port 10, 14 Password bypassing 59 setting 56 PCI INTx# 30 PCI Slot IRQ 30 ports left panel 10, 14 **POST 111** Power button 8, 12 Power LED 8, 12 Power Management 48 Power-On Self-Test (POST) 111 Processor 89, 91, 106 removing 89, 91, 106 Product Information 38 DMI BIOS version 38 main board ID 38 product name 38 system BIOS version 38 system serial number 38 PS/2 keyboard port 11, 14 PS/2 mouse port 10, 14

## R

Removal and Replacement 70 removing 89, 91, 106 Replacement Assembly, Machine 70 replacing HDD 92 RIMM Removing 81, 104 RMA 128 Routing Map 30

## S

Security 56 Serial Port 28 Serial port 10, 15 socket memory 24 Socket 370 23 Suspend Mode 34 Switching Power Supply 102W 33 Symptoms List

Audio 121 CD/DVD-ROM Drive 120 **Diskette Drive 119** Keyboard 122 Memory 119 Modem 121 Monitor 121 Other 122 Parallel Port 122 Power Supply 122 Processor / Processor Fan 119 Real-Time Clock 120 Serial Port 122 System Board 119 Video 121 System 36 System Board removing 108 System Memory 81, 104 System Specifications 1, 147 design 3 Features 2, 149 System Utilities 36 **Disk Drives 39** Exiting Setup 61 Load Default Settings 60 Power Management 48 **Product Information 38** 

System Security 56

#### Т

Temperature 32 Test Compatible Components 150 Troubleshooting 110

#### U

UART 28 Undetermined Problems 123 USB Port 29 USB ports 11, 15

#### V

Veriton 147 Vibration 32 Voltage 33 Voltage selector switch 11, 15

#### W

Weight 33 Windows 2000 Environment Test 155 Windows XP Professional Environment Test 151